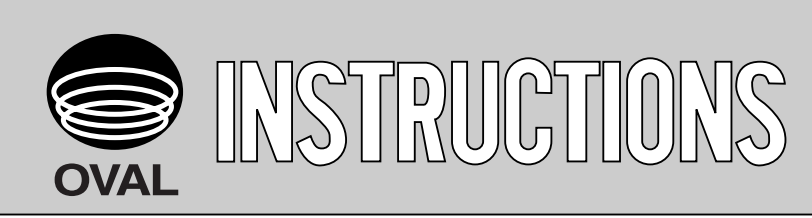

Ins. No. E-235-6-E

# **Explosionproof Batch Counter**

# **MODEL : EL7320**

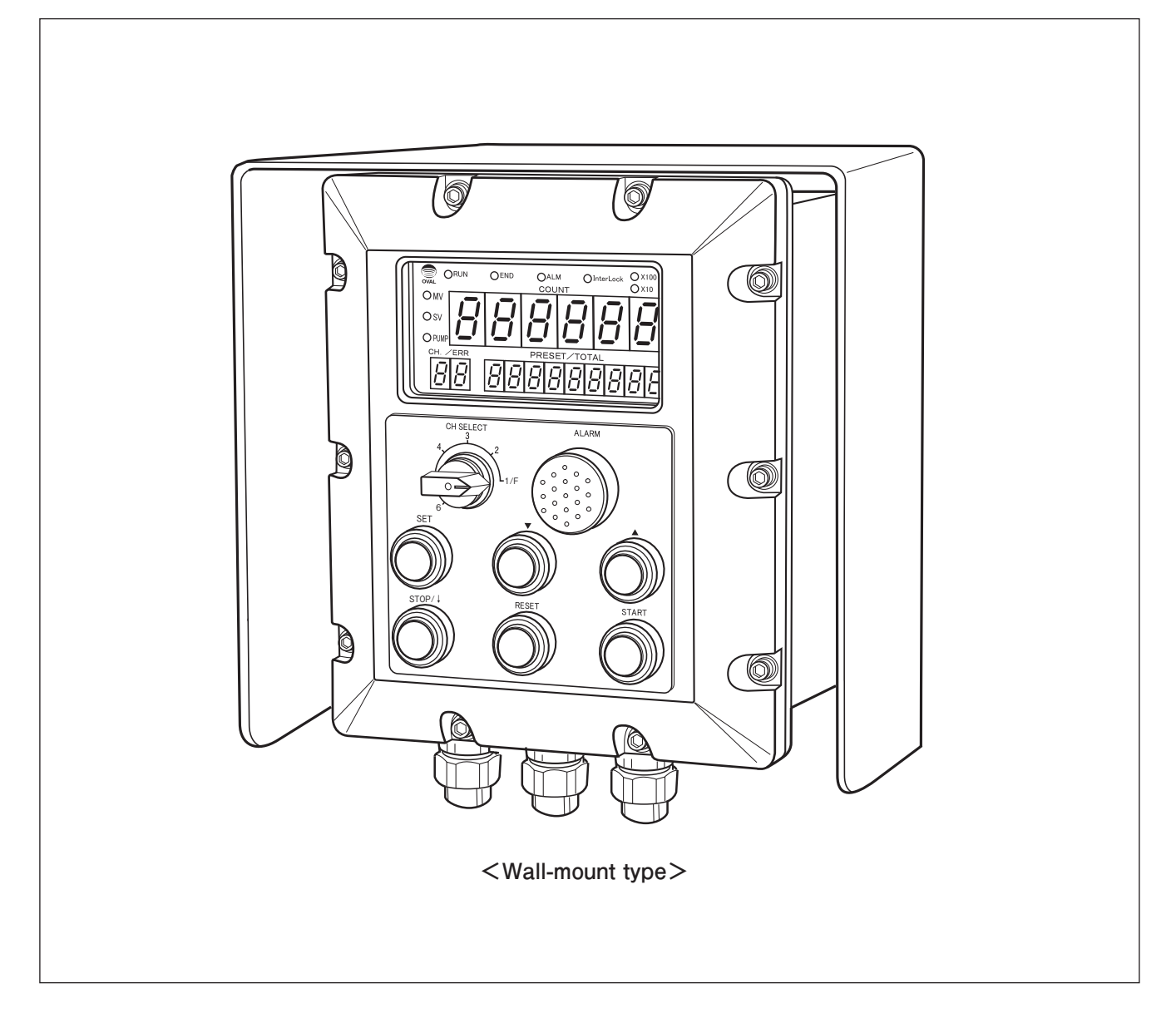

Thank you for choosing OVAL's Explosionproof Batch Counter EL7320.

Every OVAL product is fabricated and shipped from our factory under strict quality control. This manual is designed to assist the user to obtain the best performance of this product throughout its service life. In order to sufficiently install, operate, and execute maintenance, please read the instructions carefully before the use and keep this manual handy for quick reference.

Also, refer to the instruction manuals of other instruments used in combination with this batch controller such as a flowmeter, valve, etc.

# CONTENTS

| 1. BEFORE YOU BEGIN       4         1.1 Confirming the Nameplate       4         1.2 Transportation Considerations       4         1.3 Storage Considerations       4         1.4 Install Location Guidelines       4         1.5 Structural Considerations       4         1.6 Explosionproof Considerations       5 | 4<br>4<br>4<br>5<br>5      |
|----------------------------------------------------------------------------------------------------|----------------------------|
| 2. GENERAL                                                                                                    | 6<br>6                     |
| 3. COMPONENT NAMES                                                                                                    | 7                          |
| 4. INSTALLATION       8         4.1 Outline Dimensions       8         4.2 Installation       10         4.2.1 Location Considerations       10         4.2.2 Installation Procedures       10                                                                                                    | 8<br>8<br>0<br>0           |
| 5. WIRING.125.1 Cable Specifications.125.2 Wiring Considerations125.3 Terminal Block125.4 External Connection Terminals135.5 Flow Input and Terminal Connections145.6 Flowmeter Signal Wiring Diagrams14                                                                                                    | 2<br>2<br>2<br>3<br>5<br>5 |
| 6. DISPLAY PANEL AND CONTROLS166.1 Display Panel Functions166.2 Pushbutton Functions176.3 Parameter Display Function During Standby17                                                                                                    | 6<br>7<br>7                |
| 7. OPERATION187.1 Preparation187.2 Function Check before Operation187.3 Operation Procedures187.4 Batch Setting Configuration197.5 Batching Functions2°7.6 Alarm Functions2°                                                                                                    | 8<br>8<br>8<br>9<br>1      |

| 8. PARAMETER SETTINGS                             | . 36 |
|---------------------------------------------------|------|
| 8.1 Parameter Settings                            | . 36 |
| 8.2 How to set parameters                         | . 41 |
| 8.3 Retrieving Internal Assembly                  | . 42 |
| 8.4 Setting Changes on Batch Board                | . 43 |
| 8.5 Setting Changes on Display Board              | . 44 |
| 8.6 Setting Changes on Analog Board               | . 45 |
| 9. TEMPERATURE CORRECTION FACTOR                  | . 46 |
| 9.1 PID Flow Rate Control                         | . 47 |
| 10. ENTRY OF VEHICLE NUMBER                       | . 49 |
| 11. COMMUNICATION FUNCTION                        | . 54 |
| 11.1 Connection Configuration                     | . 54 |
| 11.2 Communication Format                         | . 54 |
| 12. QUICK TROUBLESHOOTING                         | . 57 |
| 12.1 Inspection Items                             | . 57 |
| 12.2 FAQ at Standby                               | . 58 |
| 12.3 Other FAQs                                   | . 58 |
| 13. OPTIONS                                       | . 59 |
| 14. GENERAL SPECIFICATIONS                        | . 60 |
| 15. PRODUCT CODE EXPLANATION                      | . 61 |
| ■ Instruction Manual for Explosionproof Equipment | . 63 |

The indications **NOTE**, **CAUTION**, and **WARNING** shown throughout this manual are to draw your attention to specific items:

➡ NOTE

Notes are separated from the general text to bring user's attention to important information.

## 

Caution statements call attention to user about hazards or unsafe practices that could result in minor personal injury or property damage.

## 

Warning statements call attention to user about hazards or unsafe practices that could result in serious personal injury or death.

## **1. BEFORE YOU BEGIN**

Every OVAL batch controller is thoroughly tested before its shipment from the factory. Once you receive the product, it must be thoroughly inspected for any signs of damage by rough handling during transit. Please read this section carefully first, since it contains necessary considerations in handling this product. For more detailed instructions, find the corresponding sections from "CONTENTS".

If you have any inquiries, please contact the nearest OVAL sales/service office in your district.

This product is an electrical instrument with explosionproof configuration. Before installation, make sure to read "Instruction Manual for Explosionproof Equipment" along with this section, and handle the product properly.

## **1.1 Confirming the Nameplate**

The OVAL Batch Counter EL7320 is assembled and adjusted according to individual customer specifications. A nameplate (product tag) is placed on the side of the product. Make sure that the specifications

you ordered and those written on the nameplate match.

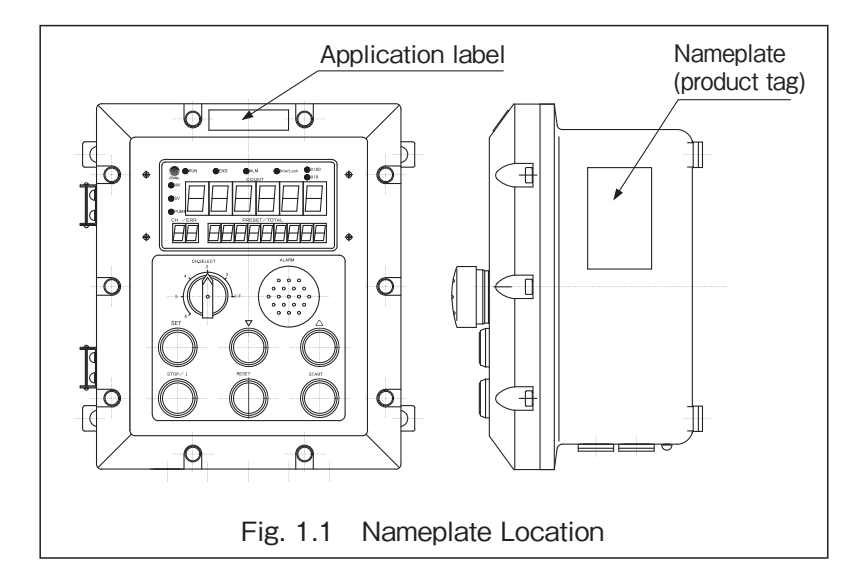

♦When you inquire, please specify the product name, model/type no., ratings, and other pertinent information.

#### **1.2 Transportation Considerations**

- (1) The Batch Counter can best be transported to the installation site in the original shipping package used during transit from our factory if circumstances permit.
- (2) Exercise care not to give strong impact shocks to the product during transportation.

## **1.3 Storage Considerations**

If the Batch Counter is stored for a long period of time before installation, unexpected circumstances may arise. If long-term storage is inevitable, please take the following precautions:

(1) Keep the product in the original shipping package used during transportation from the factory.

- (2) Select a place for storage that meets the following requirements:
  - Free from rain and water
  - Free from vibration and impact shocks
  - Temperature and relative humidity at around 25°C and 65%

## **1.4 Install Location Guidelines**

The allowable ambient temperature for this batch controller ranges from -10 to +50°C. If the controller is expected to be exposed to direct sunlight, reflected heat, or rainwater at the installation location, make sure to provide a sunshade or other protection to keep the equipment within allowable temperature range.

## **1.5 Structural Considerations**

- (1) The Batch Controller EL7320/EL7321 is explosionproof/waterproof rated for outdoor applications. When you close the front cover after parameter setting or wiring installation, make sure that no cable is lodged between the front cover and the body.
- (2) Make sure to use appropriate pressure-tight packing cable glands according to the Instruction Manual for Explosionproof Equipment.
- (3) Make sure to tighten the union joint of pressure-tight packings upon completion of wiring.

## 1.6 Explosionproof Considerations

To maintain the validity of the explosionproof rating, the following requirements must be met:

## (1) Use this product within the specified ratings.

#### (2) Do not modify or replace internal wirings or parts.

Additionally, please refer to "Instruction Manual for Explosionproof Equipment" and strictly follow its instructions.

## 2. GENERAL

Combined with a flowmeter and valve, the batch counter measures a predetermined amount of process fluid in batching operations. It saves time and effort in various processes, such as blending materials, dosing with additives, transferring fluid from one tank to another, or shipping process, mainly in chemical, food, and paint industries.

## 2.1 Features and Functions

#### (1) Flameproof rated

This equipment is flameproof rated (Ex d IIB T4) and can be implemented in hazardous locations Zone1 and Zone2.

(2) Easy to operate

- ① Parameter settings, start, stop, and reset can be done by pressing large pushbuttons on the front panel.
- Improved visibility for outdoor and/or remote applications with large LED display (7-segment, 25.4mm).
- ③ With operation functions (start, stop, and reset) and parameter setting functions assigned separately to different buttons, erroneous setting will be prevented.
- (3) Erroneous setting protection

Accidental erroneous settings can be prevented by selecting predefined batch settings with the cam switch. Up to five batch settings are available.

- (4) Accurate batching control
  - ① The valve can be programmed to open and close in two stages for precise batch control.
  - ② Setting an anticipated overshoot enables the batch controller to correct overshoot caused by response lag from the valve.
- (5) Feasible system construction

With the ability to operate by remote commands (start, stop, and reset) and batch-end output function, interlocking with other process control systems can be easily done.

- (6) Increased process safety
  - ① The batch controller controls a valve in two stages (two-stage open, two-stage close). This prevents static inside pipes or tanks at the start of operation, and hydraulic shock at valve closure.
  - ② An alarm signal can be generated when there is no pulse input or the batch controller receives a pulse exceeding the batch setting for any reason.
- (7) Reliable and easy to maintain
  - ① This equipment is highly reliable and easily serviced since internal electronics are assembled as units.
  - 2 Every input/output system is isolated by photocouplers and/or relays.
  - ③ Total count and parameters are retained in storage.

## 3. COMPONENT NAMES

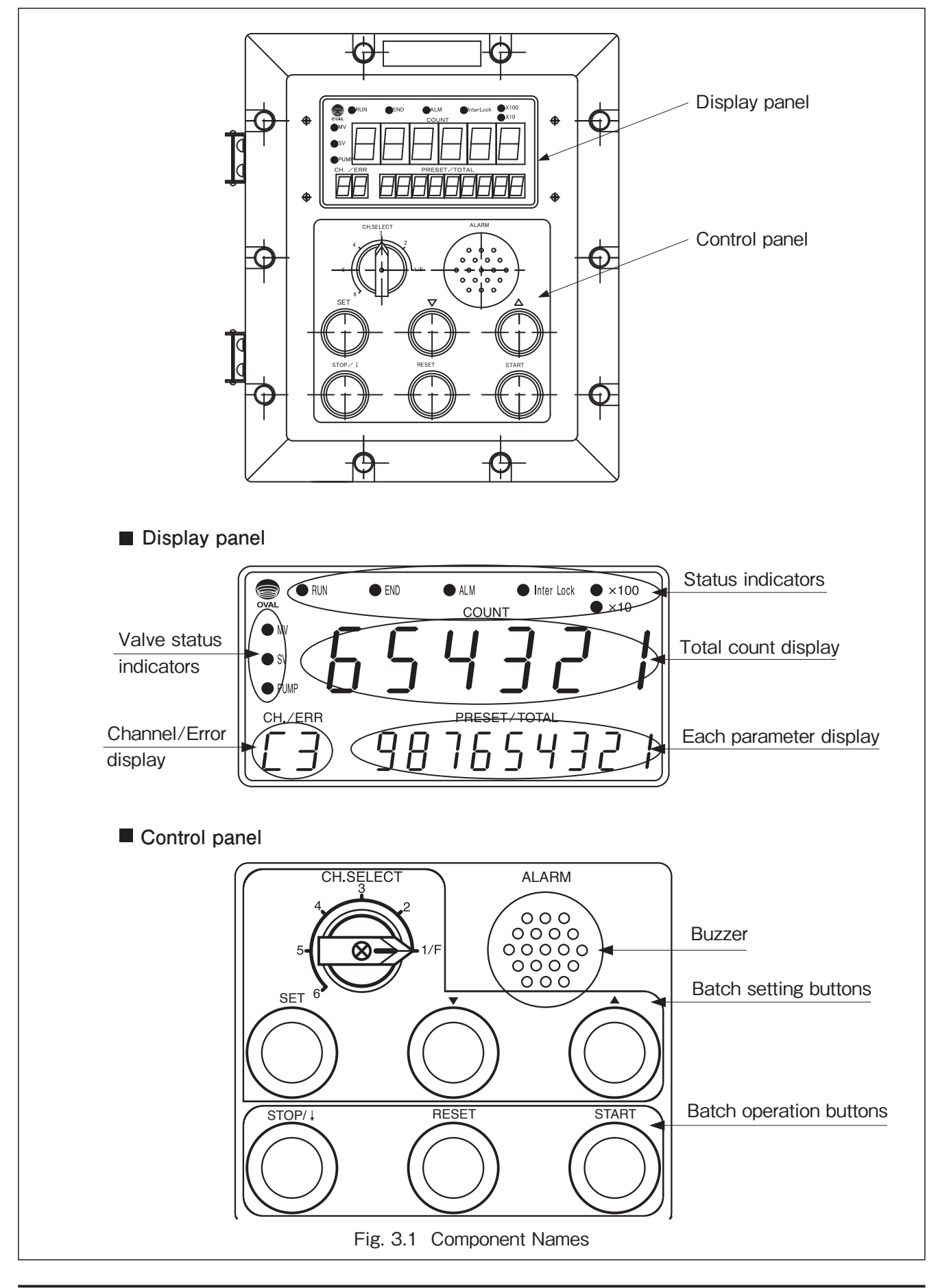

## 4. INSTALLATION

### 4.1 Outline Dimensions

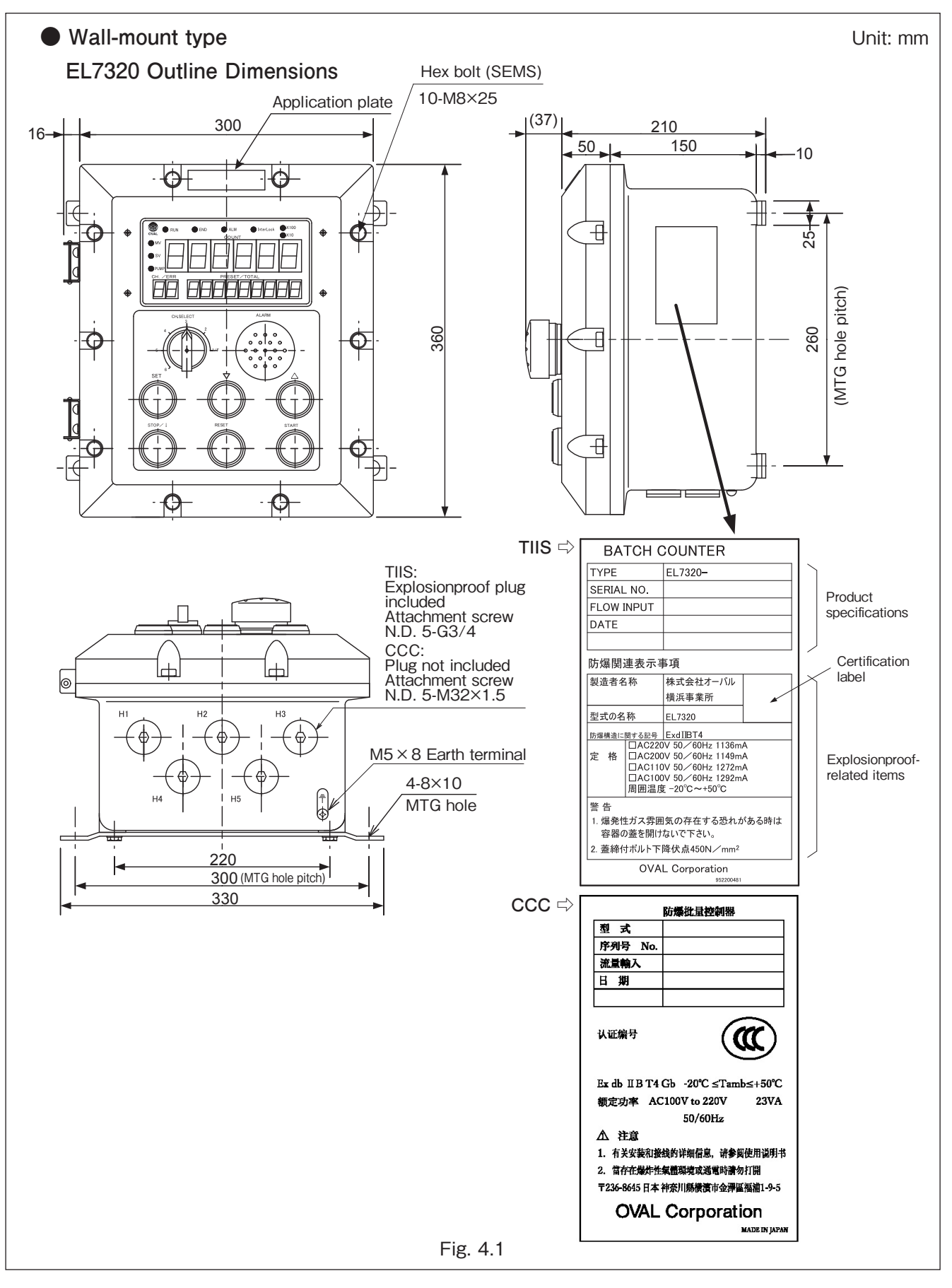

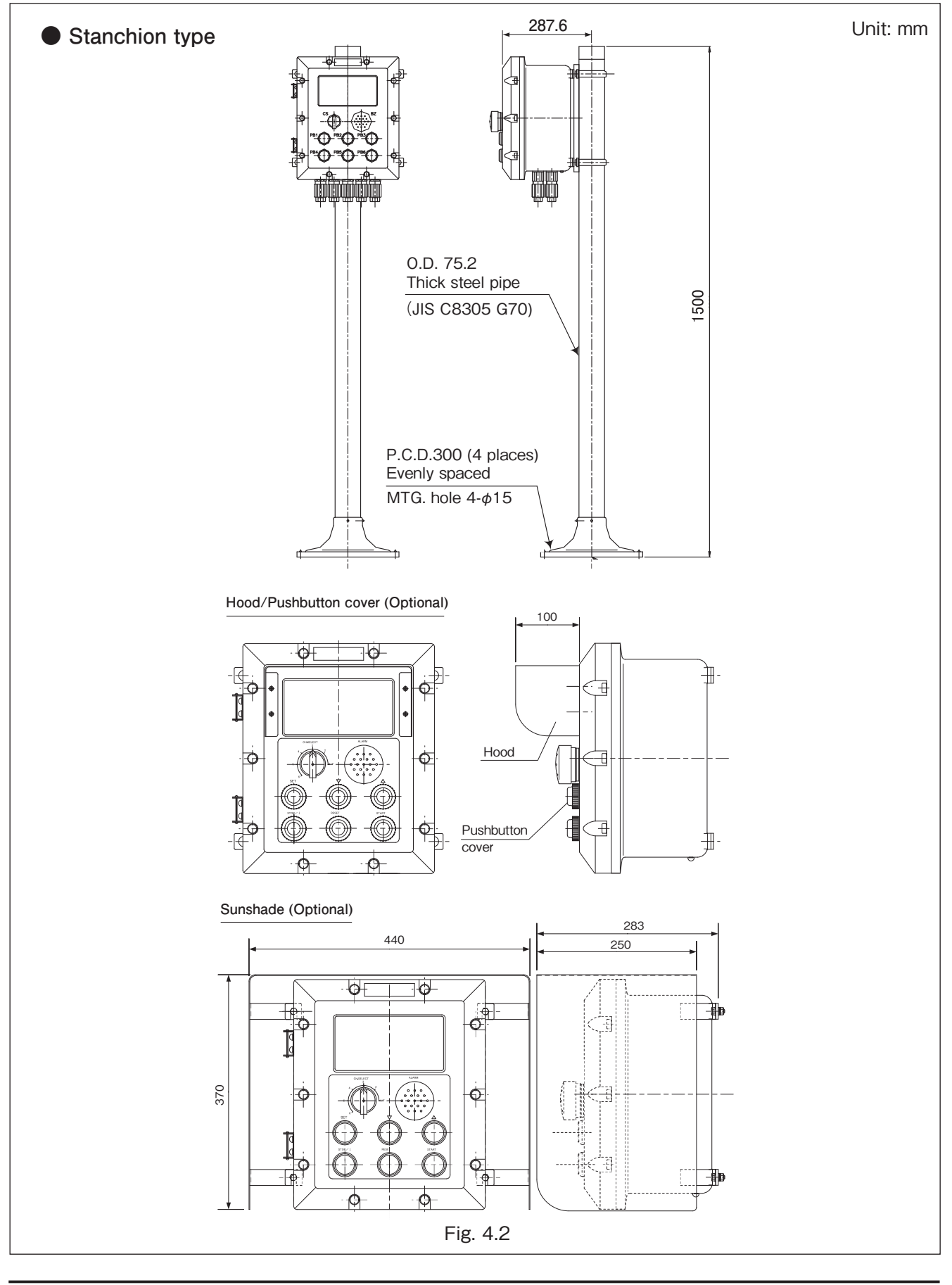

## 4.2 Installation

## 4.2.1 Location Considerations

- (1) Although this batch counter is weatherproof, avoid installing in places where the controller is exposed to the direct sunlight. If this is difficult, attach the hood.
- (2) The controller must be installed where there is the least amount of mechanical vibration and corrosive gases.

## **4.2.2 Installation Procedures**

#### Wall-mount type

Secure the controller with four bolts from behind the bracket. Mounting holes are at the back of the controller.

► NOTE: Weighs approx. 20kg.

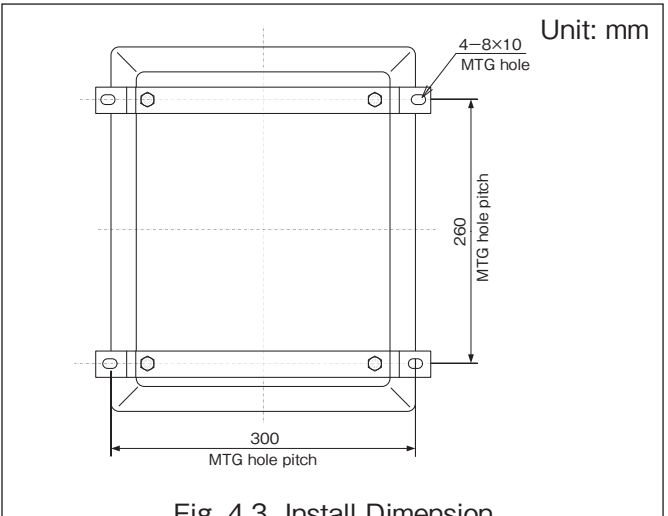

Fig. 4.3 Install Dimension

#### Stanchion-mount type

Secure the stanchion base according to Fig.4.5 by "base concrete placing" and "anchor bolt mounting".

Follow steps 1 through 3 instructed below.

To prevent the batch controller from falling, make sure that it is securely fixed.

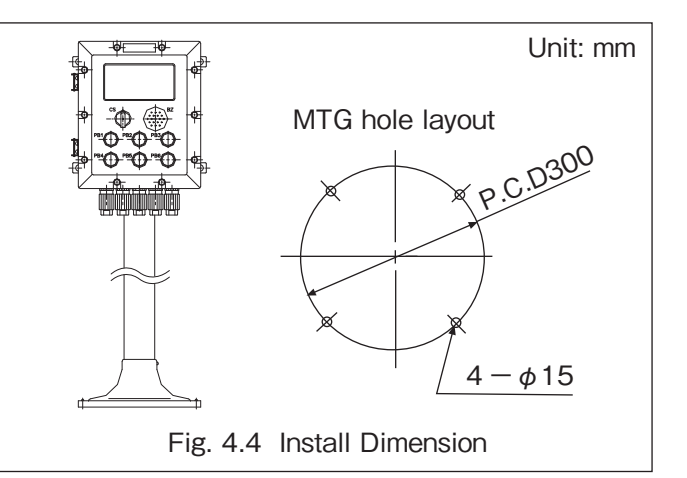

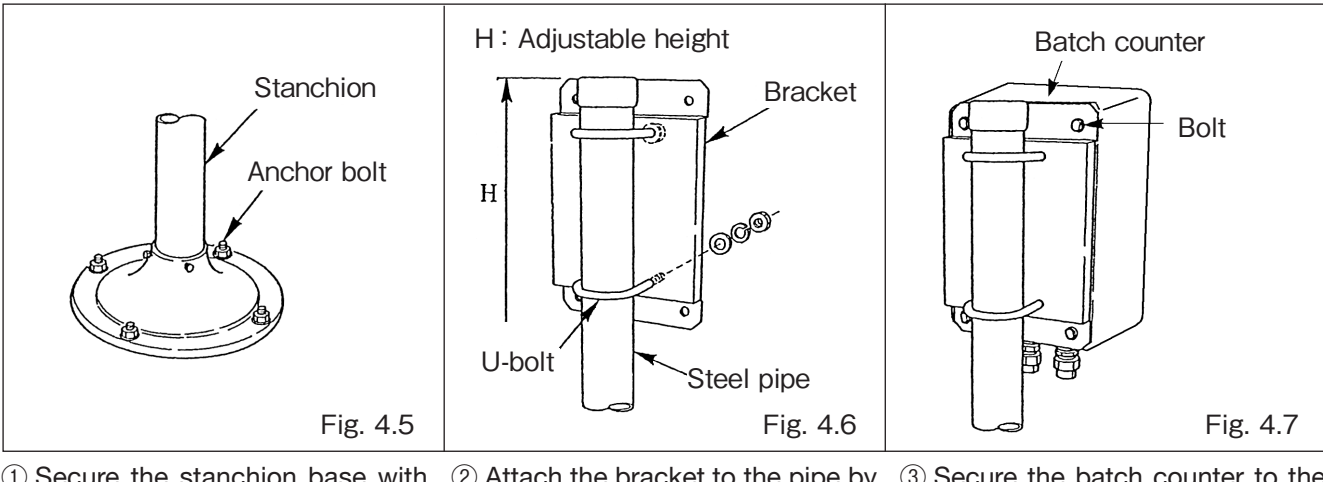

① Secure the stanchion base with ② Attach the bracket to the pipe by ③ Secure the batch counter to the anchor bolts. using two U-bolts. bracket with four bolts.

#### Sunshade (optional)

Align the bracket of the batch counter with the sunshade, then fix them together with included screws.

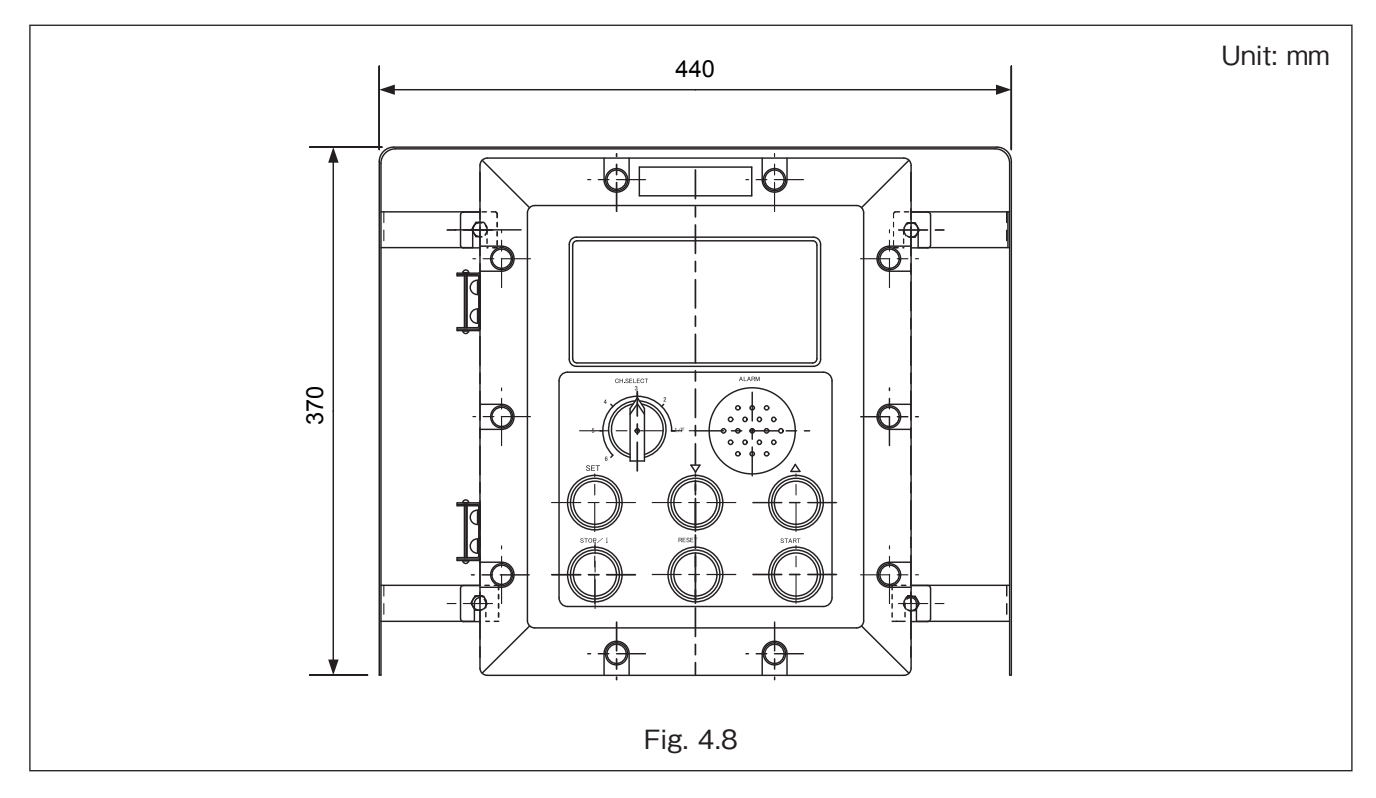

## Hood (optional)

Remove four screws from the batch counter body and attach the hood with included screws.

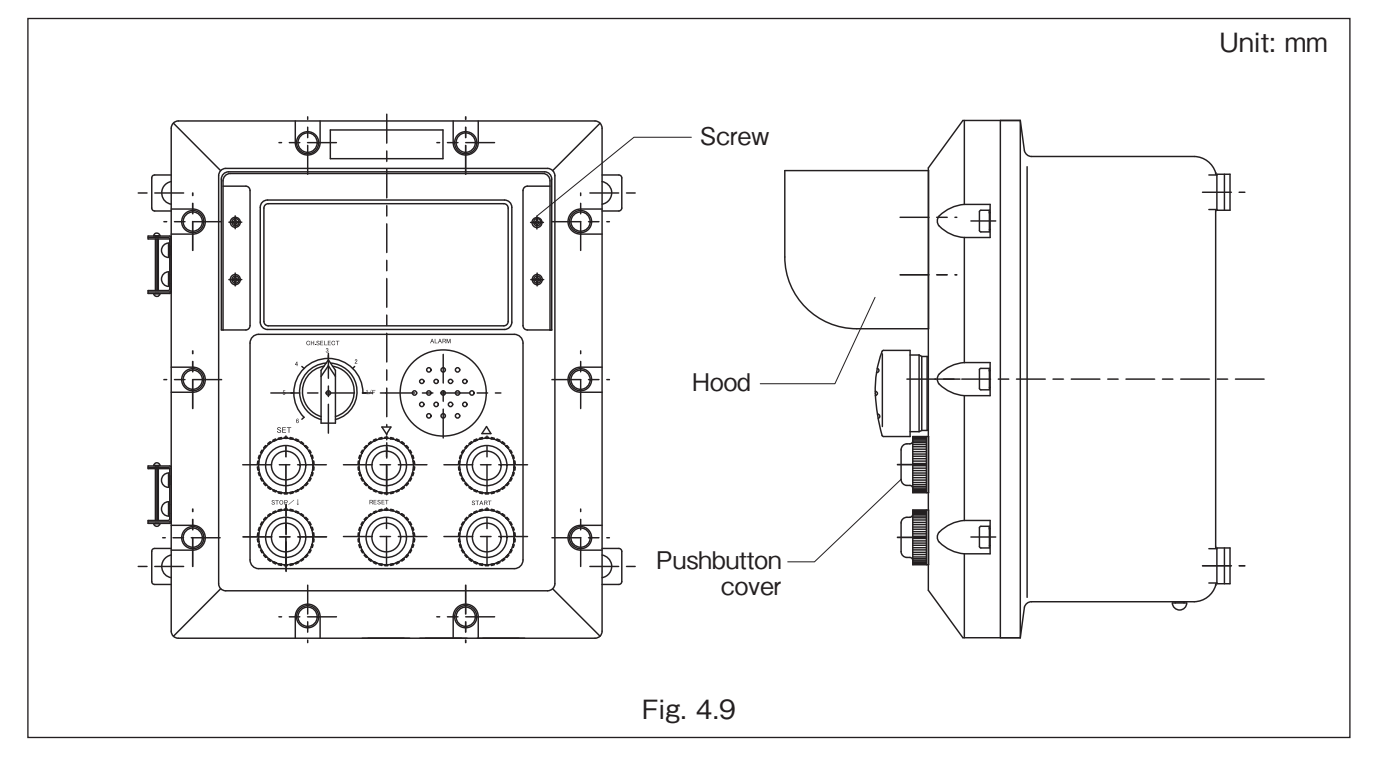

## 5. WIRING

## 5.1 Cable Specifications

► NOTE: Also, refer to the wiring section of the transmitter (flowmeter) instruction manual.

- (1) Connect shielded wire to the terminal block. In this case, do not process the terminals on the sensor side of shielded wire.
- (2) The ground terminal is connected inside of the casing. If installation surface is insulant, make sure to ground the earth terminal located outside (back side) of the controller body.

## 5.2 Wiring Considerations

(1) Conduit work is recommended for field wiring.

- NOTE: In conduit work, route power cables and signal cables in separate conduits, or inductive interference may occur.
- (2) Keep field wiring away from other power lines or circuits to reduce the possibility of inductive interference.
- (3) Use crimp terminals for connections and ensure electrial contact. Connection terminals are located inside the batch controller.
- (4) If you intend to operate inductive loads such as valves and pumps, make sure to install a surge suppressor.

## 5.3 Terminal Block

There are a total of 60 terminals (20 terminals in 3 rows) for signaling inside the batch controller.

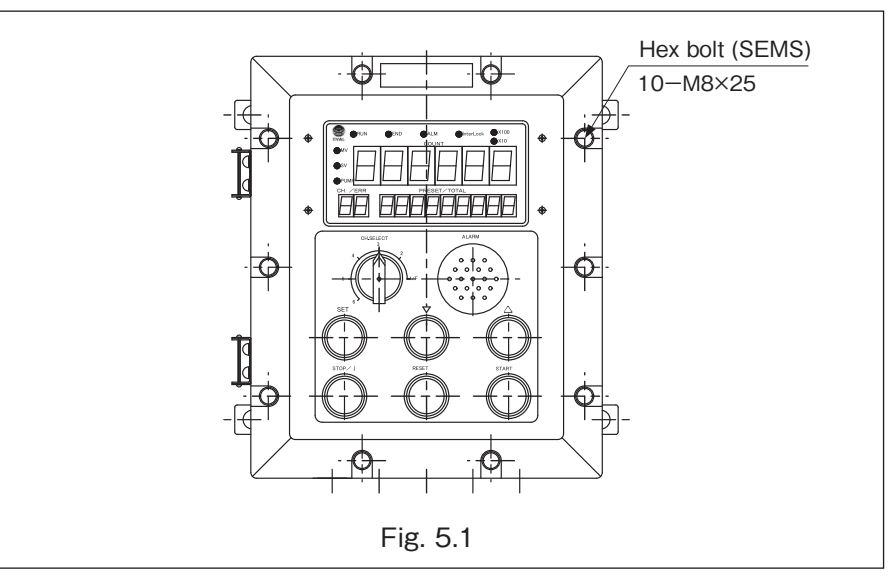

Using a hex key, unscrew 10 hex bolts and open the front cover.

CAUTION: Before making wiring connections, check the model numbers, tags, and other labelings on the flowmeter (pulse generator) and those of the receiving instrument used together to verify the compatibility.

## 5.4 External Connection Terminals

## Terminal Block

| 1     | 2     | 3     | 4    | 5        | 6     | 7      | 8    | 9     | 10       | 11    | 12       | 13  | 14   | 15    | 16    | 17    | 18   | 19   | 20   |
|-------|-------|-------|------|----------|-------|--------|------|-------|----------|-------|----------|-----|------|-------|-------|-------|------|------|------|
| SUP   | sic   | COM1  |      | F        | LOCK  | COM2   | F    | TC    | TC       | F     | END      | END | F    | ALARM | ALARM | ALARM | PUMP | PUMP | PUMP |
| 501   | 010   | 00111 |      | L .      | LOOK  | 001112 | -    | +     | -        | 1 5   | +        | -   | -    | N.O.  | C     | N.C.  | N.O. | C    | N.C. |
| 21    | 22    | 23    | 24   | 25       | 26    | 27     | 28   | 29    | 30       | 31    | 32       | 33  | 34   | 35    | 36    | 37    | 38   | 39   | 40   |
| START | RESET | STOP  | SEL0 | SEL1     | SEL2  | SET    | COM2 | E     | RXD<br>+ | RXD   | TXD<br>+ | TXD | COM3 | E     |       |       | SV   | С    | MV   |
| 41    | 42    | 43    | 44   | 45       | 46    | 47     | 48   | 49    | 50       | 51    | 52       | 53  | 54   | 55    | 56    | 57    | 58   | 59   | 60   |
| FV    | FV    | TEMP  | TEMP | E        | PRESS | PRESS  | E    | Pt100 | Pt100    | Pt100 | E        | PID | PD   | E     |       |       | E    |      | N    |
| +     | -     | +     | -    | <u>د</u> | +     | -      | 6    | A     | В        | b     | <b>_</b> | +   | -    | Ľ     |       |       | Ľ    | -    | n    |

| Signal          |                       | No.            | Description                                                                                                    |                                     |  |  |  |  |  |  |  |
|-----------------|-----------------------|----------------|----------------------------------------------------------------------------------------------------|-------------------------------------|--|--|--|--|--|--|--|
| Flow Signal     | SUP.<br>SIG.<br>COM.1 | 01<br>02<br>03 | Contact-closure pulse     Contact-closure pulse     Open collector pulse     (PG30S)     Contact-closure pulse     (PG30)     S-wire voltage pulse     (PG30)     S-wire open collector p | oulse                               |  |  |  |  |  |  |  |
|                 |                       | 04             |                                                                                                    |                                     |  |  |  |  |  |  |  |
|                 | E                     | 05             | Shield Earth Ground                                                                                                    |                                     |  |  |  |  |  |  |  |
|                 | LOCK                  | 06             | O <sup></sup> O Short-circuit InterLock when not in use                                                                                                    |                                     |  |  |  |  |  |  |  |
| InterLock       | COM2                  | 07             |                                                                                                    |                                     |  |  |  |  |  |  |  |
|                 | E                     | 08             | Shield Earth Ground                                                                                                    |                                     |  |  |  |  |  |  |  |
| Dulas           | +                     | 09             |                                                                                                    |                                     |  |  |  |  |  |  |  |
| Output          | _                     | 10             |                                                                                                    |                                     |  |  |  |  |  |  |  |
| Curput          | E                     | 11             | Shield Earth Ground                                                                                                    |                                     |  |  |  |  |  |  |  |
| Datab and       | END+                  | 12             | Non-contact relay: Form "a" contact                                                                                                    |                                     |  |  |  |  |  |  |  |
| Output END-     |                       | 13             |                                                                                                    | von-contact relay: Form "a" contact |  |  |  |  |  |  |  |
| Curput          | E                     | 14             | Shield Earth Ground                                                                                                    |                                     |  |  |  |  |  |  |  |
| A la            | N.O.                  | 15             | ] ●──┐                                                                                                    |                                     |  |  |  |  |  |  |  |
| Alarm<br>Output | C.                    | 16             | Alarm Output: Relay output "c" contact                                                                                                    |                                     |  |  |  |  |  |  |  |
| Output          | N.C.                  | 17             |                                                                                                    |                                     |  |  |  |  |  |  |  |
| Duran           | N.O.                  | 18             |                                                                                                    |                                     |  |  |  |  |  |  |  |
| Output          | C.                    | 19             | Pump Control Output: Relay output "c" contact                                                                                                    |                                     |  |  |  |  |  |  |  |
| Output          | N.C.                  | 20             |                                                                                                    |                                     |  |  |  |  |  |  |  |
|                 | START                 | 21             |                                                                                                    |                                     |  |  |  |  |  |  |  |
|                 | RESET                 | 22             | O <sup></sup> O Short-circuit STOP when not in use                                                                                                    |                                     |  |  |  |  |  |  |  |
|                 | STOP                  | 23             | Combination of each SEL terminal and CH.                                                                                                    |                                     |  |  |  |  |  |  |  |
|                 | SEL 0                 | 24             | OO CH.1 CH.2 CH.3 CH.4 CH.5 CH.6                                                                                                    |                                     |  |  |  |  |  |  |  |
| Remote Control  | SEL 1                 | 25             | SELO ON OFF ON OFF ON OFF                                                                                                    |                                     |  |  |  |  |  |  |  |
| input           | SEL 2                 | 26             | SEL1 OFF ON ON OFF OFF ON                                                                                                    |                                     |  |  |  |  |  |  |  |
|                 | SET(Unused)           | 27             | SEL2 OFF OFF OFF ON ON ON                                                                                                    |                                     |  |  |  |  |  |  |  |
|                 | COM.2                 | 28             |                                                                                                    |                                     |  |  |  |  |  |  |  |
|                 | E                     | 29             | Shield Earth Ground                                                                                                    |                                     |  |  |  |  |  |  |  |
|                 | Rx+                   | 30             | BS-485 communication                                                                                                    |                                     |  |  |  |  |  |  |  |
|                 | Rx-                   | 31             | Both full-duplex and half-duplex communication is possible.                                                                                                    |                                     |  |  |  |  |  |  |  |
| Communication   | Tx+                   | 32             | If half-duplex communication is used, short-circuit the terminals 30 and                                                                                                    | d 32,                               |  |  |  |  |  |  |  |
| Communication   | Tx-                   | 33             | and 31 and 33.                                                                                                    |                                     |  |  |  |  |  |  |  |
|                 | COM 3                 | 34             | With no built-in terminating resistors.                                                                                                    |                                     |  |  |  |  |  |  |  |
|                 | E                     | 35             | Shield Earth Ground                                                                                                    |                                     |  |  |  |  |  |  |  |

| Signal        |        | No. | Description                              |                                    |  |  |  |
|---------------|--------|-----|------------------------------------------|------------------------------------|--|--|--|
|               |        | 36  |                                          |                                    |  |  |  |
|               |        | 37  |                                          |                                    |  |  |  |
|               | SV (L) | 38  | Partial flow control: One-stage or       | pen                                |  |  |  |
| Output        | C. (N) | 39  |                                          | Same voltage as power supply or    |  |  |  |
|               | MV (L) | 40  | Upper limit flow control: Fully ope      | en Telay contact, form a contact   |  |  |  |
| 24V Power     | +24V   | 41  | +24VDC (max 30mA)                        |                                    |  |  |  |
|               | OV     | 42  |                                          |                                    |  |  |  |
|               | +      | 43  | 4 to 20mADC/                             |                                    |  |  |  |
| Temp Input    | _      | 44  | 1 to 5VDC                                |                                    |  |  |  |
|               | E      | 45  | Shield Earth Ground                      |                                    |  |  |  |
| Special       |        | 46  |                                          |                                    |  |  |  |
| specification |        | 47  | Normally, do not connect wires.          | Disabled when model codes (10) and |  |  |  |
| terminal      |        | 48  |                                          | (Electrical connection between E   |  |  |  |
|               | А      | 49  | ●──┐                                     | terminals)                         |  |  |  |
| P+1000        | В      | 50  | <ul> <li>Pt100Ω 3-wirePartial</li> </ul> |                                    |  |  |  |
| 1 110032      | b      | 51  | • <b></b>                                |                                    |  |  |  |
|               | E      | 52  | Shield Earth Ground                      |                                    |  |  |  |
|               | +      | 53  |                                          |                                    |  |  |  |
| PID Output    | -      | 54  | PID Output                               |                                    |  |  |  |
|               | E      | 55  |                                          |                                    |  |  |  |
|               |        | 56  |                                          |                                    |  |  |  |
|               |        | 57  |                                          |                                    |  |  |  |
|               | E      | 58  | Ground Terminal                          |                                    |  |  |  |
| POWER IN      | L      | 59  | 100/110VAC                               |                                    |  |  |  |
|               | Ν      | 60  | 200/220VAC                               |                                    |  |  |  |

Terminal screw: M4 x 8

Maximum tightening torque: 1.2 N·m

(Tighten unconnected terminals with a torque of 0.2 to 0.3 N·m.)

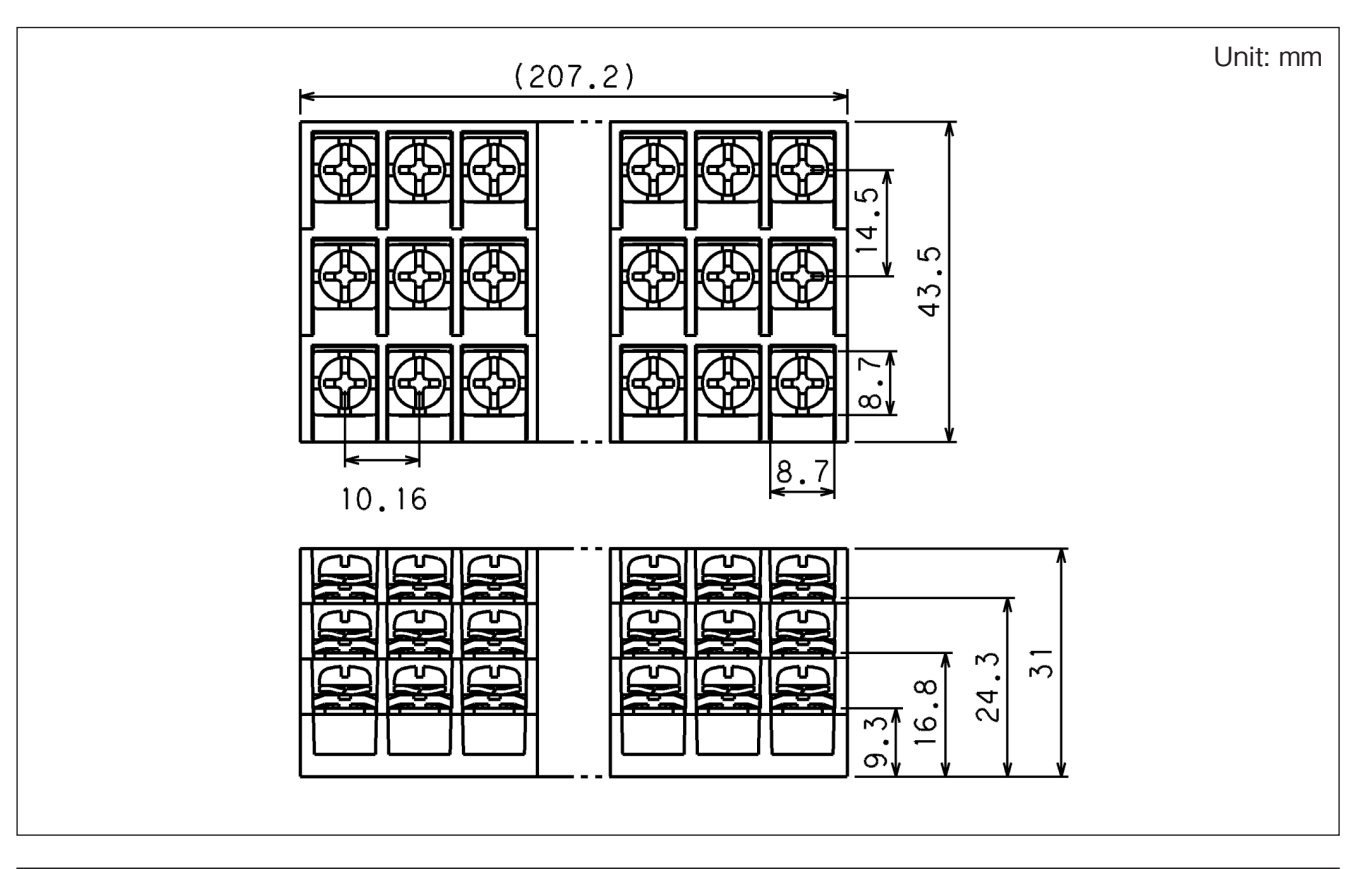

## 5.5 Flow Input and Terminal Connections

| Signal Ty       | /pe | Contact-closure pulse, 2-wire<br>voltage pulse, open collector pulse,<br>12V DC 2-wire current pulse | 24V DC 2-wire<br>current pulse | 3-wire open collector pulse,<br>3-wire voltage pulse |
|-----------------|-----|----------------------------------------------------------------------------------------------------|--------------------------------|------------------------------------------------------|
| Pulse Generator |     | PG20, Coriolis Flowmeters<br>PG30S                                                                   | PA14, 15, 25<br>NPG60A         | PG30, NPG60A<br>FLOWPET                              |
|                 | 1   |                                                                                                    | 0 +                            | O SUP.                                               |
| Terminals 2     |     | ○ +                                                                                                  | 0 -                            | ⊖ SIG.                                               |
| 3               |     | ○ -                                                                                                  |                                | ○ СОМ.                                               |

 $\bigcirc$  : Terminals in use

## 5.6 Flowmeter Signal Wiring Diagrams

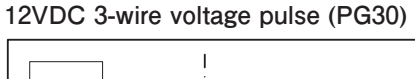

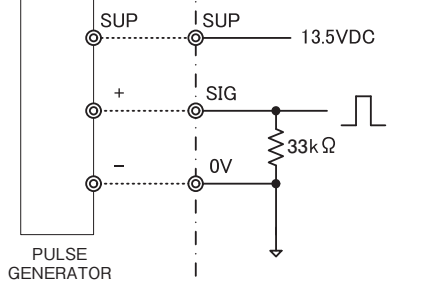

#### 24VDC 2-wire current pulse (4/20mA)

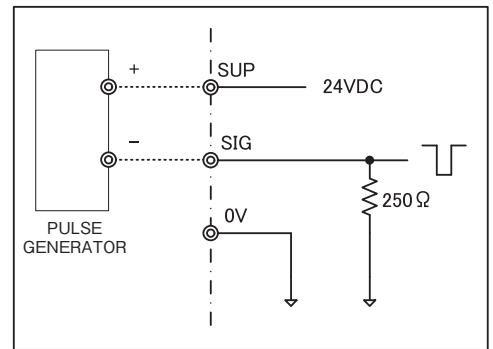

3-wire open collector pulse

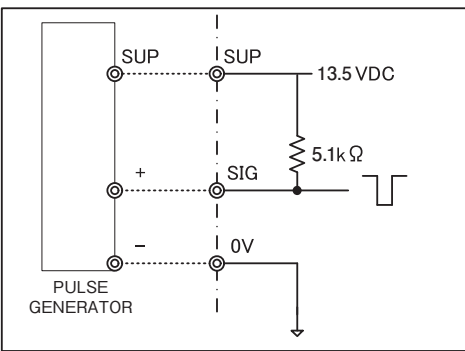

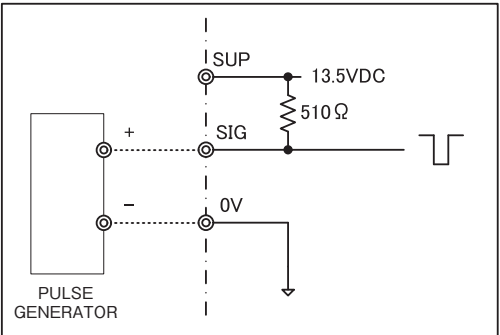

#### Open collector pulse

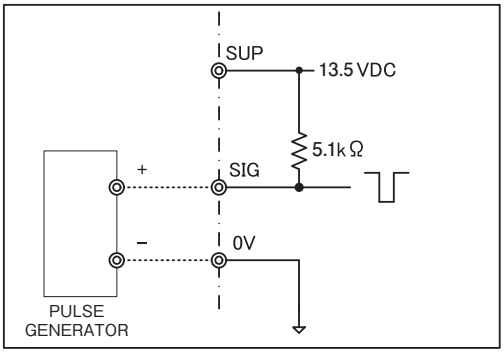

Contact-closure pulse

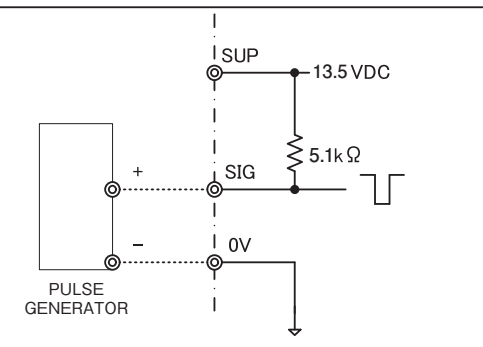

CAUTION: Before making wiring connections, check the model numbers, tags, and other labelings on the flowmeter (pulse generator) and those of the receiving instrument used together to verify the compatibility.

## 12VDC 2-wire current pulse (PG30S)

## 6. DISPLAY PANEL AND CONTROLS

## 6.1 Display Panel Functions

LEDs on the top row indicate status such as RUN and END. Displays in the middle to bottom show total count, batch setting, grand total, and channel number/error code.

LEDs on the left column indicate the state of valve/pump operation.

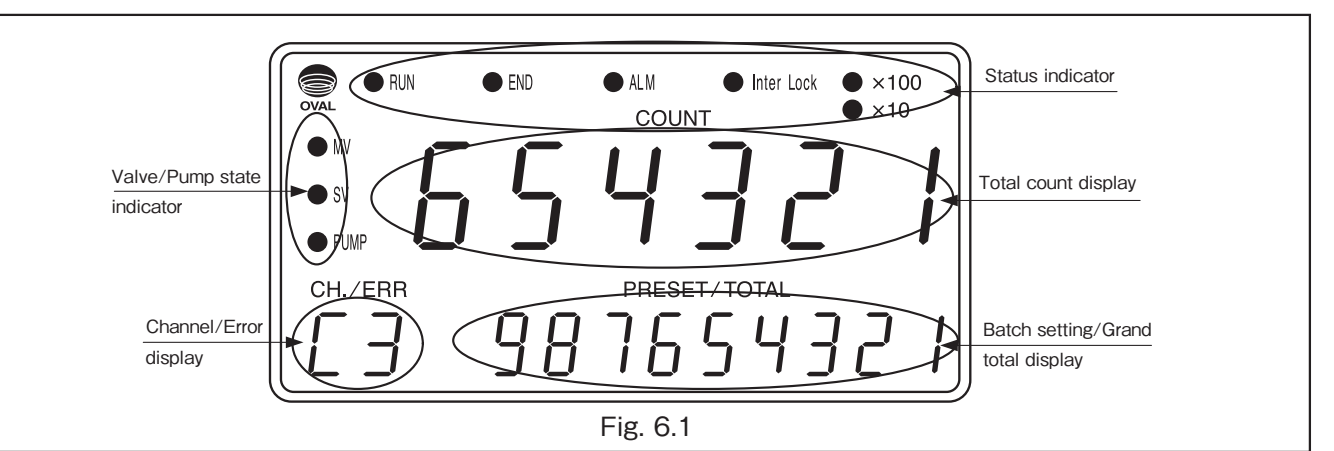

|                           | Name       | Function                                                                                                    |
|---------------------------|------------|----------------------------------------------------------------------------------------------------|
| LED Yellow                | RUN        | Displays batch operation status.<br>Turns on while filling.<br>Blinks while pausing.                                                                                                    |
| LED Green                 | END        | Turns on at batch-end.                                                                                                    |
| LED Red                   | ALARM      | Turns on when an alarms is set off.                                                                                                    |
| LED Blue                  | Inter Lock | Turns on when InterLock signal is ON.<br>Batching enabled when ON.                                                                                                    |
| LED Red                   | ×10        | Indicates that measurement unit is 10 times display.                                                                                                    |
| LED Red                   | ×100       | Indicates that measurement unit is 100 times display. ※ 1                                                                                                    |
| LED Red                   | MV         | Turns on when upper limit flow signal is ON.<br>Turns off when OFF.                                                                                                    |
| LED Red                   | SV         | Turns on when partial flow signal is ON.<br>Turns off when OFF.                                                                                                    |
| LED Red                   | PUMP       | Turns on when PUMP signal is ON.<br>Turns off when OFF.                                                                                                    |
| 6-digit Red 7-segment LED | COUNT      | Displays batch total count.                                                                                                    |
| 6-digit Red 7-segment LED | PRESET     | Displays batch setting.                                                                                                    |
| 9-digit Red 7-segment LED | TOTAL      | During standby: Displays each parameter with the ▼ and ▲ buttons.<br>During batch operation: Displays cumulative total value by turning ON the ▼ button. ※ 2<br>Displays instantaneous flowrate by turning ON the ▲ button. |
| 2-digit Red 7-segment LED | CH. No.    | Displays the selected channel number. ※ 3                                                                                                    |
| 2-digit Red 7-segment LED | ERR. CODE  | Displays the error code when an alarm is set off. % 4                                                                                                    |

NOTES: %1 : When both turned on, measurement unit is 1000 times display.

- %2 : Time display set for the parameter.
- ※3 : Channel Display
  - C1 : Channel 1 (Free setting channel)
  - C2 to 6 : Channel 2 to 6

E2 : Overfill Alarm

- ¾4 ∶ Error Display
  - E0 : Internal Communication Error E5 : Temperature Upper Limit E1 : Missing Pulse Alarm
    - E6 : Temperature Lower Limit
    - E7 : Internal Assembly Abnormality EP : Parameter Error

EA : Instantaneous flowrate

Upper Limit Error

- E3: Leak Alarm E4 : InterLock Alarm
- E8 : Internal Assembly Abnormality EF : FRAM Error
- E9: Loading Error

\* At start-up, software version is displayed:

Top row: Display board, Bottom row: Batch board, analog board

## 6.2 Pushbutton Functions

On the front panel, there are three pushbuttons for batch operation (STOP, RESET, and START), another three pushbuttons for settings (SET,  $\blacktriangle$ , and  $\triangledown$ ), and a cam switch.

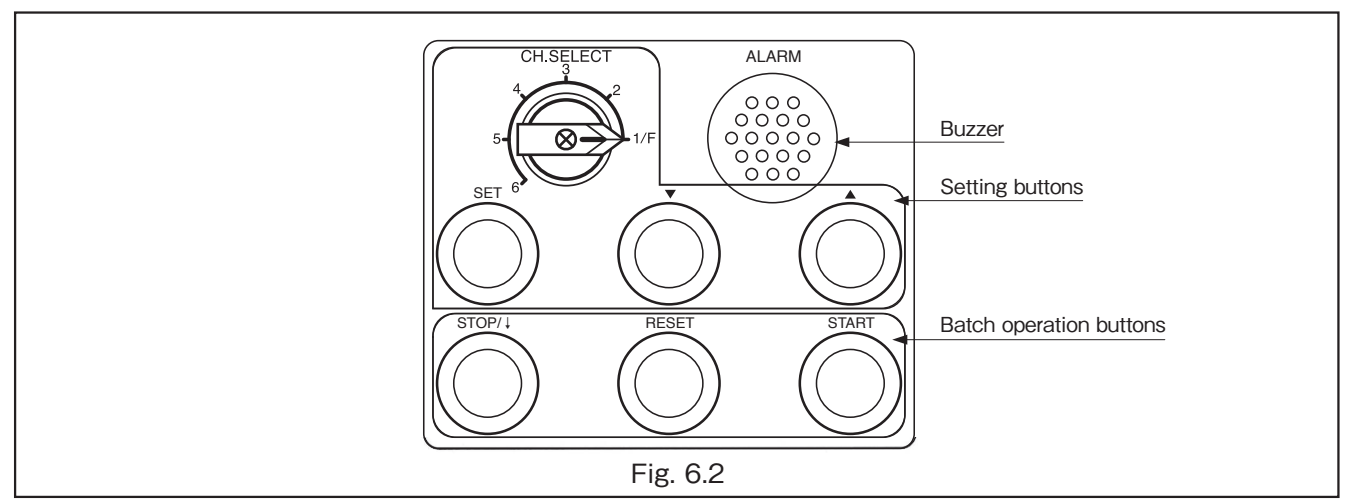

|                 | Label      | Function                                                                                                    |  |  |  |  |
|-----------------|------------|----------------------------------------------------------------------------------------------------|--|--|--|--|
| Setting buttons | CH, SELECT | Channel selection (digit selection during parameter setting changes)                                                                                                    |  |  |  |  |
|                 | SET        | When changing channels, input batch setting value confirmation (Button color: Black)<br>When one channel is specified, press and hold it to move to the batch quantity setting mode      |  |  |  |  |
|                 | •          | During standby: Switches parameters displayed When setting parameter: Increase the numerical value by 1 During batch operation: Displays cumulative total value %1 (Button color: Black) |  |  |  |  |
|                 |            | During standby: Changes parameters displayed When setting parameter: Increase the numerical value by 1 During batch operation: Displays instantaneous flowrate %1 (Button color: Black)  |  |  |  |  |
| Batch           | STOP/↓     | Temporarily stops batch operation When alarm is issued: Stops buzzer<br>Moving from parameter setting screen to standby screen (Button color: Red)                                       |  |  |  |  |
| operation       | RESET      | Resets batch-end status or cancels alarm (Button color: yellow)                                                                                                    |  |  |  |  |
| buttons         | START      | Start batching (When operation is on hold, restart batching) (Button color: green)                                                                                                    |  |  |  |  |
| Buzzer          | ALARM      | Buzzer sound when alarm is on                                                                                                    |  |  |  |  |

■ NOTES: ※1 : Display stays on during depression of ▼button. Display duration can be configured by parameter setting.

STOP+RESET : Cancel batch operation

SET+▼ : SET+ Power-on : } Transition to parameter set mode (disabled during batch operation)

6.3 Parameter Display Function During Standby

Each parameter can be checked in a standby state before starting batch operation.

Press the  $\checkmark$  or  $\blacktriangle$  button to change the contents displayed on the lower LED display (channel/error display section, and batch setting/grand total display section).

► NOTE: Batch operation cannot be started while P1 to P6 are displayed.

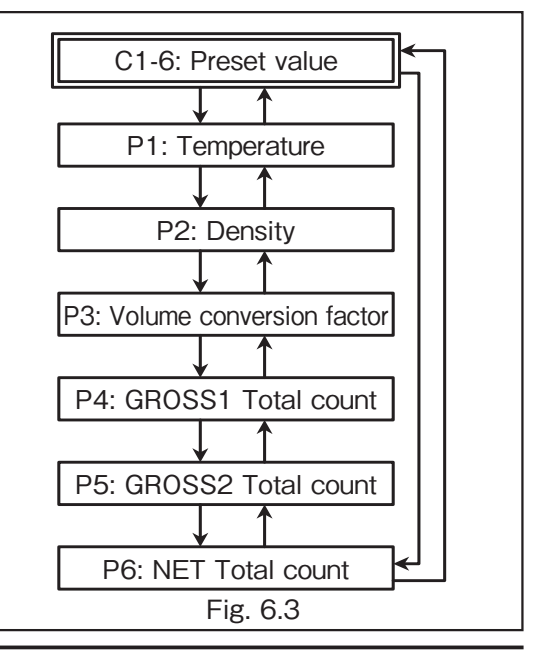

## 7. OPERATION

## 7.1 Preparation

(1) Inspect the batch controller and related instruments for any parts that are improper or incomplete, such as installation, piping, and wiring.

## 

Ensure that the power terminals are connected to a source of the rated voltage. Applying an incorrect supply voltage may ruin the controller.

(2) Make sure that installation and wiring of the continuous flow valve are complete and in place. Refer to the instruction manual of the valve for details.

## 7.2 Function Check before Operation

After stopping the flow of the measured fluid, confirm the valve function by following the steps below. (Conduct this function check on a daily basis.)

- (1) Supply power to the batch controller.
- (2) Configure batch settings at preferred values.
- (3) See if the continuous valve opens by pressing the START button.
- (4) See if the continuous valve closes by pressing the STOP button.
- (5) Repeat (3) and (4) a few more times and make sure that the continuous valve works properly.
- (6) If remote control is planned to be used, test the function by conducting steps (3) through (5).

## 7.3 Operation Procedures (local mode)

- (1) Turn the power on.
- (2) Configure batch settings referring to "7.4 Batch Setting Configuration".
- (3) Press the RESET button to reset total count.
- (4) Initiate batching operation by pressing the START button.
- (5) If you wish to reuse the previous batch setting, you can do so by resetting the total count and pressing the START button.

▶ NOTE: You are required to set batch setting whenever a different batch setting needs to be used.

(6) By pressing the STOP button, batching operation will pause and the continuous flow valve will be completely closed.

Pressing the START button will resume the batching operation from the point where it is paused. If you wish to abort the operation, press the STOP and RESET buttons after pausing.

# 

The batch controller will not start the operation if it receives any pulse before pressing the START button after pressing the RESET button.

## 7.4 Batch Setting Configuration

There are 2 methods to configure batch setting.

- (1) Select saved batch setting with the cam switch.
  - CH. No. 2 to 6 fixed batch settings
- (2) Set preferred batch setting with front panel buttons.
  - CH. No. 1 Free batch setting

Fixed batch settings need to be programed beforehand in parameter setting.

- Conditions under which batch setting amount cannot be changed:
- If the following conditions are satisfied, setting cannot be performed.
- (1) When an alarm is generated
  - $\rightarrow$  Take measures appropriate for each alarm to cancel the alarm (See 7.6 Alarm Operation).
- (2) When batch completion is output
  - $\rightarrow$  Press the RESET button to cancel batch completion.
- (3) During batch operation
  - → Wait until the batch in progress is completed, or cancel the batch.
    - (See 7.5 (8) Batch Cancel Operation)

How to set fixed batch setting

- (1) Turn the cam switch to point to channel 2 to 6.
- (2) Selected channel number on the CH. No. display starts blinking.
- (3) Press the SET button.
- (4) Batch setting is set and the channel number on the display stops blinking.
- (5) Press the START button.

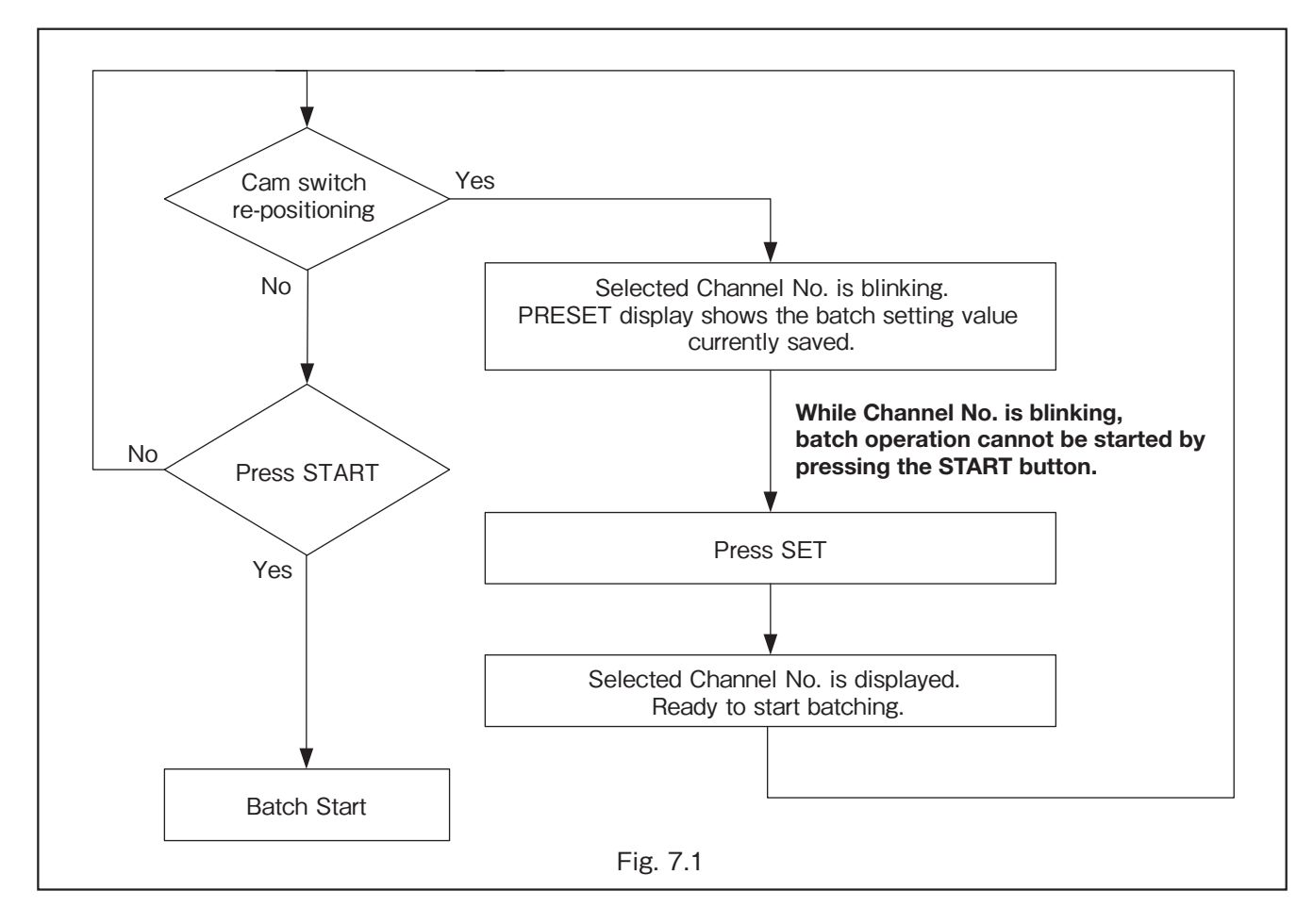

### • How to configure CH. No.1 Free batch setting

Follow the chart below.

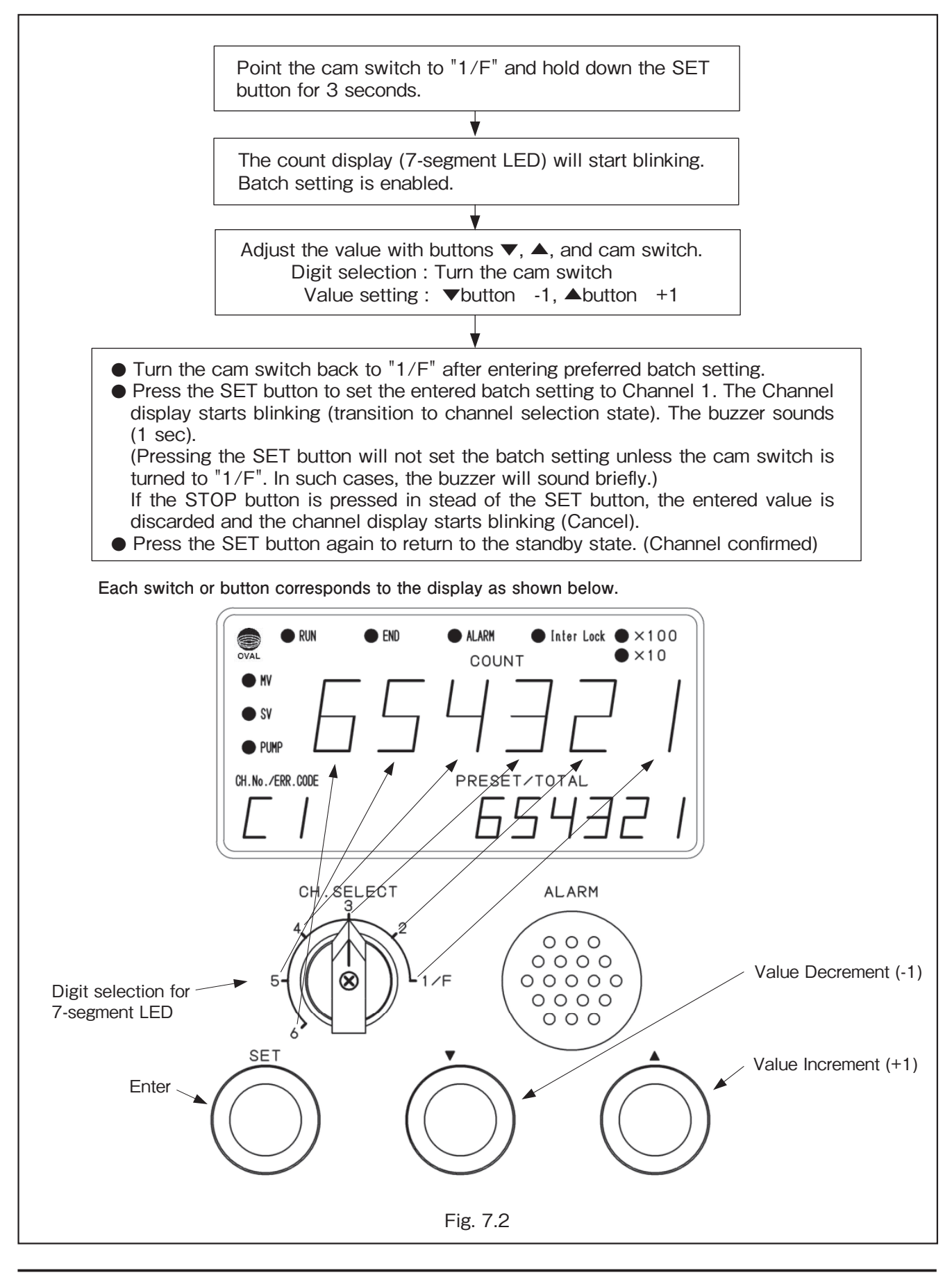

## 7.5 Batching Functions

## (1) Normal Operation

As you press the START button, the valve opens at a predefined position.

The valve fully opens when flow of the fluid reaches a certain amount (Initial setting = from Point A to Point B). As it reaches Point C, the valve automatically closes to a predefined position.

At Point D, a signal will be generated to shut the valve, but because of valve operation delay, the valve fully closes at Point E.

If overshoot exceeds a certain amount, an alarm will be set off.

Note that the position of the valve (for Point  $A \rightarrow B$  and  $C \rightarrow D$ ) needs to be defined beforehand.

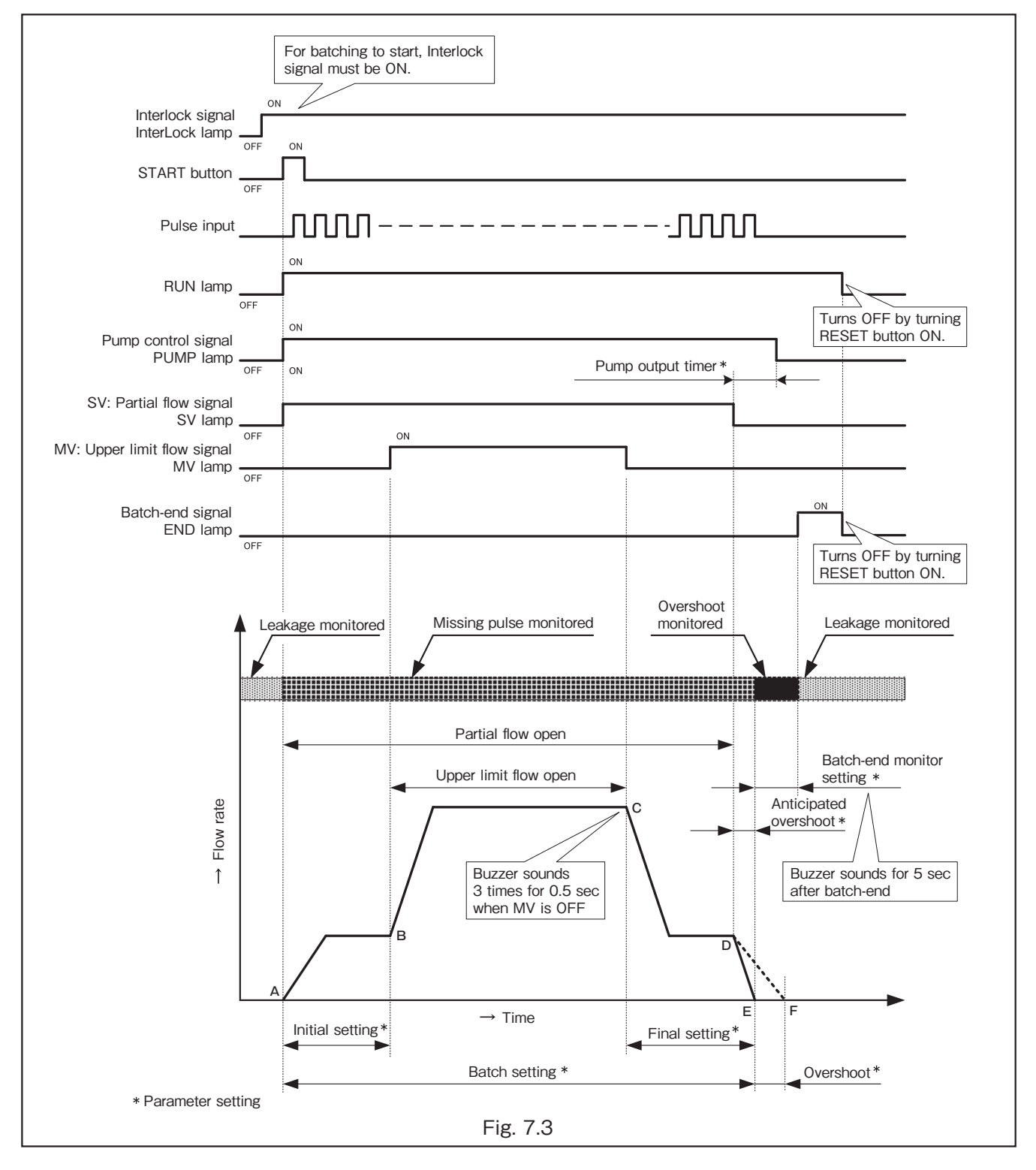

## (2) Pausing Operation

By pressing the STOP button, SV/MV output turns OFF and operation will be paused. PUMP output will turn OFF after pump output timer expires. Operation will resume when the START button is pressed.

If the operation is paused during upper limit flow rate, the operation differs depending on the setting of the valve control specifications at the time of restart. When the setting is MV, both SV and MV turn on at upper limit flow rate. When the setting is SV, only SV turns on at partial flow rate. When the value is added from the count value at the time of stop and reaches the initial setting, MV turns on at upper limit flow rate.

When the operation is paused at partial flow rate, only SV turns on by restarting, therefore operating at partial flow rate.

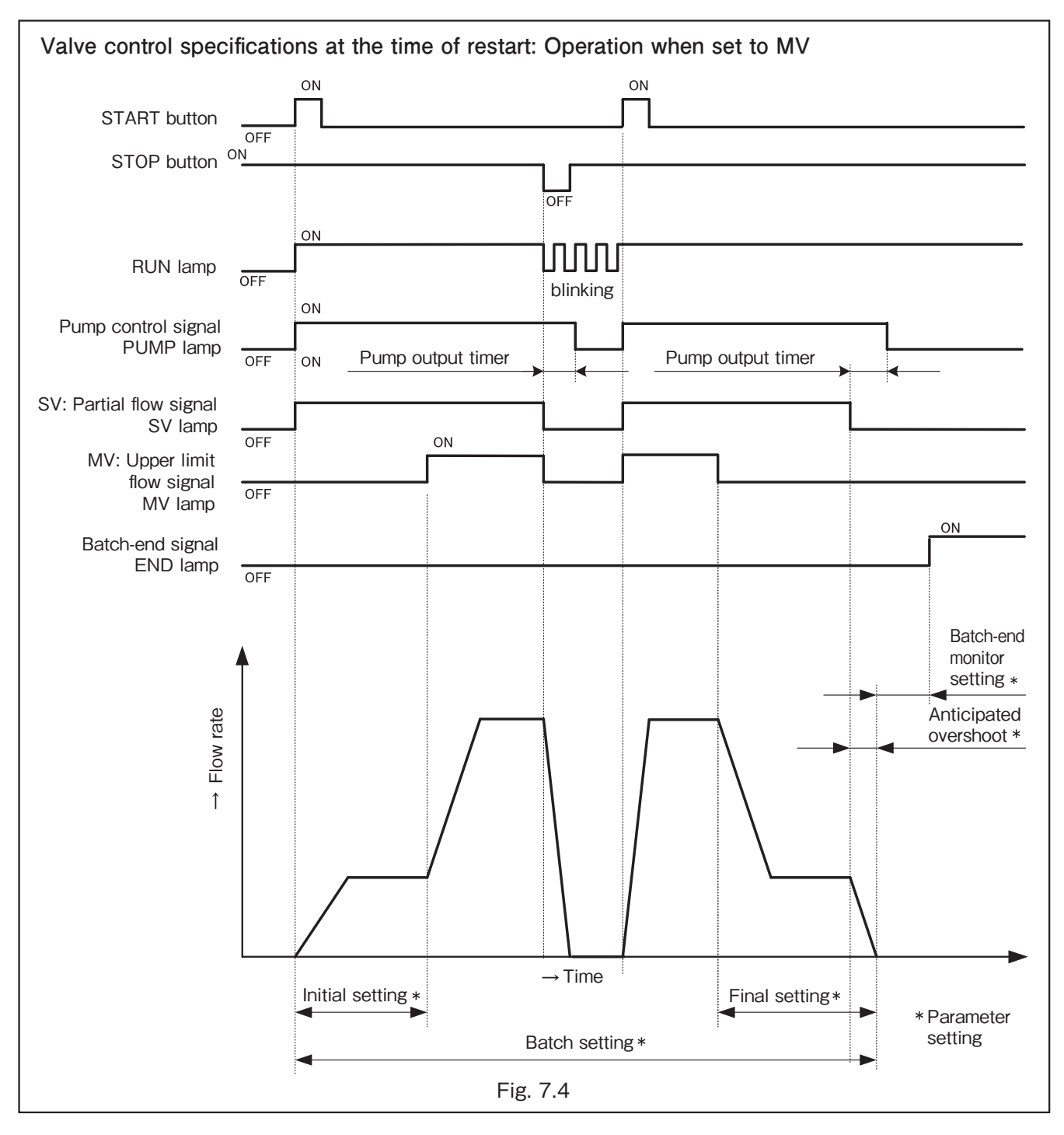

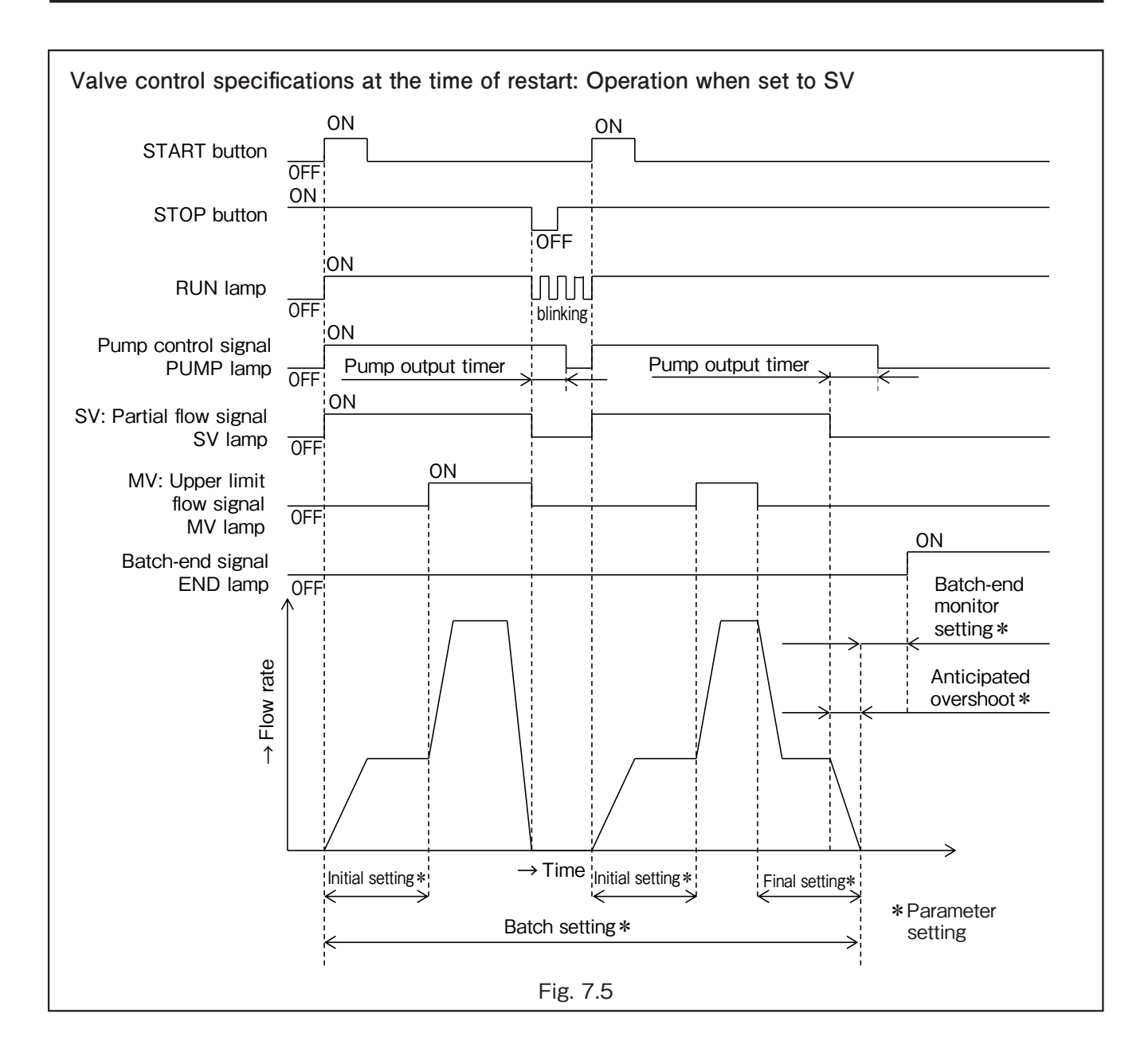

## (3) Batch Operation Setting

This controller is capable of five patterns of batch measurement operations using four parameters listed below:

and

- Initial Setting
- Final Setting
- · Batch setting
- Anticipated Overshoot

Each pattern is explained as follows:

### 1) 2-stage open, 2-stage close

When the following conditions are satisfied:

Initial setting  $\neq$  0

Final setting > Anticipated overshoot

#### Operation

- (1) SV output begins when the START button is pressed.
- (2) MV output starts once "Total count" reaches "Initial setting".
- (3) MV output stops when "Total count" reaches "Batch setting Final setting".
- (4) SV output stops when "Total count" reaches "Batch setting Anticipated overshoot".

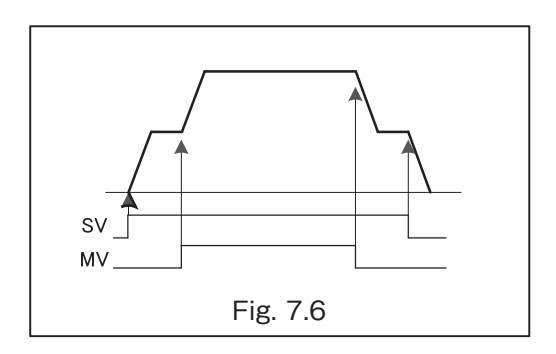

## 2) 2-stage open, 1-stage close

When the following conditions are satisfied:

Initial setting ≠ 0

and

Final setting  $\leq$  Anticipated overshoot

## Operation

- (1) SV output begins when the START button is pressed.
- (2) MV output starts once "Total count" reaches "Initial setting".
- (3) Both MV output and SV output will stop when "Total count" reaches "Batch setting Anticipated overshoot".

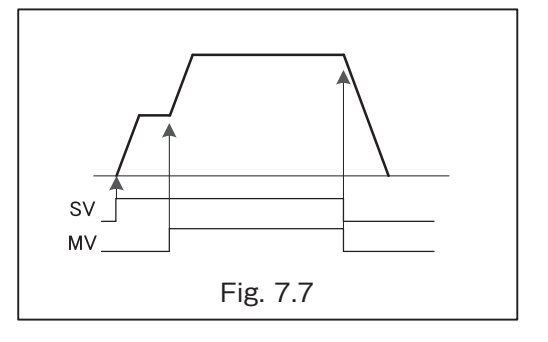

## 3) 1-stage open, 2-stage close

When the following conditions are satisfied:

Initial setting = 0

Final setting > Anticipated overshoot

sv

MV\_

#### Operation

- (1) Both MV output and SV output will turn ON when the START button is pressed.
- (2) MV output stops once "Total count" reaches "Batch setting Final Setting".
- (3) SV output will stop when "Total count" reaches "Batch setting Anticipated overshoot".

## 4) 1-stage open, 1-stage close

When the following conditions are satisfied:

Initial setting = 0

and Final

and

Final setting ≤ Anticipated overshoot

#### Operation

- (1) Both MV output and SV output will turn ON when the START button is pressed.
- (2) Both MV output and SV output turn OFF once "Total count" reaches "Batch setting Anticipated overshoot".

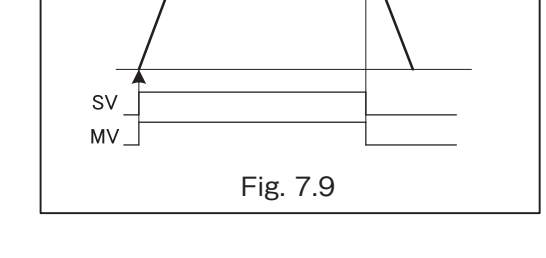

Fig. 7.8

## 5) 1-stage open, 1-stage close (SV only)

When the following conditions are satisfied:

Batch setting  $\leq$  Initial setting + Final setting or

Batch setting  $\leq$  Initial setting + Anticipated overshoot

#### Operation

- (1) SV output will turn ON when the START button is pressed.
- (2) SV output turns OFF once "Total count" reaches "Batch setting Anticipated overshoot".

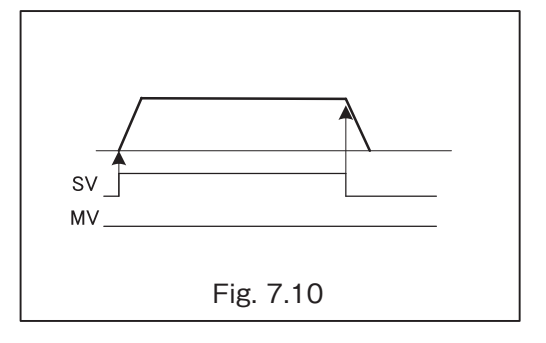

## (4) Batch Start Restraining Conditions

When the following conditions are present, batching operation will not start by pressing the START button.

| Condition                                  | Countermeasure                                                                           |
|--------------------------------------------|------------------------------------------------------------------------------------------|
| Total count is not "0"                     | Set total count to "0" by pressing the RESET button                                      |
| END lamp is ON                             | Set total count to "0" by pressing the RESET button                                      |
| ALARM lamp is ON                           | Cancel the alarm by pressing the RESET button                                            |
| InterLock lamp is OFF                      | Turn the InterLock signal ON                                                             |
| Remote "STOP input" is OFF                 | Turn remote STOP input ON.                                                               |
| CH. No. display is blinking                | Confirm batch setting then press the SET button.<br>CH. No. display will stay turned on. |
| Total count is blinking                    | Exit batch setting configuration mode                                                    |
| Total count is blinking                    | Exit parameter setting mode                                                              |
| Batch setting is "0"                       | Configure batch setting                                                                  |
| Batch setting $\leq$ Anticipated overshoot | Set batch setting higher than anticipated overshoot                                      |
| Buzzer is ON                               | Stop buzzer by pressing the STOP button, and cancel alarm                                |
| Batch setting > Upper limit                | Adjust batch setting bellow the upper limit                                              |
| Every SELECT CH. bit is OFF                | Turn ON any SELECT CH. bit.<br>(If remote operation is enabled by parameter.)            |
| Temperature input value exceeds set range  | Enter the temperature input value within the range                                       |
| Parameter Display is shown<br>(P1 to P6)   | Switch to CH. No. Display<br>(Switch with ▲ / ▼ button)                                  |

## (5) Operation During Electrical Outage

If there is an electrical outage during batch operation, the batch controller will operate as follows:

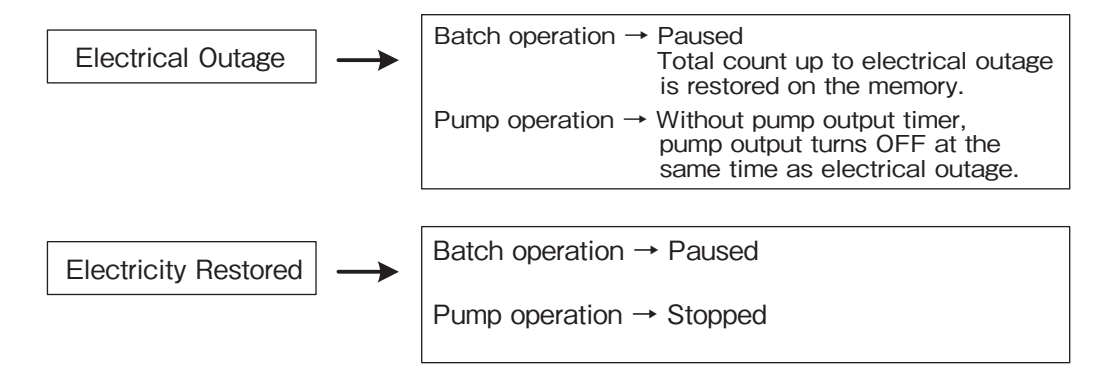

• Pressing the START button will resume the operation. Press the STOP and RESET buttons to cancel.

## (6) Batch Setting Upper Limit

- By setting an upper limit, values exceeding the upper limit cannot be set as a batch setting.
- Values exceeding the upper limit cannot be set during parameter setting for C1 to C6.
- Batching will not begin if values exceeding the upper limit are already configured to channels C1 to C6.

## (7) Remote Setting Mode

When the parameter setting item [0 d] (see 8.1 Parameter List) is set to 1, channel selection and batch operation can be performed externally.

In this case, the CH./ERR display will show a dot between two digits (e.g. C.1).

| Mode         | Function            | Pushbutton | Remote setting | Example of front CH display |
|--------------|---------------------|------------|----------------|-----------------------------|
| Remote       | START/STOP<br>RESET | 0          | 0              | C. 1                        |
| setting mode | CH. SELECT          | ×          | 0              |                             |
| Front panel  | START/STOP<br>RESET | 0          | 0              | C 1                         |
| setting mode | CH. SELECT          | 0          | ×              |                             |

Combination of each SEL terminal and CH

|       | CH.1 | CH.2 | CH.3 | CH.4 | CH.5 | CH.6 |
|-------|------|------|------|------|------|------|
| SEL 0 | ON   | OFF  | ON   | OFF  | ON   | OFF  |
| SEL 1 | OFF  | ON   | ON   | OFF  | OFF  | ON   |
| SEL 2 | OFF  | OFF  | OFF  | ON   | ON   | ON   |

If all bits of the external SEL terminal are OFF or ON, C.0 is displayed on the display and the operation cannot be started. If CHs are switched during batch operation, the CH at the time of start is retained, but if the CH is C.0, the operation stops temporarily.

If CHs are switched in the temporarily stopped condition, the operation can be performed with the batch amount set for the CH to be switched, but if the current count exceeds the batch amount, the operation finishes or H2: Overfilling Alarm is generated.

## (8) Batch Cancellation

To cancel batching operation while in progress, pause the operation first, then press the STOP and RESET buttons. Total count will be reset to "0".

If you press the STOP and RESET buttons while pump is operating, batching will pause regardless of pump output timer setting.

## (9) Reset-start Function

Normally, batching cannot start without resetting after prior batching operation is complete. However, once the reset-start function is activated on parameter setting, starting a new batch without resetting will be possible. However, while the buzzer is sounding or the alarm is being generated, batch operation does not start unless the buzzer or the alarm is cancelled.

## (10) InterLock Function

Batch operation cannot start while remote interlock signal is turned OFF.

InterLock alarm will be generated if interlock signal turned OFF during batch operation, pausing the batch operation at the same time.

If you do not intend to use the interlock function, a jumper must be placed for corresponding terminals on the terminal block.

## (11) Correction Function

Implement correction processing with the software of the CPU. The correction flow is as shown in Fig. 7.11. For both counters for batch count and total count, fractions after decimal point will be cleared at every batch.

Set the parameters so that the total of all conversion factors will be 1.99999 or less.

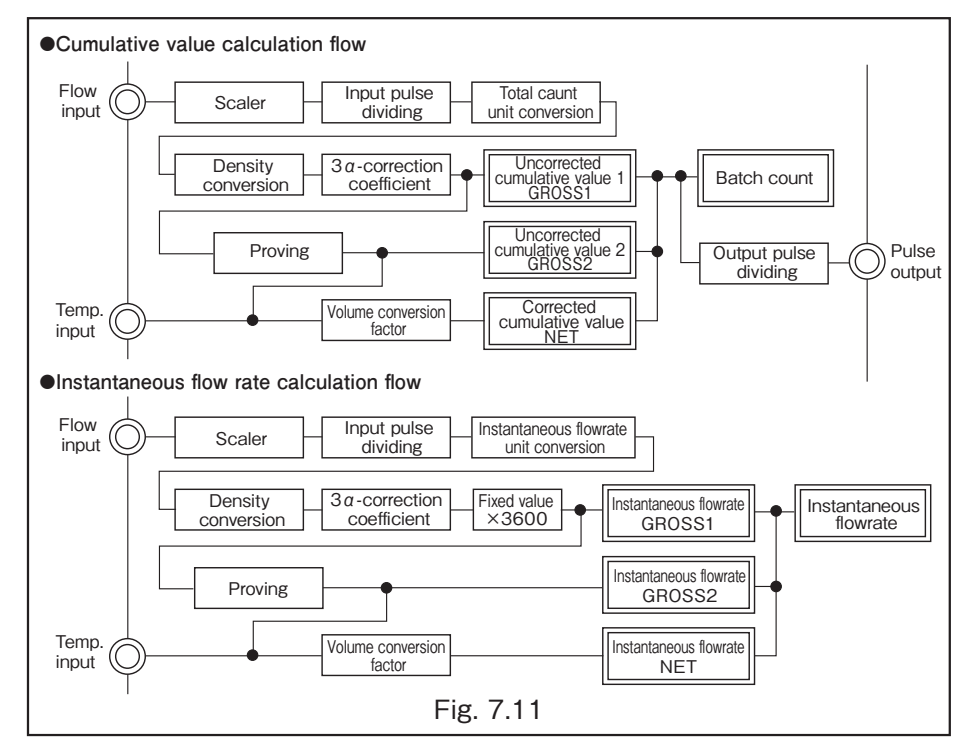

- Scaler: When the batch controller receives unscaled pulse signals, it will round the signals to an integered industrial unit by multiplying a constant that is specific to the flowmeter.
- Pulse division function: Input pulse dividing divides input pulse to one tenth, one hundredth, one thousandth or one ten-thousandth. When "tenth" is selected, the counter will count every 10 pulses. Output pulse dividing divides output pulse to one tenth or one hundredth.
- Cumulative value unit conversion: Performs unit conversion by multiplying the cumulative value by a factor.
- Instantaneous flow rate unit conversion: Performs unit conversion by multiplying the instantaneous flow rate by a factor.
- · Density conversion: Performs mass conversion by multiplying the reference density.
- Proving: Corrects the eigenvalue of prover by multiplying the proving factor.

The following corrections are available only for the high-performance type (with temperature input).

- $3 \alpha$ -correction: Uses a coefficient of cubical expansion for the material of the measuring instrument to correct volume increase due to fluid temperature.
- Temperature correction: Performs correction operation based on temperature.
- % For details of 3  $\alpha$  -correction and temperature correction, refer to p.46.

## 7.6 Alarm Functions

There are 13 types of alarms as listed below:

| E0 Internal Communication Error | E5 Temperature Upper Limit         | EA Instantaneous Flow Rate Upper Limit Error |
|---------------------------------|------------------------------------|----------------------------------------------|
| E1 Missing Pulse Alarm          | E6 Temperature Lower Limit         | EP Parameter Error                           |
| E2 Overfill Alarm               | E7 Internal Assembly Abnormality 1 | EF FRAM Error                                |
| E3 Leak Alarm                   | E8 Internal Assembly Abnormality 2 |                                              |
| E4 InterLock Alarm              | E9 Loading Error                   |                                              |

A buzzer will sound either for a predefined time or until the STOP button is pressed from the moment an alarm is generated. The buzzer can sound continuously until alarm cancelation if it is configured so on parameter setting. Batching operation cannot start while the overshoot alarm or leak alarm is present. Even if multiple alarms occur at the same time, the alarm functions will operate according to each of the

Even if multiple alarms occur at the same time, the alarm functions will operate according to each of the following alarm functions.

Moreover, the alarm functions will not stop until all the conditions that generated the alarms are cleared.

## E0: Internal Communication Error

An internal communication error will be generated when communication between CPUs is abnormal. If powering ON/OFF does not stop the alarm, the circuit board can be failing. Please contact OVAL.

| Signal Output                                                | Cancel                            |
|--------------------------------------------------------------|-----------------------------------|
| Buzzer: ON                                                   | STOP button                       |
| ALARM lamp : ON<br>ALARM output : ON<br>SV – MV output : OFF | Power ON/OFF<br>RESET+STOP button |

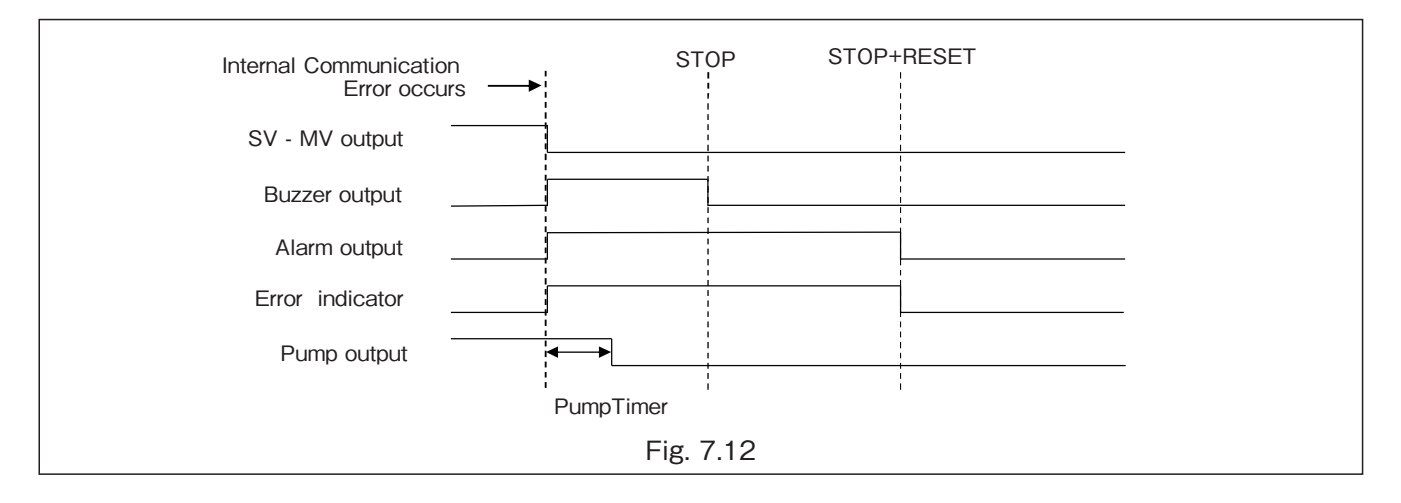

## E1: Missing Pulse Alarm

A missing pulse alarm will be generated when the batch controller does not receive setting time (missing pulse time) pulse by the time total count reaches batch setting after batch start.

Pulse monitoring will not start until 5 seconds after batch is started.

Alarm will not be monitored when it is set at "0".

| Signal Output                                                     | Cancel                |
|-------------------------------------------------------------------|-----------------------|
| Buzzer: ON                                                        | STOP button           |
| ALARM lamp : ON<br>ALARM output : ON                              | STOP after buzzer OFF |
| SV – MV output : OFF<br>Pump output : OFF after pump output timer |                       |

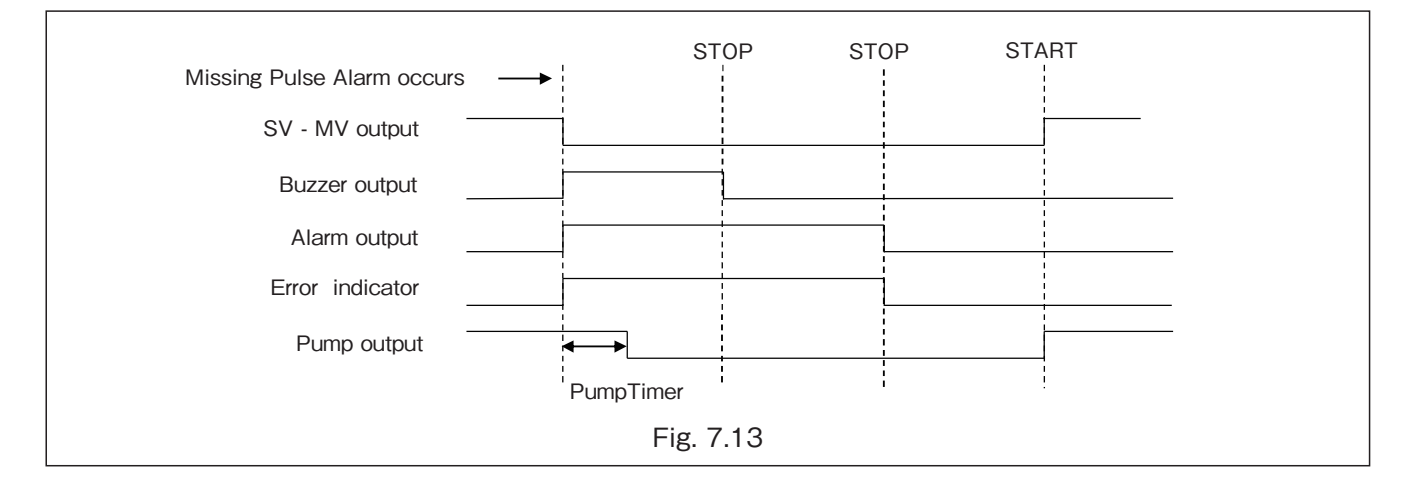

## E2: Overfill Alarm

An overshoot alarm is generated when total count exceeds "Batch setting + Overshoot". Presence of this alarm will be monitored from the point, "Total count = Batch setting" through batch-end. When batch setting is "0", alarm will not be monitored.

| Signal Output                                                                  | Cancel                                                                        |
|--------------------------------------------------------------------------------|-------------------------------------------------------------------------------|
| Buzzer: ON                                                                     | STOP button                                                                   |
| ALARM lamp : ON<br>ALARM output : ON                                           | RESET button after buzzer is OFF.<br>Total count resets as alarm is canceled. |
| Batch operation is complete (END)<br>Pump output : OFF after pump output timer |                                                                               |

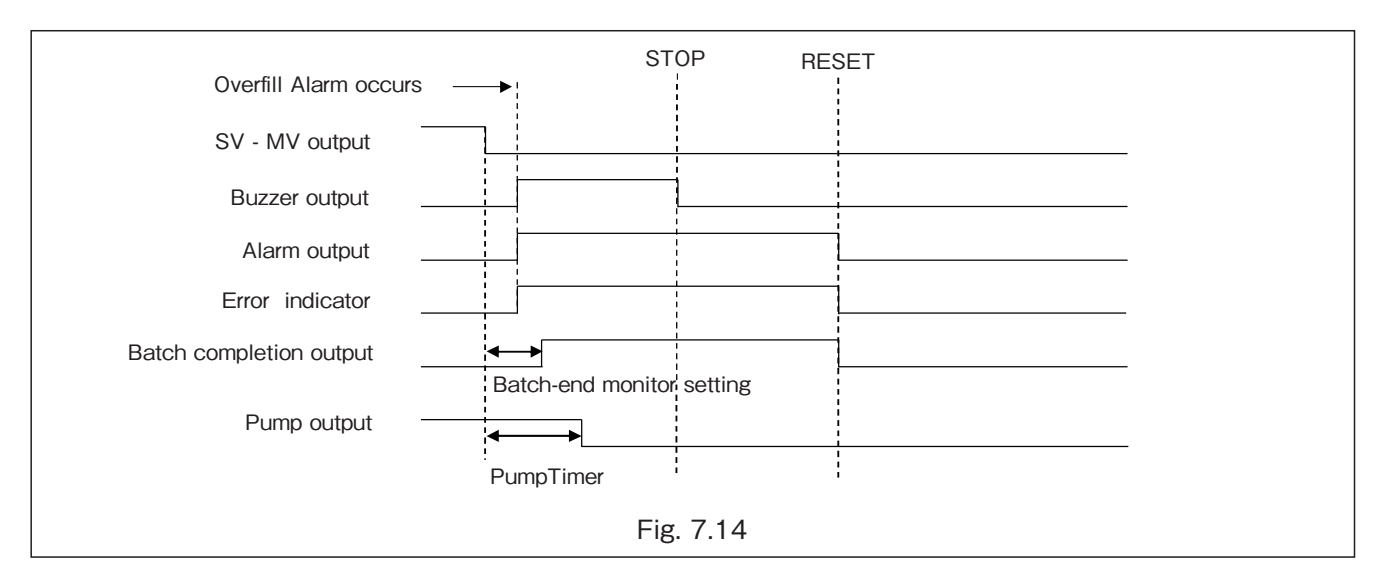

## E3: Leak Alarm

This alarm is generated when a pulse greater than the set amount (set value for leakage abnormality) is input between the completion of a batch (END) and the start of the next batch. When leak error setting is "0", alarm will not be monitored.

| Signal Output     | Cancel                                      |
|-------------------|---------------------------------------------|
| Buzzer: ON        | STOP button                                 |
| ALARM lamp : ON   | Turn interlock signal ON and press the STOP |
| ALARM output : ON | button after buzzer is OFF.                 |

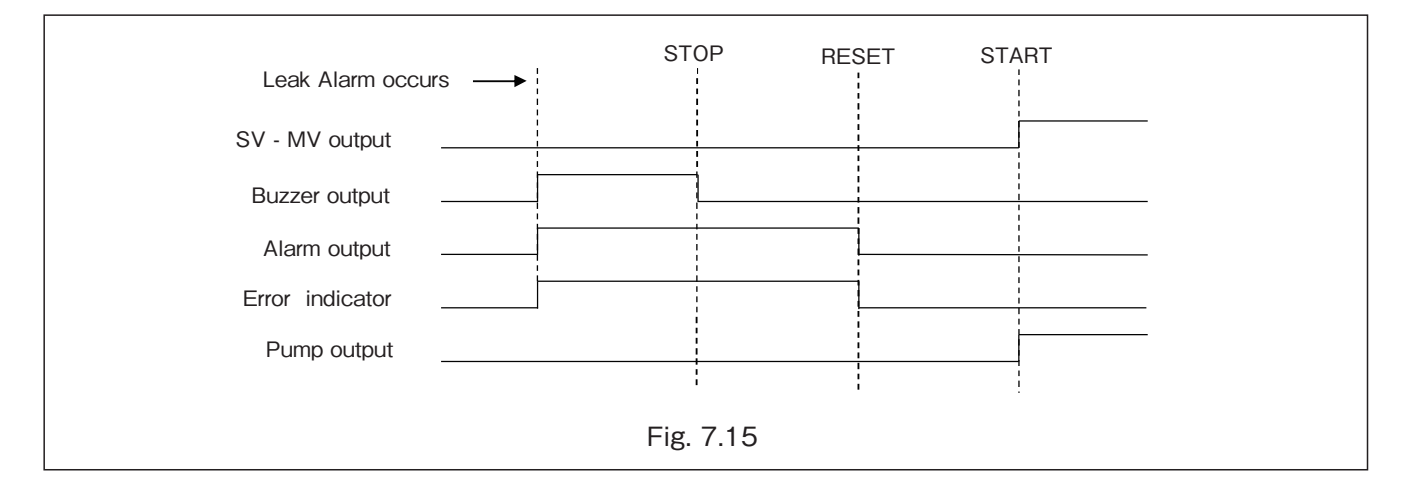

## E4: Interlock Alarm

An interlock alarm will be generated when interlock signal becomes OFF between the beginning of batch and batch-end.

When the interlock signal becomes OFF, the interlock LED on the front display panel turns off. (Refer to Fig. 6.1.)

| Signal Output                             | Cancel                                                                  |
|-------------------------------------------|-------------------------------------------------------------------------|
| Buzzer: ON                                | STOP button                                                             |
| ALARM lamp : ON<br>ALARM output : ON      | Turn interlock signal ON and press the STOP button after buzzer is OFF. |
| SV – MV output : OFF                      |                                                                         |
| Pump output : OFF after pump output timer |                                                                         |

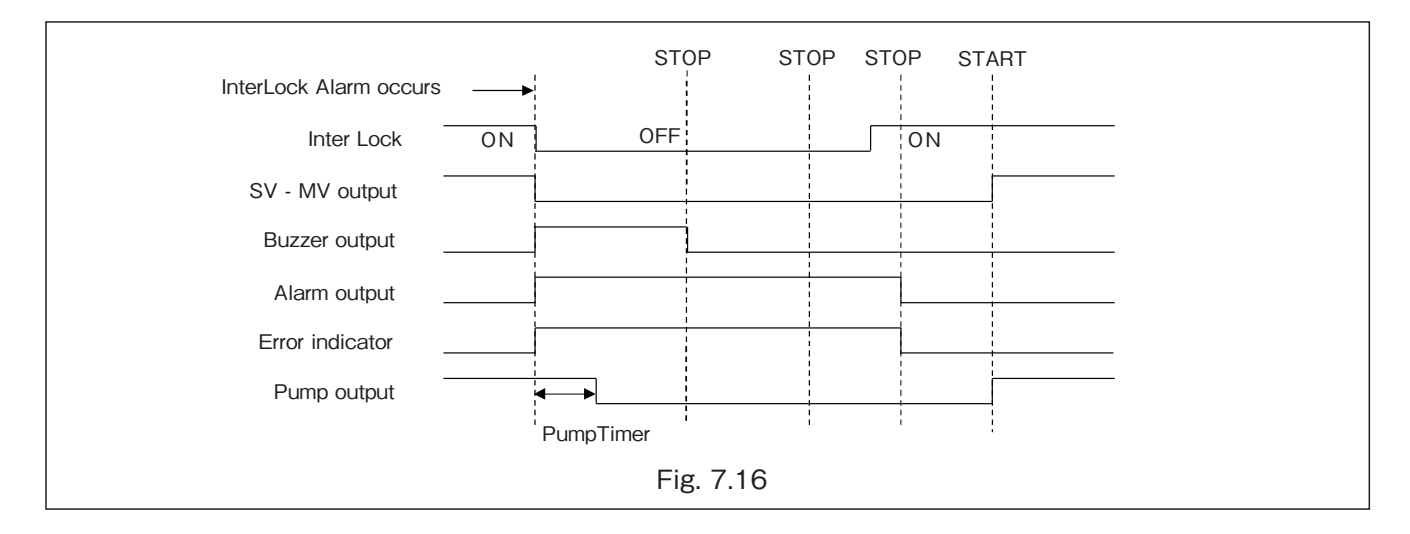

## E5: Temperature Upper Limit

A temperature upper limit alarm is generated when the measured temperature equals to or exceeds the value set as the temperature upper limit alarm value.

| Signal Output                             | Cancel                |
|-------------------------------------------|-----------------------|
| Buzzer: ON                                | STOP button           |
| ALARM lamp : ON<br>ALARM output : ON      | STOP after buzzer OFF |
| SV – MV output : OFF                      |                       |
| Pump output : OFF after pump output timer |                       |

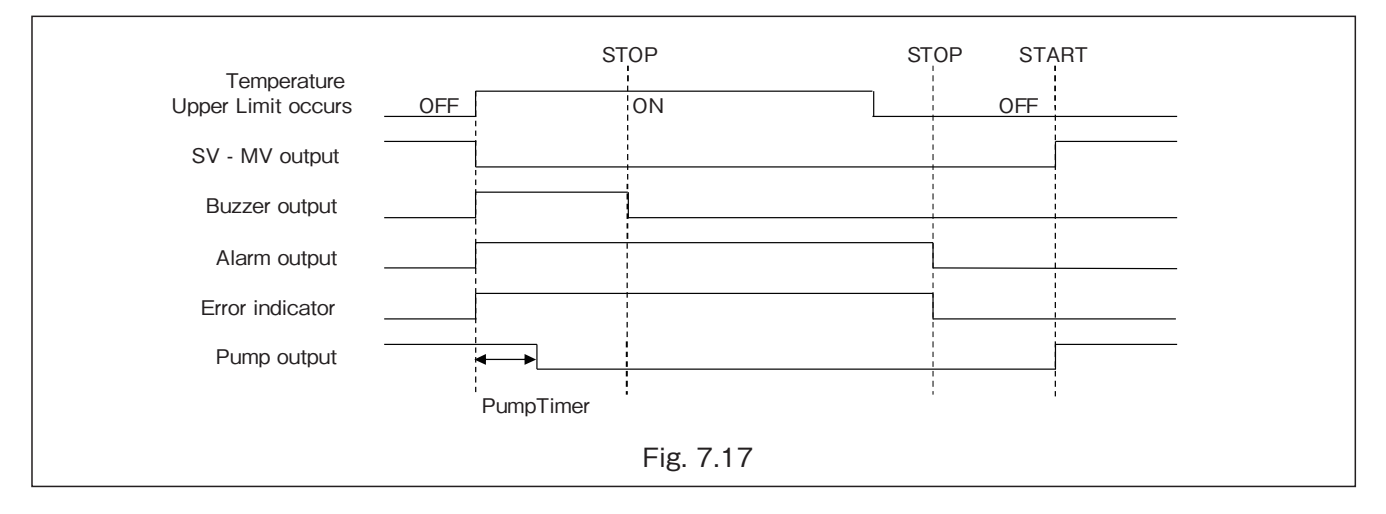

## E6: Temperature Lower Limit

A temperature lower limit alarm is generated when the measured temperature equals to or falls below the value set as the temperature lower limit alarm value.

| Signal Output                                                     | Cancel                |
|-------------------------------------------------------------------|-----------------------|
| Buzzer: ON                                                        | STOP button           |
| ALARM lamp : ON<br>ALARM output : ON                              | STOP after buzzer OFF |
| SV – MV output : OFF<br>Pump output : OFF after pump output timer |                       |

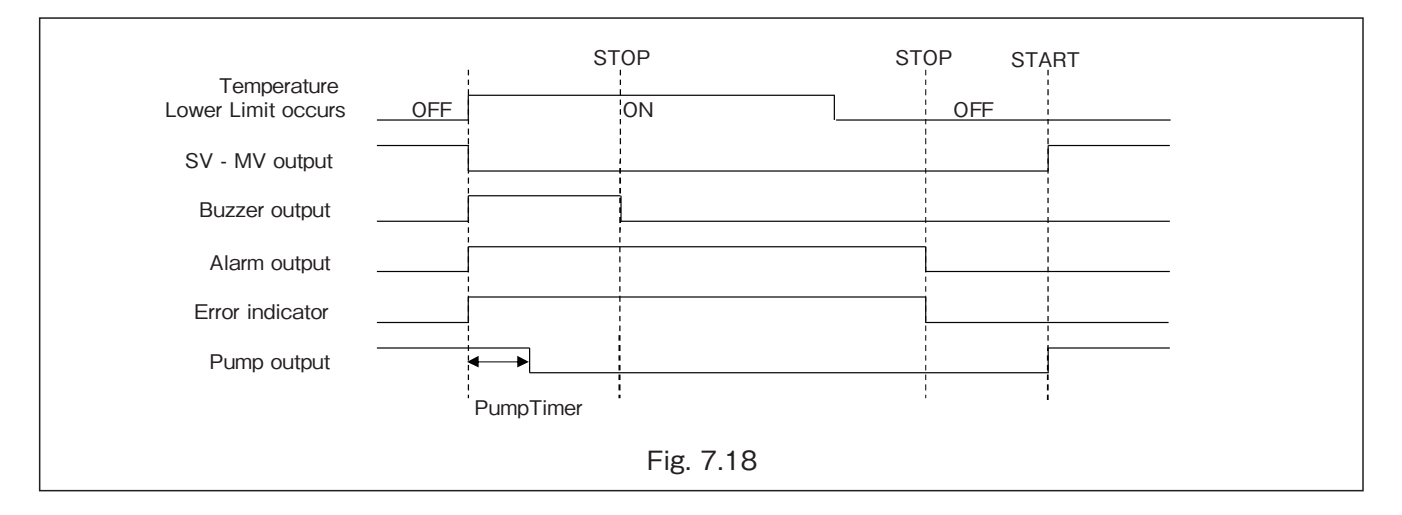

## E7: Internal Assembly Abnormality 1

An abnormality is occurring in the internal assembly. Please consult OVAL sales office or nearest representative.

## E8: Internal Assembly Abnormality 2

An abnormality is occurring in the internal assembly. Please consult OVAL sales office or nearest representative.

## E9 : Loading Error

A loading error is generated when the loading status (Parameter number: B3) becomes  $[1] \rightarrow [0]$  while the batch operation mode is set to "Remote."

| Signal Output                                                     | Cancel                 |
|-------------------------------------------------------------------|------------------------|
| Buzzer: ON                                                        | STOP button            |
| ALARM lamp : ON<br>ALARM output : ON                              | RESET after buzzer OFF |
| SV – MV output : OFF<br>Pump output : OFF after pump output timer |                        |

|                      | S | ГОР                   | STOP                |  |
|----------------------|---|-----------------------|---------------------|--|
| Loading Error occurs | > |                       |                     |  |
| SV - MV output       |   | 1<br>1<br>1<br>1      | <br> <br> <br>      |  |
| Buzzer output        |   | -<br>-<br>-<br>-<br>- | <br> <br> <br> <br> |  |
|                      |   |                       |                     |  |
| Alarm output         |   |                       |                     |  |
| Error indicator      |   |                       |                     |  |
| Pump output          |   |                       |                     |  |
|                      |   |                       |                     |  |
|                      |   | Fig. 7.19             |                     |  |

## EA: Instantaneous Flow Rate Upper Limit Error

An instantaneous flow rate upper limit error is generated when the instantaneous flow rate exceeds the instantaneous flow rate upper limit alarm value.

Alarm will not be monitored when the set value is "0."

| Signal Output                             | Cancel                |
|-------------------------------------------|-----------------------|
| Buzzer: ON                                | STOP button           |
| ALARM lamp : ON<br>ALARM output : ON      | STOP after buzzer OFF |
| SV – MV output : OFF                      |                       |
| Pump output : OFF after pump output timer |                       |

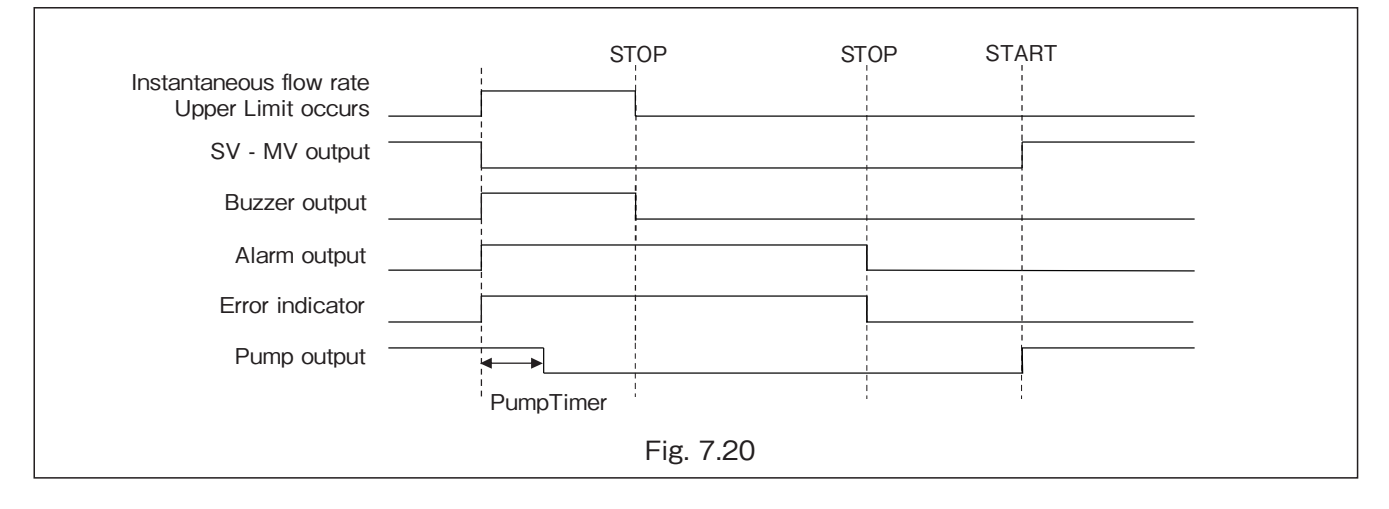

## **EP: Parameter Error**

Parameter errors occur when there is an abnormality in memory access or setting data.

Conditions for occurrence

- 1 When access to memory fails at the time of parameter change
- 2 When the parameter save data is damaged when the power is turned on

How to deal with it

- (1) If an error occurs at the time of parameter change, parameters may have not been changed due to some factor (e.g., transient noise). Clear the error, and then change the parameters again. If the error occurs repeatedly, the memory may be faulty. In such a case, please contact our service department.
- ② If an error occurs when the power is turned on, it is necessary to initialize the parameters and then to reset them. Please contact our service department.

| Signal Output                                                                                             | Cancel      |
|----------------------------------------------------------------------------------------------------|-------------|
| Buzzer: ON                                                                                                | STOP button |
| ALARM lamp : ON<br>ALARM output : ON<br>SV – MV output : OFF<br>Pump output : OFF after pump output timer |             |

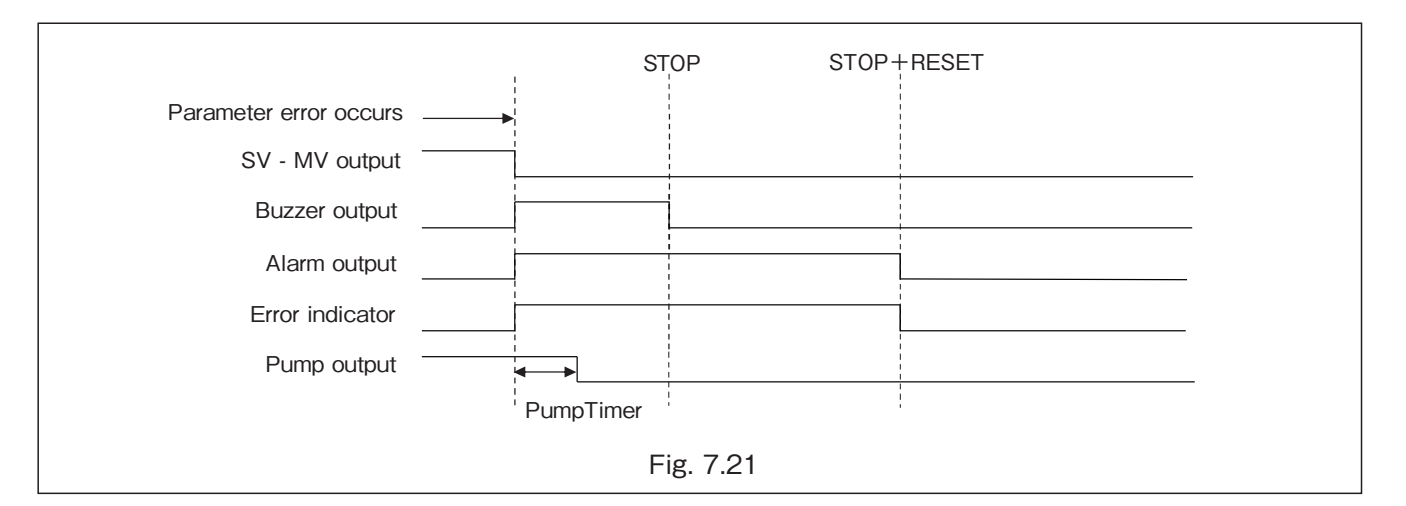

## EF: STATUS Error

A status error is generated when data of the operation mode or the total count are broken. If powering ON/OFF does not stop the alarm, the circuit board can be failing. Please consult OVAL sales office or nearest representative.

| Buzzer: ON                       | STOP button |  |
|----------------------------------|-------------|--|
| ALARM lamp : ON                  |             |  |
| ALARM output : ON                |             |  |
| SV – MV output : OFF             |             |  |
| Pump output : OFF after pump out | put timer   |  |

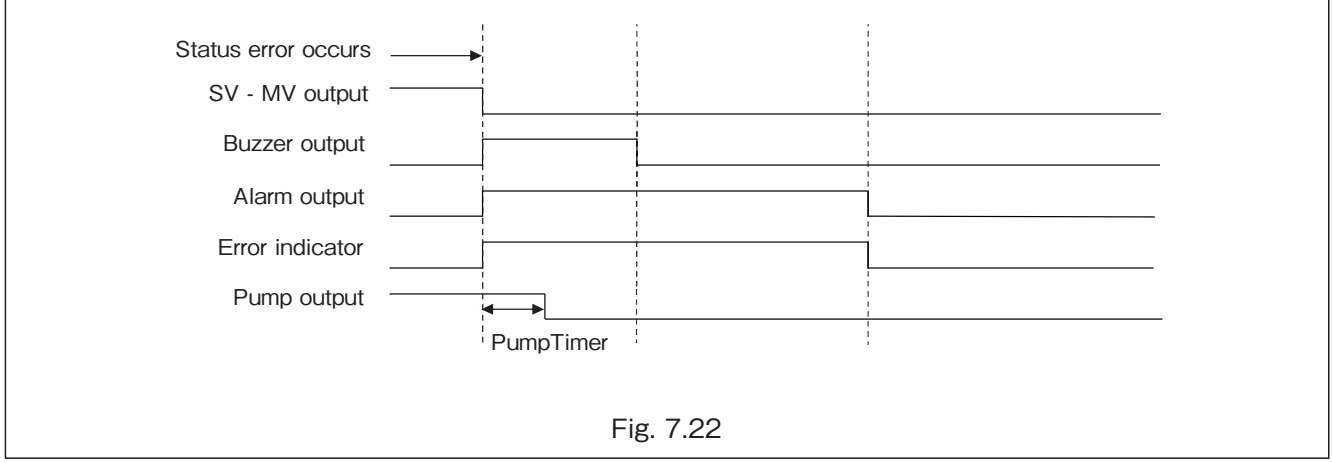

# 8. PARAMETER SETTINGS

## 8.1 Parameter List

|                            | Table 8.1 Parameter List (1/5)          |                                         |                                         |                                         |                                         |                                         |                                  |                                    |                                |                                           |                                                                                    |                                                                                  |                                       |                            |                                                                                                    |                                       |                                         |                                                                                                    |                                           |                                                            |                                                    |                                                                               |                                                                               |                                               |                                                                                       |                                                                                    |                                                          |
|----------------------------|-----------------------------------------|-----------------------------------------|-----------------------------------------|-----------------------------------------|-----------------------------------------|-----------------------------------------|----------------------------------|------------------------------------|--------------------------------|-------------------------------------------|------------------------------------------------------------------------------------|----------------------------------------------------------------------------------|---------------------------------------|----------------------------|----------------------------------------------------------------------------------------------------|---------------------------------------|-----------------------------------------|----------------------------------------------------------------------------------------------------|-------------------------------------------|------------------------------------------------------------|----------------------------------------------------|-------------------------------------------------------------------------------|-------------------------------------------------------------------------------|-----------------------------------------------|---------------------------------------------------------------------------------------|------------------------------------------------------------------------------------|----------------------------------------------------------|
| High-perfor-<br>mance type | 0                                       | 0                                       | 0                                       | 0                                       | 0                                       | 0                                       | 0                                | 0                                  | 0                              | 0                                         | 0                                                                                  | 0                                                                                | 0                                     | 0                          | 0                                                                                                    | 0                                     | 0                                       | 0                                                                                                    | 0                                         | 0                                                          | 0                                                  | 0                                                                             | 0                                                                             | 0                                             | 0                                                                                     | 0                                                                                  | 0                                                        |
| Standard type              | 0                                       | 0                                       | 0                                       | 0                                       | 0                                       | 0                                       | 0                                | 0                                  | 0                              | 0                                         | 0                                                                                  | 0                                                                                | 0                                     | 0                          | 0                                                                                                    | 0                                     | 0                                       | 0                                                                                                    | 0                                         | 0                                                          | 0                                                  | 0                                                                             | 0                                                                             | 0                                             | 0                                                                                     | 0                                                                                  | 0                                                        |
| ype                        | R/W                                     | R/W                                     | R/W                                     | R/W                                     | R/W                                     | R/W                                     | R/W                              | R/W                                | R/W                            | R/W                                       | R/W                                                                                | R/W                                                                              | R/W                                   | R/W                        | R/W                                                                                                    | R/W                                   | R/W                                     | R/W                                                                                                    | R/W                                       | R/W                                                        | R/W                                                | R/W                                                                           | R/W                                                                           | R/W                                           | R/W                                                                                   | R/W                                                                                | R/W                                                      |
| Data t                     | 32 intgr                                | 32 intgr                                | 32 intgr                                | 32 intgr                                | 32 intgr                                | 32 intgr                                | 16 intgr                         | 16 intgr                           | 16 intgr                       | 16 intgr                                  | 16 intgr                                                                           | 16 intgr                                                                         | 16 intgr                              | 16 intgr                   | 16 intgr                                                                                                    | 32 intgr                              | 16 intgr                                | 16 intgr                                                                                                    | 16 intgr                                  | 16 intgr                                                   | 16 intgr                                           | 32 float                                                                      | 32 float                                                                      | 16 intgr                                      | 32 float                                                                              | 16 intgr                                                                           | 16 intgr                                                 |
| Description                | Volume of batch operation for Channel 1 | Volume of batch operation for Channel 2 | Volume of batch operation for Channel 3 | Volume of batch operation for Channel 4 | Volume of batch operation for Channel 5 | Volume of batch operation for Channel 6 | Set the flow rate until MV opens | Set the flow rate until MV closes. | Set the anticipated overshoot. | Setting of the amount for overfill alarm. | Set the leak error setting value.<br>When set to "0," alarm will not be monitored. | Set the missing pulse interval.<br>When set to "0," alarm will not be monitored. | Set the time of batch-end monitoring. | Set the pump output timer. | Set the time duration during which an alarm buzzer is turned ON.<br>Set value 0: Continuous, 1-999: ON for the set period of time | Set the upper limit of batch setting. | Enable or disable RESET+START function. | Set the value to be displayed when ▼ button is depressed.<br>0: Cumulative volume is displayed while ▼ button is depressed.<br>1-9: Automatically return to display the preset value after the set time has elapsed. | Choose the method of selecting a channel. | Choose the reference cumulative value for batch operation. | Choose the operation after returning from a pause. | Set the value of the factor that is used to deter-<br>mine cumulative volume. | Set the value of the factor that is used to deter-<br>mine cumulative volume. | Set a dividing value of input pulses.         | Set the coefficient part of the unit conversion coefficient for the cumulative value. | Set the exponent part of the unit conversion coefficient for the cumulative value. | Choose and set a multiple number of the unit.            |
| Unit                       |                                         |                                         |                                         |                                         |                                         |                                         |                                  |                                    |                                |                                           |                                                                                    | sec                                                                              | sec                                   | sec                        | sec                                                                                                    |                                       |                                         |                                                                                                    |                                           |                                                            |                                                    |                                                                               |                                                                               |                                               |                                                                                       |                                                                                    |                                                          |
| Setting range              | 0 to 999,999                            | 0 to 999,999                            | 0 to 999,999                            | 0 to 999,999                            | 0 to 999,999                            | 0 to 999,999                            | 0 to 9999                        | 0 to 9999                          | 0 to 99                        | 0 to 99                                   | 0 to 99                                                                            | 0 to 999                                                                         | 0 to 99                               | 0 to 9,999                 | 0 to 999                                                                                                    | 0 to 999999                           | 0: Disable, 1: Enable                   | 0 to 9                                                                                                    | 0: Front switch, 1: External switch       | 0: GROSS2<br>1: NET<br>2: GROSS1                           | 0:MV 1:SV                                          | 0.00010 to 1.99999                                                            | 0.00010 to 1.99999                                                            | 0:1/1 1:1/10<br>2:1/100 3:1/1000<br>4:1/10000 | 0 to +9.9999                                                                          | -5 to +5                                                                           | 0:×1,000 1:×100 2:×10<br>3:×1 4:×0.1 5:×0.01<br>6:×0.001 |
| Initial<br>value           | 0                                       | 0                                       | 0                                       | 0                                       | 0                                       | 0                                       | 80                               | 80                                 | 2                              | 0                                         | 10                                                                                 | 5                                                                                | 5                                     | 30                         | 0                                                                                                    | 666666                                | 0                                       | 0                                                                                                    | 0                                         | -                                                          | 0                                                  | 1.00000                                                                       | 1.00000                                                                       | 0                                             | 1.00000                                                                               | 0                                                                                  | ო                                                        |
| Parameter name             | Channel1 Preset Value                   | Channel2 Preset Value                   | Channel3 Preset Value                   | Channel4 Preset Value                   | Channel5 Preset Value                   | Channel6 Preset Value                   | Initial Setup Value              | Final Setup Value                  | Anticipated Overshoot Setting  | Overshoot Setting                         | Leak Pulse Setting                                                                 | Missing Pulse                                                                    | Batch-end Monitor Setting             | Pump Timer                 | Buzzer Duration Timer                                                                                                    | Preset Setting Upper Limit            | Reset+Start                             | Grand Total Display                                                                                                    | Operation Switch                          | Reference Cumulative<br>Value Selection                    | Valve Control Specification at Restart             | Scale Factor                                                                  | Proving Factor                                                                | Input Pulse Dividing                          | Cumulative Value Unit<br>Coefficient                                                  | Cumulative Value Unit Coefficient_Exponent                                         | Unit of Coefficient                                      |
| No.                        | 5                                       | C2                                      | C3                                      | C4                                      | C5                                      | CG                                      | 01                               | 02                                 | 03                             | 04                                        | 05                                                                                 | 06                                                                               | 07                                    | 08                         | 60                                                                                                    | DA                                    | OB                                      | 00                                                                                                    | po                                        | OE                                                         | OF                                                 | 7                                                                             | 12                                                                            | 13                                            | 14                                                                                    | 15                                                                                 | 16                                                       |
| Address                    | 7,001<br>7,002                          | 7,003<br>7,004                          | 7,005<br>7,006                          | 7,007<br>7,008                          | 7,009<br>7,010                          | 7,011<br>7,012                          | 7,013                            | 7,014                              | 7,015                          | 7,016                                     | 7,017                                                                              | 7,018                                                                            | 7,019                                 | 7,020                      | 7,021                                                                                                    | 7,022<br>7,023                        | 7,024                                   | 7,025                                                                                                    | 7,026                                     | 7,027                                                      | 7,028                                              | 7,029<br>7,030                                                                | 7,031<br>7,032                                                                | 7,033                                         | 7,034<br>7,035                                                                        | 7,036                                                                              | 7,037                                                    |
|            | ,  |                                                     | loitia           |                                                                                                    |       |                                                                                                   |          |      | Items display    | ed on screen               |
|------------|----|-----------------------------------------------------|------------------|----------------------------------------------------------------------------------------------------|-------|---------------------------------------------------------------------------------------------------|----------|------|------------------|----------------------------|
| dress      | No | Parameter name                                      | value            | Setting range                                                                                                    | Unit  | Description                                                                                       | Data     | type | Standard<br>type | High-perfor-<br>mance type |
| 338        | 17 | Output Pulse Dividing                               | 0                | 0:1/1 1:1/10 2:1/100                                                                                                 |       | Set the dividing value of output pulses.                                                          | 16 intgr | R/W  | 0                | 0                          |
| 339        | 18 | Output Pulse Signal Width                           |                  | 0 to 99                                                                                                    | msec  | Set the width of output pulse. When set to 0, the pulse width will be 150 $\mu  {\rm sec.}$       | 16 intgr | R/W  | 0                | 0                          |
| 040<br>041 | 21 | Density at Reference<br>Temperature                 | 1.0000           | 0.5000 to 1.9999                                                                                                    | g/cm³ | Set the reference density.                                                                        | 32 float | R/W  | 0                | 0                          |
| 042        | 22 | Density Correction<br>Selection                     | 0                | 0: None, 1: Cumulative value + Instantaneous flow rate,<br>2: Cumulative value only, 3: Instantaneous flow rate only |       | Choose absence or presence of density correction calculation.                                     | 16 intgr | R/W  | 0                | 0                          |
| 043<br>044 | 31 | nstantaneous Flow Rate<br>Unit Coefficient          | 1.0000           | 0 to 9.9999                                                                                                    |       | Set the coefficient part of the unit conversion coefficient for the instantaneous flow rate.      | 32 float | R/W  | 0                | 0                          |
| 045        | 32 | Instantaneous Flow Rate Unit Coefficient_Exponent   | 0                | -5 to +5                                                                                                    |       | Set the exponent part of the unit conversion coefficient for the instantaneous flow rate.         | 16 intgr | R/W  | 0                | 0                          |
| 046<br>047 | 33 | Instantaneous Flow Rate<br>Upper Limit Alarm        | 666666           | 0 to 999999                                                                                                    |       | Set an instantaneous flow rate upper limit alarm value.                                           | 32 intgr | R/W  | 0                | 0                          |
| 048        | 34 | Average Time When Stable                            | -                | 1 to 20                                                                                                    |       | Set the average number of times of movement of instantaneous flow rate in PID output.             | 16 intgr | R/W  |                  | 0                          |
| 049        | 41 | Analog Mode                                         | 0                | Analog board 0: Present, 1: Absent                                                                                   |       | Enable or disable the analog function.<br>ON only in the case of high-performance specifications. | 16 intgr | R/W  |                  |                            |
| 050        | 42 | Instantaneous Flow Rate Correction                  | -                | 0: With correction, 1: Without correction                                                                            |       | Selection of temperature correction for instantaneous flow rate.                                  | 16 intgr | R/W  |                  |                            |
| 051        | 51 | emperature Correction<br>Arithmetic Table Selection | 2                | 0: None, 1: Crude oil,<br>2: Fuel oil, 3: Lubrication oil,<br>4: Unused, 5: Unused,<br>6: Other chemical fluid       |       | Choose an arithmetic table for temperature correction.                                            | 16 intgr | R/W  |                  |                            |
| 052<br>053 | 52 | Reference Temperature of Fluid                      | 15               | -20.0 to 160.0                                                                                                    |       | Set the reference temperature value.                                                              | 32 float | R/W  |                  |                            |
| 054<br>055 | 53 | Parameter for special response                      | 50               |                                                                                                    |       | This is for special response, and not normally used.<br>Do not change this.                       | 32 float | R/W  |                  |                            |
| 056<br>057 | 54 | A1 Coefficient Part when<br>[7051: 6]               | 0                | -9.9999 to +9.9999                                                                                                   |       | Set the coefficient part of Coefficient A1 used when [7051] is set to "6: Other chemical fluid."  | 32 float | R/W  |                  |                            |
| 058        | 55 | A1 Exponent Part when<br>[7051: 6]                  | 0                | -9 to +0                                                                                                    |       | Set the exponent part of Coefficient A1 used when [7051] is set to "6: Other chemical fluid."     | 16 intgr | R/W  |                  |                            |
| 059<br>060 | 56 | A2 Coefficient Part when<br>[7051:6]                | 0                | -9.9999 to +9.9999                                                                                                   |       | Set the coefficient part of Coefficient A2 used when [7051] is set to "6: Other chemical fluid."  | 32 float | R/W  |                  |                            |
| 061        | 57 | A2 Exponent Part when<br>[7051: 6]                  | 0                | -9 to +0                                                                                                    |       | Set the exponent part of Coefficient A2 used when [7051] is set to "6: Other chemical fluid."     | 16 intgr | R/W  |                  |                            |
| 062<br>063 | 58 | B Coefficient Part when<br>[7051:6]                 | <del>.    </del> | -9.9999 to +9.9999                                                                                                   |       | Set the coefficient part of Coefficient B used when [7051] is set to "6: Other chemical fluid."   | 32 float | R/W  |                  |                            |
| 064        | 59 | B Exponent Part when<br>[7051: 6]                   | 0                | -5 to +5                                                                                                    |       | Set the exponent part of Coefficient B used when [7051] is set to "6: Other chemical fluid."      | 16 intgr | R/W  |                  |                            |
| 065        | 5A | Temperature Input Method                            | 0                | 0: Fixed, 1: Pt, 2: JPt, 3: 4-20mA                                                                                   |       | Choose a temperature input method.                                                                | 16 intgr | R/W  |                  |                            |
| 066<br>067 | 50 | Measured Temperature<br>when [7065: 0]              | 15               | -20.0 to 160.0                                                                                                    |       | Temperature setting when [7065] is set to "0: Fixed."                                             | 32 float | R/W  |                  |                            |
| 068<br>069 | 5C | Temperature when<br>Temperature Port is 4mA         | -20              | -20.0 to 160.0                                                                                                    |       | Set the temperature value at 4mA (1V) in external temperature input (4-20mADC or 1-5VDC).         | 32 float | R/W  |                  |                            |
| 070<br>071 | 5d | Temperature when Tem-<br>perature Port is 20mA      | 160              | -20.0 to 160.0                                                                                                    |       | Set the temperature value at 20mA (5V) in external temperature input (4-20mADC or 1-5VDC).        | 32 float | R/W  |                  |                            |
| 072<br>073 | 5E | Upper Temperature Limit<br>Alarm Value              | 160              | -20.0 to 160.0                                                                                                    |       | Set the temperature value at which the upper temperature limit alarm is generated.                | 32 float | R/W  |                  | 0                          |

| ed on screen  | High-perfor-<br>mance type | 0                                                                                  |                                               |                                                                      |          |          |          |          |                                                                       |                     |          |                |                |                                           | 0                                                                                        | 0                                                                                         | 0                                                      | 0                                                          | 0                                                    | 0                          | 0                      | 0                        | 0                                                                                                    |
|---------------|----------------------------|------------------------------------------------------------------------------------|-----------------------------------------------|----------------------------------------------------------------------|----------|----------|----------|----------|-----------------------------------------------------------------------|---------------------|----------|----------------|----------------|-------------------------------------------|------------------------------------------------------------------------------------------|-------------------------------------------------------------------------------------------|--------------------------------------------------------|------------------------------------------------------------|------------------------------------------------------|----------------------------|------------------------|--------------------------|----------------------------------------------------------------------------------------------------|
| Items display | Standard<br>type           |                                                                                    |                                               |                                                                      |          |          |          |          |                                                                       |                     |          |                |                |                                           |                                                                                          |                                                                                           |                                                        |                                                            |                                                      |                            |                        |                          |                                                                                                    |
|               | ype                        | R/W                                                                                | R/W                                           | R/W                                                                  | R/W      | R/W      | R/W      | R/W      | R/W                                                                   | R/W                 | R/W      | R/W            | R/W            | R/W                                       | R/W                                                                                      | R/W                                                                                       | R/W                                                    | R/W                                                        | R/W                                                  | R/W                        | R/W                    | R/W                      | R/W                                                                                                    |
|               | Data t                     | 32 float                                                                           | 16 intgr                                      | 32 float                                                             | 16 intgr | 32 float | 32 float | 16 intgr | 32 float                                                              | 32 float            | 32 float | 32 float       | 32 float       | 16 intgr                                  | 32 float                                                                                 | 32 float                                                                                  | 32 float                                               | 32 float                                                   | 32 intgr                                             | 32 float                   | 32 float               | 32 float                 | 16 intgr                                                                                                    |
|               | Description                | Set the temperature value at which the lower temperature limit alarm is generated. | Choose presence or absence of 3 a-correction. | Set the linear expansion coefficient used for $3\alpha$ -correction. |          |          |          |          | These parameters are for special response, and are not used normally. | Do not change them. |          |                |                | [Selection of analog output function]     | Set the instantaneous flow rate when PID output and instantaneous analog output are 4mA. | Set the instantaneous flow rate when PID output and instantaneous analog output are 20mA. | Set the initial instantaneous flow rate in PID output. | Set the upper limit instantaneous flow rate in PID output. | Set the final instantaneous flow rate in PID output. | Set the proportional gain. | Set the integral gain. | Set the derivative gain. | Set the time it takes to increase from the stopped state to the initial instantaneous flow rate and from the initial instantaneous flow rate to the upper limit instantaneous flow rate in PID output. |
|               | Unit                       |                                                                                    |                                               |                                                                      |          |          |          |          |                                                                       |                     |          |                |                |                                           |                                                                                          |                                                                                           |                                                        |                                                            |                                                      |                            |                        |                          |                                                                                                    |
|               | Setting range              | -20.0 to 160.0                                                                     | 0: Without correction, 1: With correction     | 0.0000000 to 0.0000600                                               |          |          |          |          |                                                                       |                     |          |                |                | 0: None, 1: PID, 2: Special specification | 0 to 999999                                                                              | 0 to 999999                                                                               | 0 to 999999                                            | 0 to 999999                                                | 0 to 999999                                          | 0.0 to 2.00                | 0.0 to 2.00            | 0.0 to 2.00              | 5 to 999                                                                                                    |
| <u>;+:</u>    | value                      | -20                                                                                | 0                                             | 0.000016                                                             | 0        | 0        | -        | 0        | <del></del>                                                           | 0                   | 9.8066   | 9.8066         | 0              | 0                                         | 0                                                                                        | 720000                                                                                    | 360000                                                 | 680000                                                     | 360000                                               | 0.25                       | 0.05                   | 0.4                      | 2                                                                                                    |
|               | Parameter name             | Lower Temperature Limit<br>Alarm Value                                             | Selection of 3 a -correction                  | Linear Expansion Coeffi-<br>cient for 3 a-correction                 |          |          |          |          | Parameters for Special                                                | Response            |          |                |                | Analog Output Selection                   | Instantaneous Flow Rate<br>at 4mA                                                        | nstantaneous Flow Rate at<br>20mA                                                         | PID Initial Instantaneous<br>Flow Rate                 | PID Upper Limit Instanta-<br>neous Flow Rate               | PID Final Instantaneous<br>Flow Rate                 | PID_Kp value               | PID_Ki value           | PID_Kd value             | Increase Time                                                                                                    |
|               | No.                        | 5F                                                                                 | 61                                            | 62                                                                   | 71       | 72       | 73       | 74       | 75                                                                    | 76                  | 77       | 78             | 79             | 81                                        | 82                                                                                       | 83                                                                                        | 84                                                     | 85                                                         | 86                                                   | 87                         | 88                     | 89                       | 8A                                                                                                    |
|               | Address                    | 7,074<br>7,075                                                                     | 7,076                                         | 7,077<br>7,078                                                       | 7,079    | 7,080    | 7,082    | 7,084    | 7,085<br>7,086                                                        | 7,087<br>7,088      | 7,089    | 7,091<br>7,092 | 7,093<br>7,094 | 7,095                                     | 7,096                                                                                    | 7,098<br>7,099                                                                            | 7,100<br>7,101                                         | 7,102<br>7,103                                             | 7,104<br>7,105                                       | 7,106<br>7,107             | 7,108<br>7,109         | 7,110<br>7,111           | 7,112                                                                                                    |

Table 8.1 Parameter List (3/5)

| ed on screen   | High-perfor-<br>mance type | 0                                                                                                    |                                       |                                                                                                    |                                                                                                    |                                                                                                    |                                                                                                    |                                                   |                                            |                                                                                                    |                                                                                                    | 0                                              | 0                                                                   | 0                                                  | 0                                                    | 0                                |                           |                                                                                                    | 0                                           | 0                                     | 0                                  | С                                              |
|----------------|----------------------------|----------------------------------------------------------------------------------------------------|---------------------------------------|----------------------------------------------------------------------------------------------------|----------------------------------------------------------------------------------------------------|----------------------------------------------------------------------------------------------------|----------------------------------------------------------------------------------------------------|---------------------------------------------------|--------------------------------------------|----------------------------------------------------------------------------------------------------|----------------------------------------------------------------------------------------------------|------------------------------------------------|---------------------------------------------------------------------|----------------------------------------------------|------------------------------------------------------|----------------------------------|---------------------------|----------------------------------------------------------------------------------------------------|---------------------------------------------|---------------------------------------|------------------------------------|------------------------------------------------|
| Items displaye | Standard<br>type           |                                                                                                    |                                       |                                                                                                    |                                                                                                    |                                                                                                    |                                                                                                    |                                                   |                                            |                                                                                                    |                                                                                                    | 0                                              | 0                                                                   | 0                                                  | 0                                                    | 0                                |                           |                                                                                                    | 0                                           | 0                                     | 0                                  | С                                              |
|                | type                       | R/W                                                                                                    | R/W                                   | R/W                                                                                                    | R/W                                                                                                    | R/W                                                                                                    | R/W                                                                                                    | R/W                                               | R/W                                        | R/W                                                                                                    | R/W                                                                                                    | R/W                                            | R/W                                                                 | R/W                                                | R/W                                                  | R/W                              | R/W                       | R/W                                                                                                    | R/W                                         | R/W                                   | R/W                                | œ                                              |
|                | Data                       | 16 intgr                                                                                                    | 16 intgr                              | 32 float                                                                                                    | 32 float                                                                                                    | 32 float                                                                                                    | 32 float                                                                                                    | 32 float                                          | 32 float                                   | 16 intgr                                                                                                    | 16 intgr                                                                                                    | 16 intgr                                       | 16 intgr                                                            | 16 intgr                                           | 16 intgr                                             | 16 intgr                         | 32 intgr                  | 16 intgr                                                                                                    | 16 intgr                                    | 16 intgr                              | 16 intgr                           | 32 inter                                       |
|                | Description                | et the time it takes to decrease from the upper limit instantaneous<br>flow rate to the final instantaneous flow rate and from the final<br>instantaneous flow rate to the stopped state in PID output. | Used only for special specifications. | Adjustment value for Pt100 input (offset).<br>Adjusted at the time of factory shipment.<br>Normally, do not change it. | Adjustment value for Pt100 input (span).<br>Adjusted at the time of factory shipment.<br>Normally, do not change it. | Adjustment value for temperature input (4mA).<br>Adjusted at the time of factory shipment.<br>Normally, do not change it. | djustment value for temperature input (20mA).<br>Adjusted at the time of factory shipment.<br>Normally, do not change it. | These parameters are for maintenance purposes and | are not normally used. Do not change them. | Adjustment value for analog output (4mA).<br>Adjusted at the time of factory shipment.<br>Normally, do not change it. | Adjustment value for analog output (20mA).<br>Adjusted at the time of factory shipment.<br>Normally, do not change it. | Set the slave address of MODBUS communication. | Set the communication format (baud rate) of RS-485.                 | Set the communication format (stop bit) of RS-485. | Set the communication format (parity bit) of RS-485. | Choose the batch operation mode. | Enter the vehicle number. | arameters which define status of batch operation.                                                                       | Clear the cumulative total value of GROSS1. | Clear the cumulative value of GROSS2. | Clear the cumulative value of NET. | Disnlay the criminative value of batch volume. |
|                | Unit                       |                                                                                                    |                                       |                                                                                                    |                                                                                                    |                                                                                                    |                                                                                                    |                                                   |                                            |                                                                                                    |                                                                                                    |                                                |                                                                     |                                                    |                                                      |                                  |                           |                                                                                                    |                                             |                                       |                                    | <b> </b>                                       |
|                | Setting range              | 5 to 999                                                                                                    |                                       | 0 to 65535                                                                                                    | 0 to 65535                                                                                                    | 0 to 65535                                                                                                    | 0 to 65535                                                                                                    |                                                   |                                            | 400 to 1000                                                                                                    | 3000 to 4095                                                                                                    | 1 to 247                                       | 0:1200bps 1:2400bps<br>2:4800bps 3:9600bps<br>4:19200bps 5:38400bps | 0:1bit 1:2bit                                      | 0:None 1:Odd 2:Even                                  | 1:Local 2:Remote                 | 0 to 999999               | 0: State of vehicle number entry<br>1: Vehicle number determination waiting state<br>2: Vehicle number determined state | 1: Clear (Return to 0)                      | 1: Clear (Return to 0)                | 1: Clear (Return to 0)             |                                                |
|                | value                      | 5                                                                                                    | 0                                     | 13000                                                                                                    | 22000                                                                                                    | 0006                                                                                                    | 45000                                                                                                    | 0006                                              | 45000                                      | 680                                                                                                    | 3400                                                                                                    | -                                              | n                                                                   | 0                                                  | 0                                                    | -                                | 0                         | 0                                                                                                    | 0                                           | 0                                     | 0                                  | 0                                              |
|                | Parameter name             | Decrease Time                                                                                                    | For Special Specifications            | Pt Temperature Adjustment<br>Value (Offset)                                                                            | Pt Temperature Adjustment<br>Value (Span)                                                                            | Temperature Port<br>Adjustment Value (4mA)                                                                                | Temperature Port<br>Adjustment Value (20mA)                                                                               | Parameters for                                    | Maintenance                                | Analog Output Adjustment<br>Value (4mA)                                                                               | Analog Output Adjustment<br>Value (20mA)                                                                               | Device Address                                 | Communication Baud Rate                                             | Stop Bit                                           | Parity Bit                                           | Batch Operation Mode             | Vehicle Number            | Loading Status                                                                                                    | <b>GROSS1</b> Value Clear                   | GROSS2 Value Clear                    | NET Value Clear                    | Cumulative Value                               |
|                | No.                        | 8B                                                                                                    | 8C                                    | 91                                                                                                    | 92                                                                                                    | 63                                                                                                    | 94                                                                                                    | 95                                                | 96                                         | 97                                                                                                    | 98                                                                                                    | A1                                             | A2                                                                  | A3                                                 | A4                                                   | B1                               | B2                        | B3                                                                                                    | d1                                          | d2                                    | qЗ                                 | Ŧ                                              |
|                | Address                    | 7,113                                                                                                    | 7,114                                 | 7,115<br>7,116                                                                                                    | 7,117<br>7,118                                                                                                    | 7,119<br>7,120                                                                                                    | 7,121<br>7,122                                                                                                    | 7,123<br>7,124                                    | 7,125<br>7,126                             | 7,127                                                                                                    | 7,128                                                                                                    | 7,129                                          | 7,130                                                               | 7,131                                              | 7,132                                                | 7,133                            | 7,134<br>7,135            | 7,136                                                                                                    | 7,137                                       | 7,138                                 | 7,139                              | 7,140                                          |

Table 8.1 Parameter List (4/5)

| /ed on screen | High-perfor-<br>mance type | 0                                       | 0                                       | 0                                    | 0                                          | 0                                 |                                       | 0                                                             |                                       | 0                    |                                                                                                    |                                                                                                    | 0                                     |                                                                                                    |
|---------------|----------------------------|-----------------------------------------|-----------------------------------------|--------------------------------------|--------------------------------------------|-----------------------------------|---------------------------------------|---------------------------------------------------------------|---------------------------------------|----------------------|----------------------------------------------------------------------------------------------------|----------------------------------------------------------------------------------------------------|---------------------------------------|----------------------------------------------------------------------------------------------------|
| Items display | Standard<br>type           | 0                                       | 0                                       | 0                                    | 0                                          |                                   |                                       |                                                               |                                       | 0                    |                                                                                                    |                                                                                                    | 0                                     |                                                                                                    |
|               | ype                        | Н                                       | щ                                       | æ                                    | æ                                          | œ                                 | щ                                     | В                                                             | Н                                     | н                    | Œ                                                                                                    | œ                                                                                                    | æ                                     | N                                                                                                    |
|               | Data t                     | 32 intgr                                | 32 intgr                                | 32 intgr                             | 32 intgr                                   | 32 float                          | 32 float                              | 32 float                                                      | 32 float                              | 32 float             | 16 intgr                                                                                                    | 16 intgr                                                                                                    | 32 float                              | 16 intgr                                                                                                |
|               | Description                | Display the cumulative value of GROSS1. | Display the cumulative value of GROSS2. | Display the cumulative value of NET. | Display the instantaneous flow rate value. | Display the measured temperature. | Used only for special specifications. | Displays volume conversion factor for temperature correction. | Used only for special specifications. | Display the density. | Read out the input/output status.<br>Indicates each input/output state is ON when the bit is 1 in<br>binary 16-bit notation.<br>bit0: Batch operation state (RUN lamp on or flashing); bit1:<br>Temporary stop state (RUN lamp flashing); bit2: END; bit3:<br>ILOCK; bit4: SV; bit5: MV; bit6: PUMP; bits7 to 12: Not<br>used; bits13 to 15: Maintenance functions<br>Example: 00000000001011 indicates a temporary<br>stop state. | Read out the alarm status.<br>Indicates that an alarm is generated when the bit is 1 in<br>binary 16-bit notation.<br>bit0: Pulse not arrived alarm (E1); bit1: Overfill alarm (E2);<br>bit2: Leak alarm (E3); bit3: Interlock alarm (E4); bit4:<br>Temperature upper limit alarm (E5); bit5: Temperature lower<br>limit alarm (E6); bit6: Internal assembly abnormality 1 (E7);<br>bit7: Internal assembly abnormality 2 (E8); bit8: Shipping<br>error (E9); bit9: Instantaneous flowrate upper limit error (EA);<br>bit14: Status error (EF); bit15: Parameter error (EP); bits10<br>to 13: Not used<br>Example: 00000000000000100 indicates that "bit2: Leak<br>alarm" has occurred. | Read out the ROM version information. | Perform switch operation.<br>%Please operate with the switch of the product during<br>normal operation. |
|               | Unit                       |                                         |                                         |                                      |                                            |                                   |                                       |                                                               |                                       |                      |                                                                                                    |                                                                                                    |                                       |                                                                                                    |
|               | Setting range              |                                         |                                         |                                      |                                            |                                   |                                       |                                                               |                                       |                      |                                                                                                    |                                                                                                    |                                       | 0: None, 1: Reset, 2: Start, 3: Stop,<br>4: Stop+Reset                                                  |
| loitio.       | value                      | 0                                       | 0                                       | 0                                    | 0                                          | 0                                 | 0                                     | 0                                                             | 0                                     | 0                    | 0                                                                                                    | 0                                                                                                    |                                       | 0                                                                                                    |
|               | Parameter name             | GROSS1 Cumulative<br>Value              | GROSS2 Cumulative<br>Value              | NET Cumulative Value                 | Instantaneous Flow Rate<br>Value           | Temperature                       | For Special Specifications            | Volume conversion factor<br>(temperature)                     | For Special Specifications            | Reference Density    | Input /output Status                                                                                                    | Alarm Status                                                                                                    | ROM Version                           | Start, Stop, Reset                                                                                      |
|               | No.                        | H2                                      | ЮН                                      | H4                                   | H5                                         | 9H                                | Η7                                    | H8                                                            | 6Н                                    | ЧA                   | 원                                                                                                    | Ę                                                                                                    | РН                                    |                                                                                                    |
|               | Address                    | 7,142<br>7,143                          | 7,144<br>7,145                          | 7,146<br>7,147                       | 7,148<br>7,149                             | 7,150<br>7,151                    | 7,152<br>7,153                        | 7,154<br>7,155                                                | 7,156<br>7,157                        | 7,158<br>7,159       | 7,160                                                                                                    | 7,161                                                                                                    | 7,162<br>7,163                        | 7,164                                                                                                   |

Table 8.1 Parameter List (5/5)

## E-235-6-E

### 8.2 How to set parameters

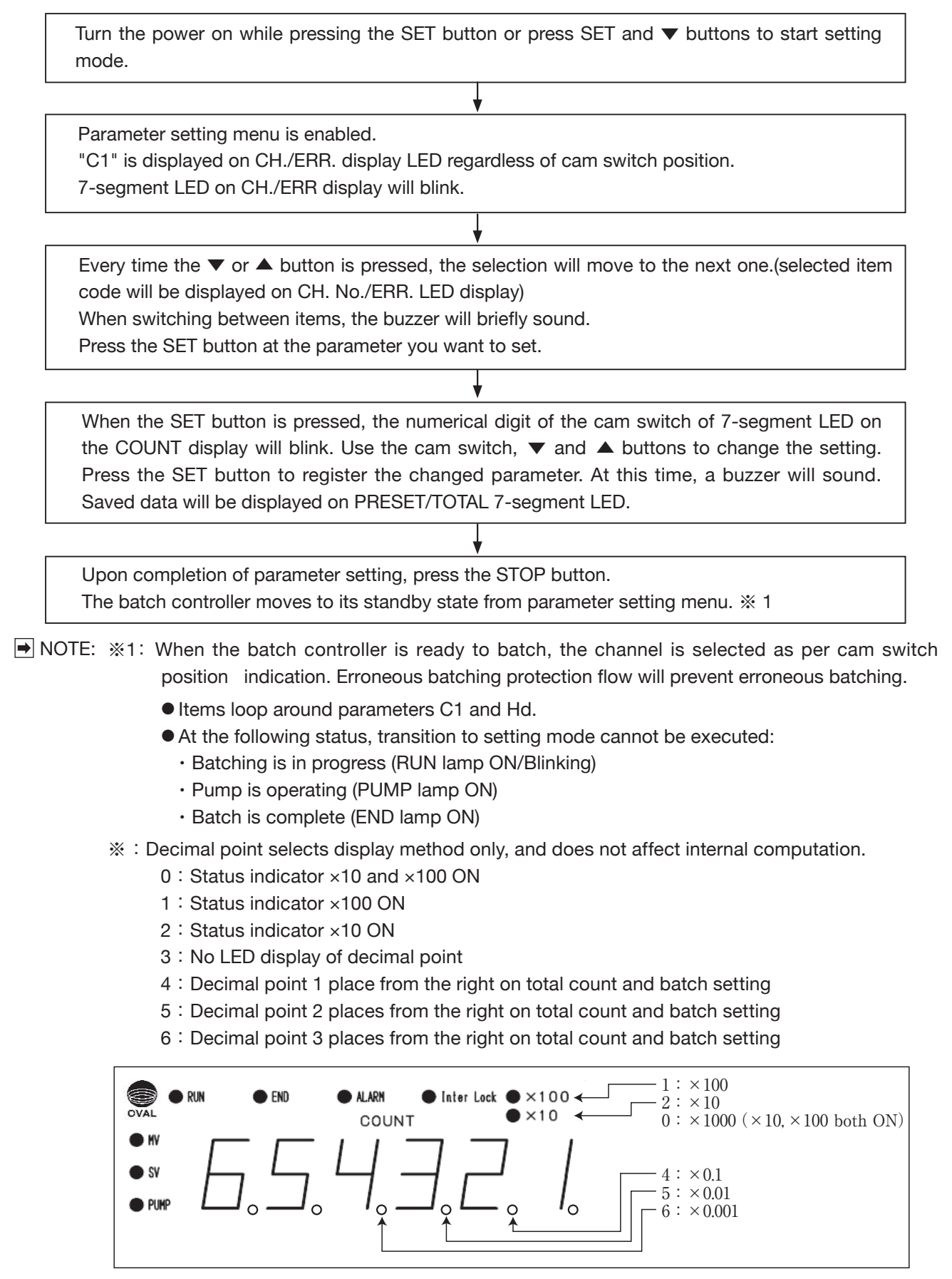

## 8.3 Retrieving Internal Assembly

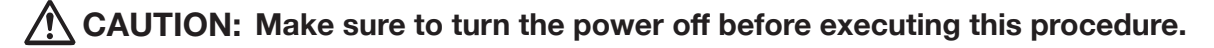

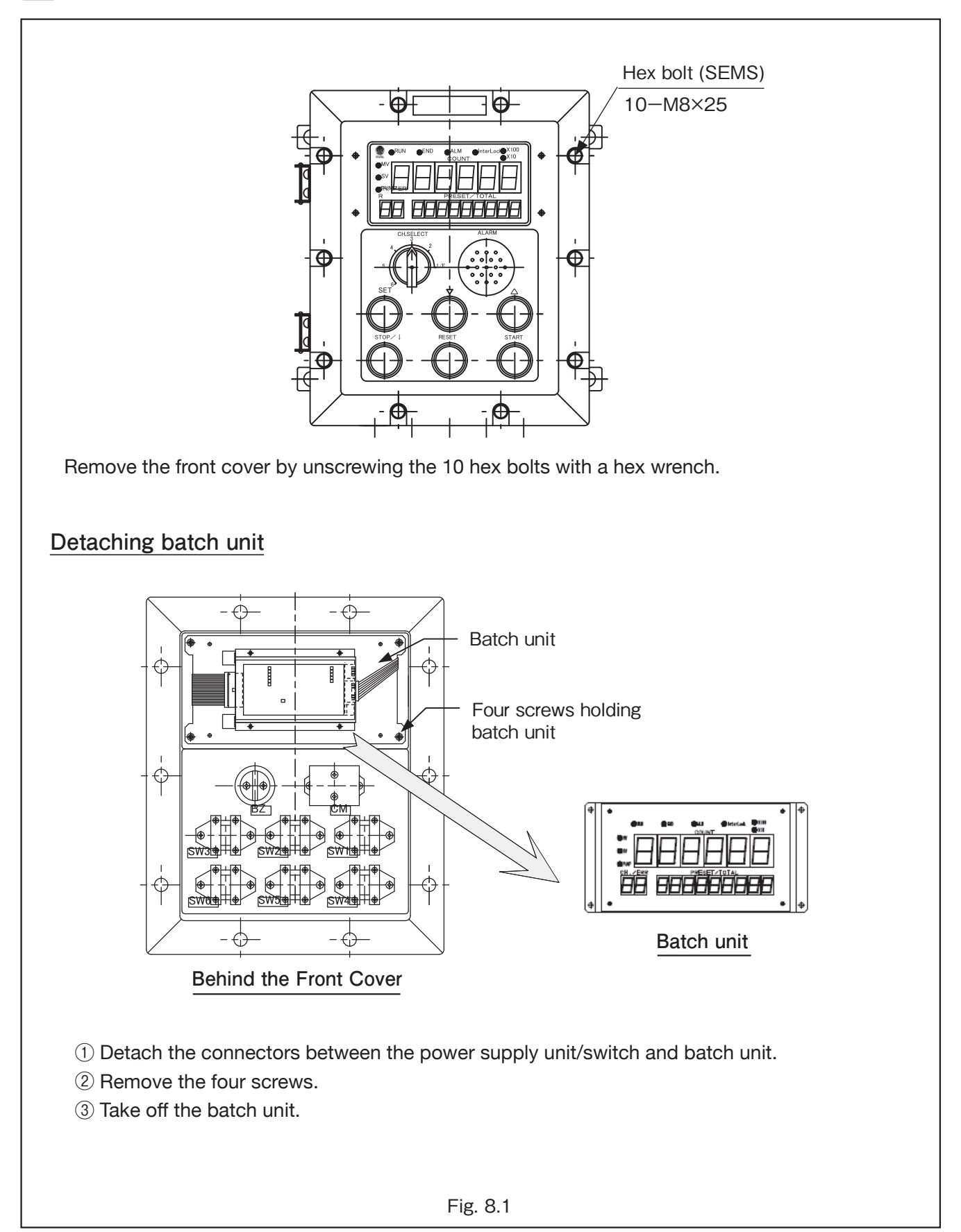

## 8.4 Setting Changes on Batch Board

Jumpers on the batch board are located as shown in Fig.9.5.

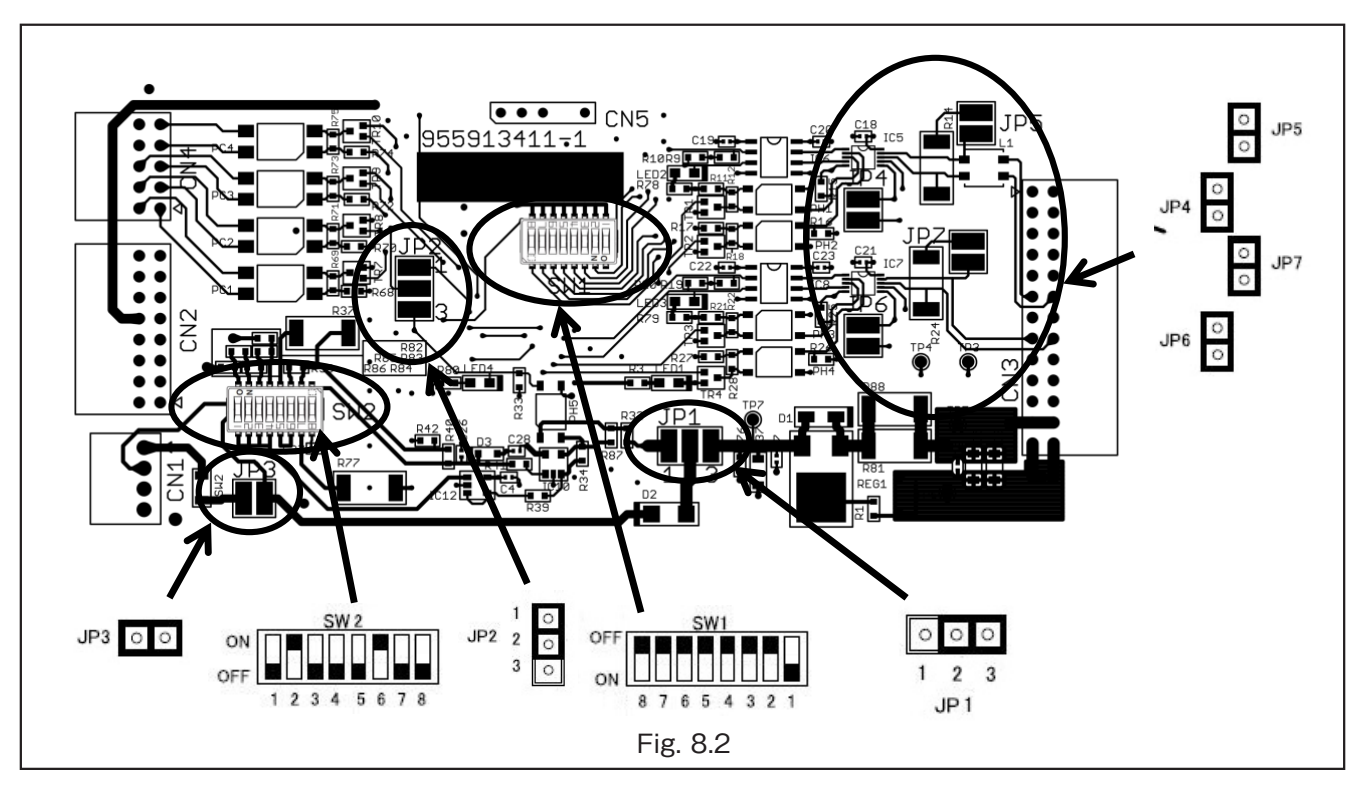

The table below shows the switch and jumper descriptions and default settings.

| No.        | Signal Description                                                                                                    | Default       |
|------------|----------------------------------------------------------------------------------------------------|---------------|
| JP2        | Pulse output selection<br>1-2 short-circuit: Synchronize with displayed cumulative value<br>2-3 short-circuit: Synchronize with input pulse | 1-2           |
| JP4        |                                                                                                    | Short-circuit |
| JP5        | These are fer maintenance nurnesses only and are not normally used. Do not                                                                  | Short-circuit |
| JP6        | change them                                                                                                    | Short-circuit |
| JP7        | change mem.                                                                                                    | Short-circuit |
| SW1:1 to 8 |                                                                                                    | Only 1 is ON  |

With the following switch and jumper settings, pulse input from a flowmeter can be changed to different types.

The default pulse input type is set according to the specified model code at the time of purchase.

| Model | Output forma                                    |     | 102 |   |   |   | SV | V2 |   |   |   |
|-------|-------------------------------------------------|-----|-----|---|---|---|----|----|---|---|---|
| code  |                                                 | JFT | JFS | 1 | 2 | 3 | 4  | 5  | 6 | 7 | 8 |
| В     | 2-wire/12V DC 3-wire voltage pulse PG30         | 2-3 |     |   |   |   |    |    |   |   |   |
| С     | 12V DC 2-wire current pulse PG30S               | 2-3 |     |   |   |   |    |    |   |   |   |
| D     | 24V DC 2-wire current pulse Ultra               | 1-2 |     |   |   |   |    |    |   |   |   |
| G     | 2-wire/12V DC 3-wire O.C. pulse                 | 2-3 |     |   |   |   |    |    |   |   |   |
| K     | 2-wire/12V DC 3-wire contact-closure pulse PG20 | 2-3 |     |   |   |   |    |    |   |   |   |

CAUTION: When changing the settings, be sure to turn off the power of this product. Do not change switch and jumper settings for factory adjustment. It may cause malfunctions.

## 8.5 Setting Changes on Display Board

Jumpers on the display board are located at the positions shown below.

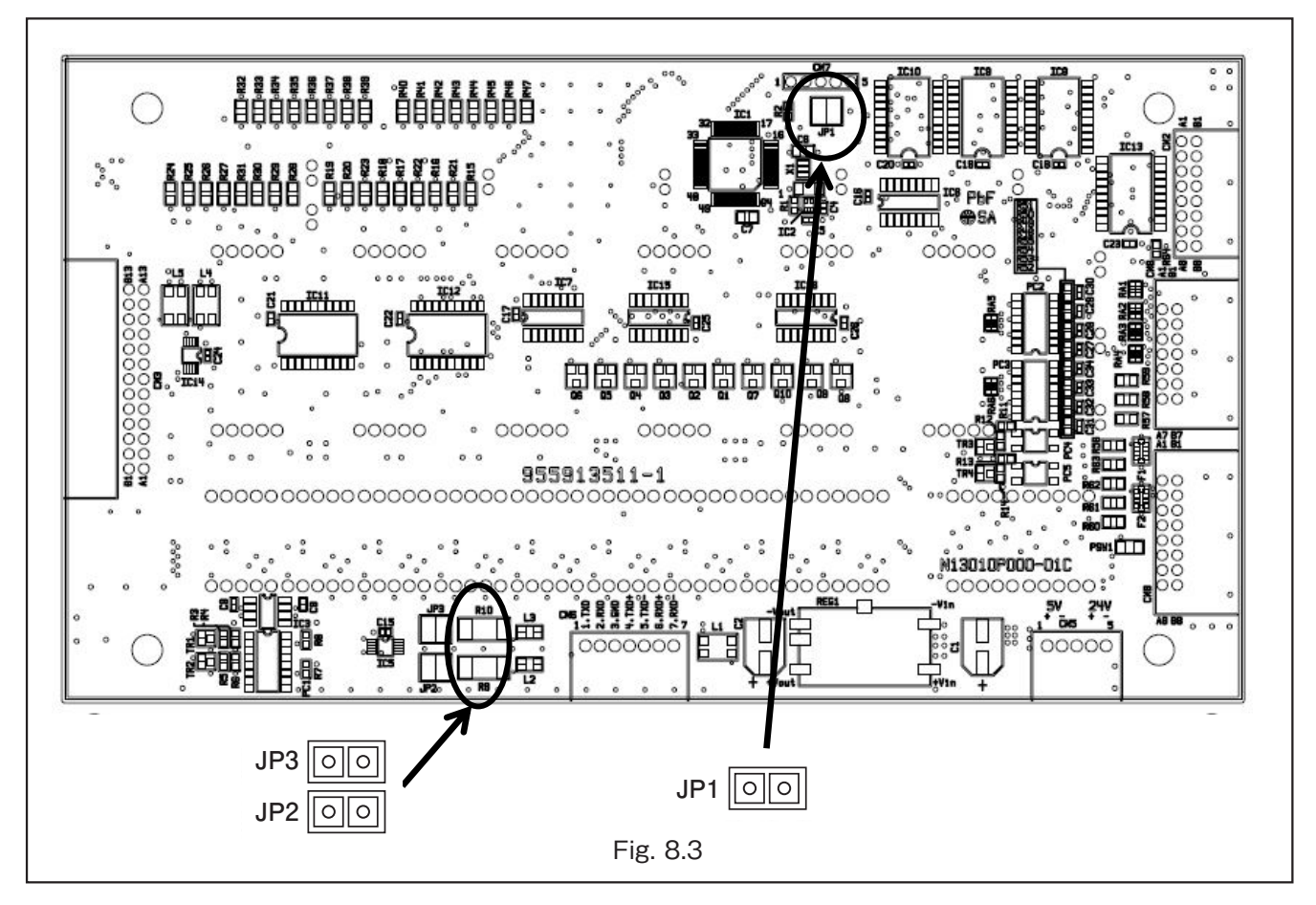

| No. | Description                                                         | Default |
|-----|---------------------------------------------------------------------|---------|
| JP1 |                                                                     | OPEN    |
| JP2 | I nese are for maintenance purposes only and are not normally used. | OPEN    |
| JP3 | bo not change them.                                                 | OPEN    |

CAUTION: Do not change the jumper settings on the display board. It may cause malfunctions.

## 8.6 Setting Changes on Analog Board

Jumpers on the analog board are located at the positions shown below.

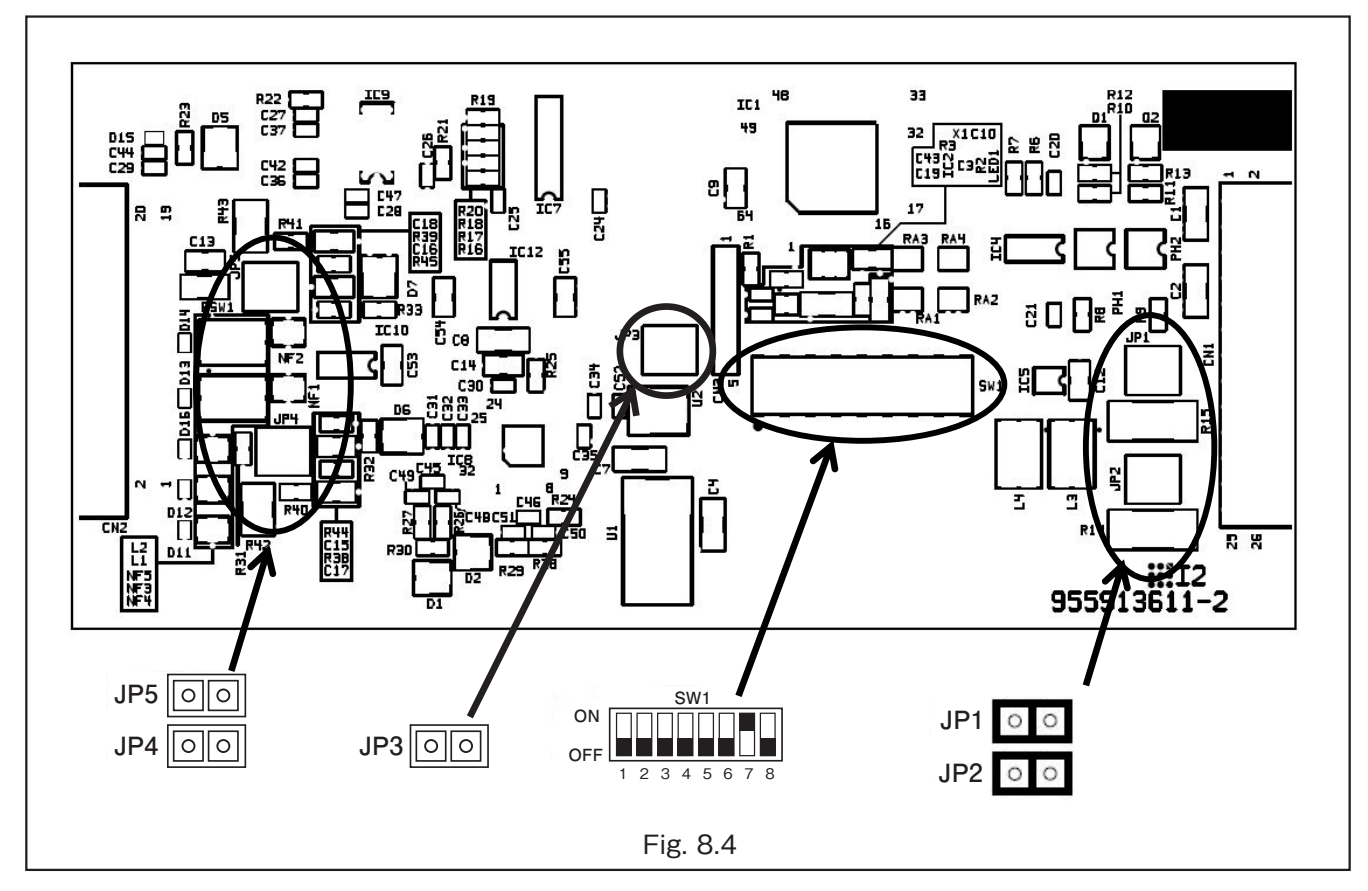

| No. | Description                                                         | Default       |
|-----|---------------------------------------------------------------------|---------------|
| JP4 | Temperature input switching Short-circuit: 4-20mA, Open: 1-5V       | Short-circuit |
| JP1 |                                                                     | Short-circuit |
| JP2 |                                                                     | Short-circuit |
| JP3 | I hese are for maintenance purposes only and are not normally used. | OPEN          |
| JP5 | bo not change them.                                                 | OPEN          |
| SW1 |                                                                     | Only 7 is ON  |

# CAUTION: Do not change switch and jumper settings on the analog board except for JP4. It may cause malfunctions.

## 9. TEMPERATURE CORRECTION FACTOR (volume conversion factor)

 $\bigcirc$  Temperature correction factor (3  $\alpha$ )

If [61]  $3\alpha$  correction selection is "Corrected,"  $3\alpha$  correction will be performed.

The arithmetic expression is as follows:

 $\mathsf{K}_{3a} = 1 + 3a(\mathsf{t} - \mathsf{t}_0)$ 

| α  | a Expansion Coeff. (Linear expansion coefficient of the flowmeter body) (Parameter No. 62) |
|----|--------------------------------------------------------------------------------------------|
| t  | Depends on measured temperature or fixed value (Parameter No. 5b)                          |
| to | Reference Temp. (Reference temperature) (Parameter No. 52)                                 |

 $\bigcirc$  Temperature correction factor (Volume conversion factor)

An appropriate correction formula for a liquid type can be selected by [51] Temperature Correction Arithmetic Table Selection (crude oil, fuel oil, lubrication oil, etc.).

When Parameter [0]: No Temperature Correction is selected, the correction factor Kt =1. For volume conversion factor, the formula varies depending on the setting of [51] Temperature Correction Arithmetic Table Selection.

| selected | correction formula                                       |
|----------|----------------------------------------------------------|
| 0        | Kt = 1                                                   |
| 1        | JIS K 2249-2011 (ASTM D 1250 table 54B): Crude oil       |
| 2        | JIS K 2249-2011 (ASTM D 1250 table 54B): Fuel oil        |
| 3        | JIS K 2249-2011 (ASTM D 1250 table 54B): Lubrication oil |
| 5        | ASTM D1250 Table 6B                                      |

### • JIS K 2249-2011 "Crude Oil and Petroleum Products"

Correction factor Kt is determined by the use of [51] Temperature Correction Arithmetic Table Selection Fluid: [1], [2] or [3], reference density, and temperature measured.

The formula is as follows:

- $Kt = EXP[ \alpha T \times \{t t_0\} \times \{1 + 0.8 \times \alpha T \times (t t_0)\}]$ 
  - $\alpha T = \{ K_0 / (\rho r \times 1000)^2 \} + (K_1 / \rho r \times 1000) \% \rho r [kg/m^3]$
  - or  $\alpha T = A + (B / (\rho r \times 1000)^2)$
- $\alpha T$  Coefficient of thermal expansion at 15°C
- $\rho r$  [21] Reference Density [g/cm<sup>3</sup> = g/mL] (Density at 15°C)
- t which depends on temperature measured or fixed value [5b]
- t<sub>0</sub> [52] Reference Temperature

| [51] Temperature Correction | Dopoity range [g/om <sup>3</sup> ]    |          | cons           | stant       |           |
|-----------------------------|---------------------------------------|----------|----------------|-------------|-----------|
| Fluid                       | Density range [g/cm]                  | K        | K <sub>1</sub> | А           | В         |
| [1] Crude oil               | —                                     | 613.9723 | 0.0            | —           | —         |
|                             | Density < 0.7705                      | 346.4228 | 0.4388         | —           | _         |
| [0] Eucl oil                | $0.7705 \leq \text{Density} < 0.7880$ | —        | —              | -0.00336312 | 2680.3206 |
|                             | $0.7880 \leq \text{Density} < 0.8390$ | 594.5418 | 0.0            | —           | —         |
|                             | $0.8390 \leq \text{Density}$          | 186.9696 | 0.4862         | —           | —         |
| [3] Lubricating oil         | —                                     | 0.0      | 0.6278         | _           | _         |

## Other chemical fluid

When [7,051] Fluid is set to [6] Other chemical fluid, the formula is as follows:

 $Kt = B \text{ coefficient } x \ 10^{B \text{ exponent}} + (A1 \text{ coefficient } x \ 10^{A1 \text{ exponent}}) \ x \ (t - t_0) + (A2 \text{ coefficient } x \ 10^{A2 \text{ exponent}}) \ x \ (t - t_0)^2$ B coefficient: [7,058] B Coefficient Part

A1 coefficient: [7,054] A1 Coefficient Part

A1 exponent: [7,055] A1 Exponent Part

A2 coefficient: [7,056] A2 Coefficient Part A2 exponent: [7,057] A2 Exponent Part

- B exponent: [7,059] B Exponent Part t: which depends on temperature measured or fixed value [7,066]
- t<sub>0</sub>: [7,052] Reference Temperature

## 9.1 PID Flow Rate Control

## **Operation description**

As with the valve operation signal, PID flow rate control is also capable of five patterns of control from (1) to (5) by setting of the initial setting, final setting, batch setting and anticipated overshoot (the setting method is also the same).

Furthermore, when the PID flow rate control is enabled, the valve operation signal is also output simultaneously.

- 1) 2-stage open, 2-stage close
  - 1. SV is ON

Adjust the PID output so that the instantaneous flow rate becomes "PID Initial Instantaneous Flow Rate (Parameter No. 84)."

2. MV is ON

Adjust the PID output so that the instantaneous flow rate becomes "PID Upper Limit Instantaneous Flow Rate (Parameter No. 85)."

3. MV is OFF

Adjust the PID output so that the instantaneous flow rate becomes "PID Final Instantaneous Flow Rate (Parameter No. 86)."

4. SV is OFF, and adjust the PID output to 4mA.

- 2 2-stage open, 1-stage close
  - 1. SV is ON

Adjust the PID output so that the instantaneous flow rate becomes "PID Initial Instantaneous Flow Rate (Parameter No. 84)."

2. MV is ON

Adjust the PID output so that the instantaneous flow rate becomes "PID Upper Limit Instantaneous Flow Rate (Parameter No. 85)."

- 3. SV an MV are OFF, and adjust the PID output to 4mA.
- ③ 1-stage open, 2-stage close
  - 1. SV and MV are ON

Adjust the PID output so that the instantaneous flow rate becomes "PID Upper Limit Instantaneous Flow Rate (Parameter No. 85)."

2. MV is OFF

Adjust the PID output so that the instantaneous flow rate becomes "PID Final Instantaneous Flow Rate (Parameter No. 86)."

- 3. SV is OFF, and adjust the PID output to 4mA.
- 4 1-stage open, 1-stage close
  - 1. SV and MV are ON

Adjust the PID output so that the instantaneous flow rate becomes "PID Upper Limit Instantaneous Flow Rate (Parameter No. 85)."

- 2. SV and MV are OFF, and adjust the PID output to 4mA.
- (5) 1-stage open, 1-stage close (SV only)
  - 1. SV is ON

Adjust the PID output so that the instantaneous flow rate becomes "PID Initial Instantaneous Flow Rate (Parameter No. 84)."

2. SV is OFF, and adjust the PID output to 4mA.

| Parameter<br>No. | Parameter name                               | Description                                                                                                    |
|------------------|----------------------------------------------|----------------------------------------------------------------------------------------------------|
| 34               | Average Time When<br>Stable                  | Set the average movements number of the instantaneous flow rate of PID output                                                                        |
| 81               | Analog Output<br>Function                    | 0: No function, 1: PID output function, 2: Instantaneous flow rate analog output function                                                            |
| 82               | Instantaneous Flow<br>Rate at 4mA            | Instantaneous flow rate when PID output is 4mA                                                                                                    |
| 83               | Instantaneous Flow<br>Rate at 20mA           | Instantaneous flow rate when PID output is 20mA                                                                                                    |
| 84               | PID Initial Instanta-<br>neous Flow Rate     | Target instantaneous flow rate during the period $\textcircled{1}$ (in the figure below)                                                             |
| 85               | PID Final Instanta-<br>neous Flow Rate       | Target instantaneous flow rate during the period $\textcircled{3}$ (in the figure below)                                                             |
| 86               | PID Upper Limit Instan-<br>taneous Flow Rate | Target instantaneous flow rate during the period $\textcircled{2}$ (in the figure below)                                                             |
| 87               | P Setting Value                              | Proportional band (%)                                                                                                    |
| 88               | I Setting Value                              | Integral time                                                                                                    |
| 89               | D Setting Value                              | Derivative time                                                                                                    |
| 8A               | Increase Time                                | Time it takes to increase from the stopped state and the initial in-<br>stantaneous flow rate to the target instantaneous flow rate.                 |
| 8B               | Decrease Time                                | Time it takes to decrease from the initial instantaneous flow rate and the upper limit instantaneous flow rate to the target instantaneous flow rate |

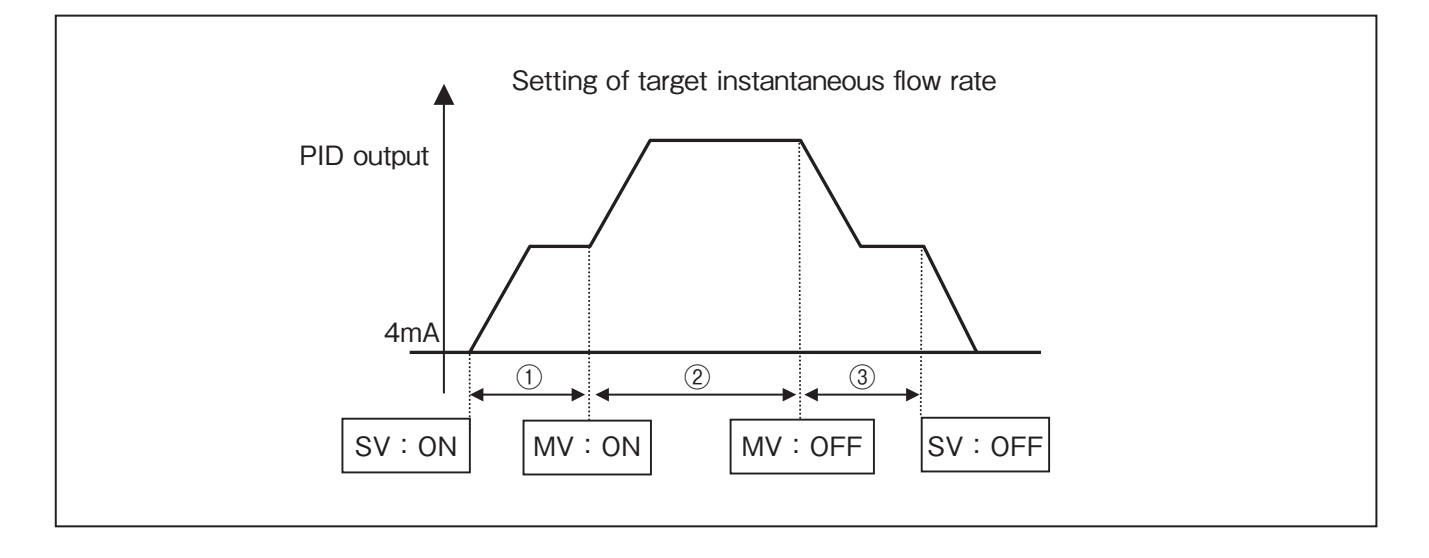

## **10. ENTRY OF VEHICLE NUMBER**

This device performs batch operation in the following two operation modes:

• "Remote mode" interlocking through communications with an upper controller; This device is connected with the upper controller via RS-485, and the communication is based on Modbus standard.

• "Local mode" by itself (as a stand-alone device).

### Remote mode

This device is interlocked with the upper controller in the following sequence:

- 1. Enter a vehicle number with appropriate switch and button on the front panel.
- 2. The upper controller collates the vehicle number. Then, the batch setting information is sent to the device to allow batch operation.
- 3. Start a batch operation with the START button on the front panel, and the batch operation will start according to the information received.
- 4. The upper controller will monitor the status of this device, and, upon completion of the batch, will load the batch volume, recording the log.
- 5. In "Remote mode," the RESET button on the front panel is disabled.
- 6. Switching between "Remote" and "Local" modes can be done with either the upper controller or the parameter setting mode on the front panel. Switching can be done with the Parameter Number B1: Batch Operation Mode.

### Local mode

To carry out batch operation, enter various batch operation setting information with appropriate switches and buttons on the front panel.

### Local mode

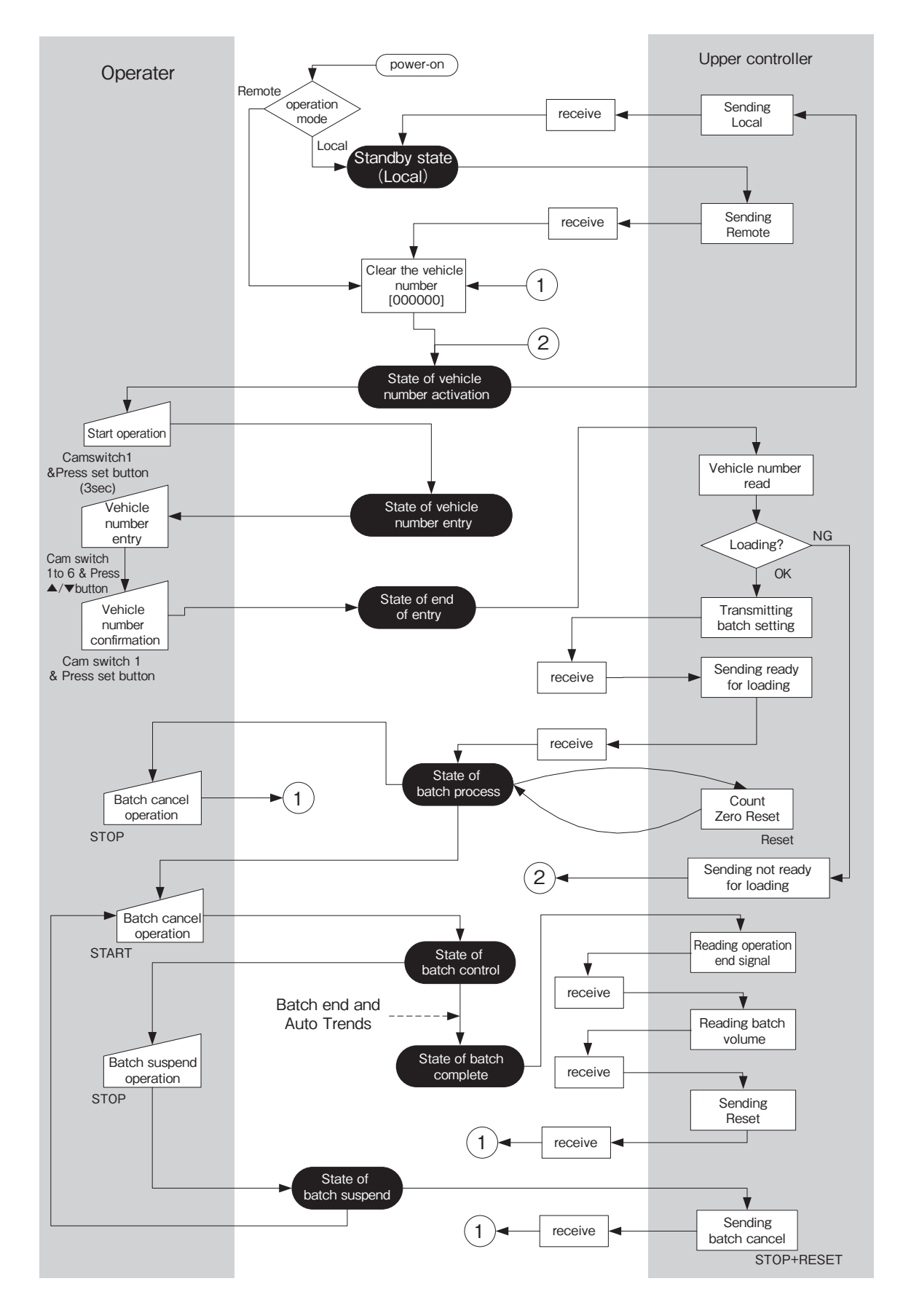

## [Detailed Function]

### To switch to Remote mode,

During standby state, receive "Remote" from the upper controller, or Upon power-on, validate "Remote" in parameter setting mode.

### To switch to "Local",

Under vehicle number activation, receive "Load" from the upper controller, or Upon power-on, validate "Local" with appropriate controls (i.e. switch and button) on the front panel. In Local mode, manipulation of the controls on the front panel will enable batch operation.

### State monitoring by the upper controller

The upper controller will monitor the following states of this device at a fixed-cycle and transmit parameter setting corresponding to the status monitored. Parameter writing during batch operation is not allowed.

### State of vehicle number activation

"no." blinks on the channel indicator. Count value is displayed on the COUNT indicator. "000000" is displayed on the PRESET / TOTAL indicator.

Depressing the front cam switch together with SET button for more than three seconds will move the state to "vehicle number entry".

### State of vehicle number entry

"no." blinks on the channel indicator.

Vehicle number being set is displayed on the COUNT indicator.

Six-digit previous vehicle number is displayed on the COUNT indicator.

Choose the number of digits with the cam switch (1 - 6) on the front panel, and set a number from 0 through 9 using the  $A/\nabla$  button. The digits just set blinks.

Depressing the front cam switch together with SET button will move the state to "end of entry"

## State of end of entry

"no." blinks on the channel indicator. Nothing is displayed on the COUNT indicator. Vehicle number blinks on the RESET / TOTAL indicator.

The upper controller will send "Loading OK" after sending "batch volume" and "other parameters". On receipt of "Loading OK", EL7321 will become "batch operation in process". If "Loading NG" is received from the upper controller, the state will move to "vehicle number entry", notifying loading error E9.

#### State of batch process

"C1." is displayed on the channel indicator. Batch volume is displayed on the RESET / TOTAL indicator.

After making sure of the above display switching, an operator depresses the START button to move the state to "batch control".

To cancel the vehicle number just entered, press the STOP button on the front panel, clear the vehicle number, and move to the state of "vehicle number activation".

Since the operation will not start if the count value is not zero due to leakage, the upper controller sends a "reset" signal to clear the count value.

#### State of batch control

Batch control is performed according to the parameter which was set from the upper controller. For details, see "7. OPERATION".

#### State of batch complete

When this device finishes the batch operation, the state becomes "batch complete."

Making sure that the END parameter is valid, the upper controller reads the batch volume, logs the actual data, and sends RESET signal.

#### State of batch suspend

By depressing STOP button on the front panel during batch operation, batch operation can be suspended halfway.

There may be the case that the operation is suspended due to an alarm occurrence. For details See "7.6 Alarm Functions".

To start batch operation, awake the cause of alarm and press START button.

For the way of awaking, see "7.6 Alarm Functions".

#### State of batch cancellation

The upper controller reads the batch volume, logs the actual data, and sends STOP+RESET signals. The upper controller also adjusts the loading information of whether or not the volume difference can be loaded.

#### Send / receive data of the upper controller

#### Local transmission

[1] is sent to Batch Operation Mode [Register: 7133].

#### Remote transmission

[2] is sent to Batch Operation Mode [Register: 7133].

### Vehicle number read

Reads Batch Operation Mode [Register: 7,133], and, if it is [1], then reads Vehicle Number [Register: 7,134].

## Transmitting batch setting

Writes Channel 1 Preset Value [Register: 7,001].

## Sending ready for loading

Writes [2] to Loading Status [Register: 7,136].

## Sending not ready for loading

Write [0] to Loading Status [Register: 7,136].

## Transmitting Reset

Writes [1] to Start, Stop, Reset [Register: 7,164].

## Reading operation end signal

Reads Input/output Status [Register: 7,160], making sure that bit2 is set to [1].

## Reading batch volume

Reads Cumulative Value [Register: 7,140].

## Sending batch cancel signal

Writes [4] to Start, Stop, Reset [Register: 7,164].

## **11. COMMUNICATION FUNCTION**

In this device, various parameters can be configured through RS-485 interface.

In addition, Modbus communication protocol is used for communication and, thus, multiple devices can be connected to a single host.

## **11.1 Connection Configuration**

Higher-level devices (personal computers, sequencers, etc.) and lower-level devices (batch counter) are connected as shown in the figure below.

% It is recommended to use shielded twisted pair cable between the batch counter and the RS-485 adapter.

% A terminating resistor is required to terminate the device. When making a multi-drop connection, connect a terminating resistor to the terminating device. Do not attach a terminating resistor to intermediate devices. This unit does not have a built-in terminating resistor, so connect a terminating resistor of about 100-200 $\Omega$  in the vicinity of the terminal as necessary.

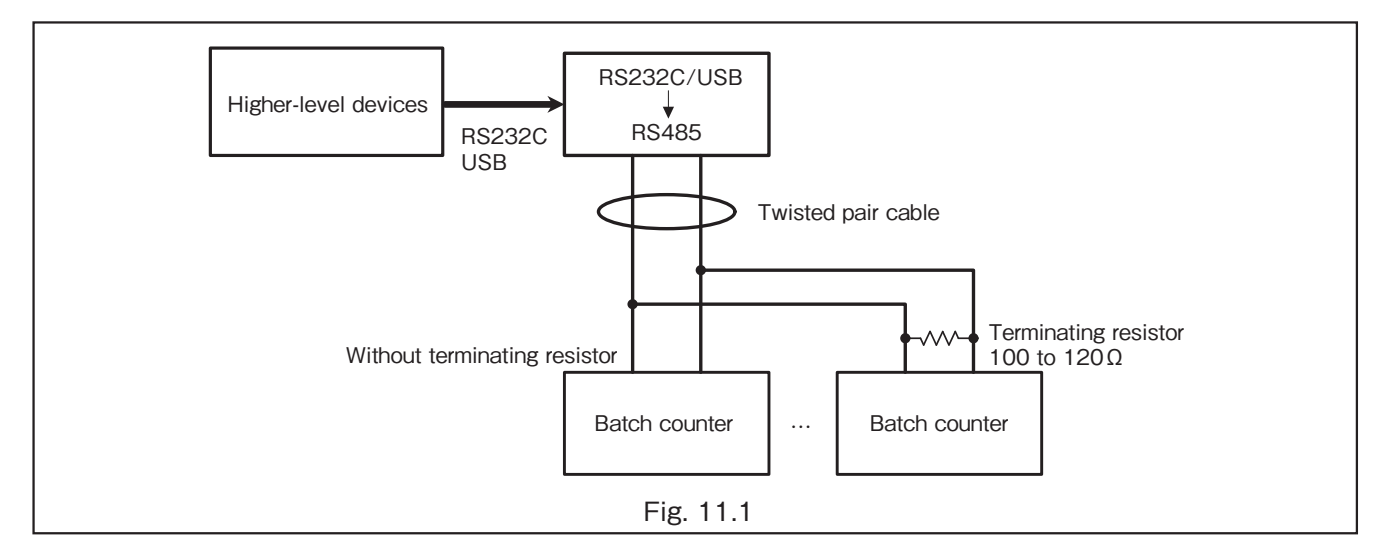

## **11.2 Communication Format**

Specifications for communication format are as follows, and they can be set.

For how to change the settings, refer to "8.1 Parameter List."

Baud Rate: 1,200, 2,400, 4,800, 9,600, 19,200, 38,400 bps

Data Bit : 8 Bit

Stop Bit : <u>1 Bit</u>, 2 Bit

Parity : <u>None</u>, Odd, Even

(Note) Underlined values are default values.

#### (1) Display format for floating point data

The floating point handled by the microcomputer inside the batch counter follows the standard format of IEEE.

#### (2) Communication format

Message frame configuration

| Silent interval | Slave address | Function code | Data   | CRC    | Silent interval |
|-----------------|---------------|---------------|--------|--------|-----------------|
| 3.5 characters  | 1 Byte        | 1 Byte        | n Byte | 2 Byte | 3.5 characters  |

#### Communication timing

After receiving a query from the host, this device responds after the following time has elapsed depending on the number of specified registers.

Function 3 : About 50 to 200ms

Function 16 : About 50 to 250ms

#### (3) Address setting

Address can be set between 1 and 247. However, "0" cannot be set because it is used for Broadcast.

### (4) Supported function codes:

①Read Holding Registers: 03 (Broadcast: Unsupported)

Reads values from a holding register by specifying the target address, register and number of registers. The holding register consists of 16 bits in length.

As an example, queries and responses to read values of the holding register 7007 (1B5Fh) are shown below. The start register is 7006 (1B5Eh), which is 7007 minus 1.

#### • Queries

|                                    | Example<br>(HEX) |
|------------------------------------|------------------|
| Address                            | 01               |
| Function code                      | 03               |
| Start register (higher-level)      | 1B               |
| Start register (lower-level)       | 5E               |
| Number of registers (higher-level) | 00               |
| Number of registers (lower-level)  | 02               |
| CRC                                | A3 3D            |

#### Responses

|                       | Example<br>(HEX) |
|-----------------------|------------------|
| Address               | 01               |
| Function code         | 03               |
| Number of data bytes  | 04               |
| Data 1 (higher-level) | 00               |
| Data 1 (lower-level)  | 00               |
| Data 2 (higher-level) | 03               |
| Data 2 (lower-level)  | E8               |
| CRC                   | FA 8D            |

#### ②Preset Multiple Registers: 16 (Broadcast: Supported)

Writes arbitrary data to multiple consecutive holding registers of the target address. The holding register consists of 16 bits in length. As an example, queries and responses to write 20.0 (41A00000h in IEEE format) to the holding register 7052 (1B8Ch) are shown below. The start register is 7051 (1B8Bh), which is 7052 minus 1.

#### • Queries

|                                    | Example<br>(HEX) |
|------------------------------------|------------------|
| Address                            | 01               |
| Function code                      | 10               |
| Start register (higher-level)      | 1B               |
| Start register (lower-level)       | 8B               |
| Number of registers (higher-level) | 00               |
| Number of registers (lower-level)  | 02               |
| Number of data bytes               | 04               |
| Data 1 (higher-level)              | 41               |
| Data 1 (lower-level)               | A0               |
| Data 2 (higher-level)              | 00               |
| Data 2 (lower-level)               | 00               |
| CRC                                | 10 92            |

#### Responses

|                                    | Example<br>(HEX) |
|------------------------------------|------------------|
| Address                            | 01               |
| Function code                      | 10               |
| Start register (higher-level)      | 1B               |
| Start register (lower-level)       | 8B               |
| Number of registers (higher-level) | 00               |
| Number of registers (lower-level)  | 02               |
| CRC                                | 37 06            |

#### (5) Exception code

Exception code supports the following four points:

- (01: ILLEGAL FUNCTION (invalid function)
  - 02: ILLEGAL DATA ADDRESS (invalid data address)
- 03: ILLEGAL DATA VALUE (invalid data value)
- 04: SLAVE DEVICE BUSY (busy state)

As an example, queries to write 80 to the holding register 7013 (1B65h) and responses when this device is in a busy state are shown below.

#### • Queries

|                                    | Example<br>(HEX) |
|------------------------------------|------------------|
| Address                            | 01               |
| Function code                      | 10               |
| Start register (higher-level)      | 1B               |
| Start register (lower-level)       | 64               |
| Number of registers (higher-level) | 00               |
| Number of registers (lower-level)  | 01               |
| Number of data bytes               | 02               |
| Data 1 (higher-level)              | 00               |
| Data 1 (lower-level)               | 50               |
| CRC                                | 05 49            |

#### Responses

|                | Example<br>(HEX) |
|----------------|------------------|
| Address        | 01               |
| Function code  | 90               |
| Exception code | 06               |
| CRC            | CC 02            |

NOTE: The function code for the response sets MSB to 1 for the function code of the query. (10h: 00010000→90h: 10010000)

## **12. QUICK TROUBLE SHOOTING**

## 12.1 Inspection Items

► NOTE: If the trouble is suspected to be occurring internally, identify the problem according to the table below and consult OVAL sales office or nearest representative.

| Problem                                                            | Inspect                                                                                                    | Countermeasure / Possible Cause                                                                                                    |
|--------------------------------------------------------------------|----------------------------------------------------------------------------------------------------|----------------------------------------------------------------------------------------------------|
| No display                                                         | <ol> <li>Is the circuit protector of power supply<br/>unit ON?</li> <li>Is the power-supply voltage correct?<br/>Power supply specification: AC110V/<br/>AC220V</li> </ol>                                                                                                    | <ol> <li>Turn the circuit protector ON.</li> <li>The power-supply voltage is incorrect.</li> <li>Internal problem</li> </ol>                                                                                                    |
| Unable to operate<br>even though the<br>START button is<br>pressed | <ol> <li>Is the InterLock LED on?</li> <li>Are terminal blocks 23 and 28 (remote<br/>operation input is at STOP/form "b"<br/>contact input) short-circuited?</li> <li>Was the batching procedure reset?</li> <li>Check for the items listed in "7.5 (4)<br/>Batch Start Restraining Conditions".</li> <li>Does "RUN" LED turn on by pressing<br/>the START button?</li> <li>Are valve operation signals SV and MV<br/>generated properly?</li> <li>Are wiring for valve operation signal<br/>and applied pressure correct?</li> <li>Is the pressure used for valve operation<br/>and/or for valve control correct?</li> </ol> | <ol> <li>Short-circuit terminals 06 and 07<br/>(InterLock)</li> <li>Since form "b" contact is used<br/>for STOP operation, make sure to<br/>complete the circuit so that the<br/>circuit turns off only when pausing is<br/>necessary.</li> <li>Reset the batching procedure.</li> <li>Follow the steps instructed in "7.5 (4)<br/>Batch Start Restraining Conditions".</li> <li>If "RUN" LED does not turn on, there<br/>might be an internal problem.</li> <li>Failure on valve operation signal output<br/>relay.</li> <li>Improper wiring for valve operation<br/>signal or disconnected wires.</li> <li>Improper pressure for valve operation<br/>and/or for valve control.</li> </ol> |
| Unable to totalize<br>even though the valve<br>is operating        | <ol> <li>Is the batch controller receiving a flow<br/>signal input from the flowmeter?</li> <li>Is the flow signal input within the<br/>responsive frequency range?</li> </ol>                                                                                                    | <ol> <li>Improper wiring, disconnected wires,<br/>problem with flowmeter, or with<br/>transmitter.</li> <li>Flow signal input is out of specified range.<br/>Contact-closure pulse : Max. 50Hz<br/>Other : Max. 2kHz</li> </ol>                                                                                                    |
| Unable to operate<br>constantly at the<br>values set               | <ol> <li>Are valve operate signals SV and MV<br/>generated properly when total count<br/>reaches batch setting?</li> <li>Does the following happen when total<br/>count reaches batch setting?<br/>(SV: OFF, END: ON)</li> </ol>                                                                                                    | <ol> <li>Failure on valve operate signal output<br/>relay.</li> <li>Internal problem</li> </ol>                                                                                                    |
| Unable to operate remotely                                         | <ol> <li>Can batch setting be selected by using<br/>the cam switch?</li> <li>Is the wiring for remote control input<br/>done properly?</li> </ol>                                                                                                    | <ol> <li>If you are able to set parameters with<br/>the cam switch, remote operation is<br/>not enabled yet. Change the operation<br/>switch selection to remote cam switch<br/>on parameter settings.</li> <li>Incorrect wiring for remote input,<br/>disconnected wires, or failure inside<br/>the batch controller.</li> </ol>                                                                                                    |

## 12.2 FAQ at Standby

| Question                                                                         | Answer                                                                                                    |  |  |
|----------------------------------------------------------------------------------|----------------------------------------------------------------------------------------------------|--|--|
| 1. What happens when the controller receives a pulse while in standby?           | <ul> <li>Totalization will continue as well as measurement of the grand total.</li> <li>Valve operation signals (SV and MV) do not work. (remain off)</li> <li>A leak error will be generated as the pulse exceeds the batch setting if leak error is set.</li> </ul>           |  |  |
| 2. What happens when the total count reaches the batch setting without starting? | <ul> <li>Totalization will continue.</li> <li>Batch-end signal will not be generated.</li> </ul>                                                                                                    |  |  |
| 3. Is it possible to start when totalization is already in progress?             | <ul> <li>It is NOT possible to start if totalization is already in progress.</li> <li>If even one pulse is counted at the initial state, batching operation cannot proceed. Make sure to reset the total count to "0" by pressing the RESET button once, then start.</li> </ul> |  |  |

## 12.3 Other FAQs

| Question                                                 | Answer                                                                                                    |
|----------------------------------------------------------|----------------------------------------------------------------------------------------------------|
| 1. Channel display is showing<br>"C.0" and cannot start. | <ul> <li>During the remote setting mode (Parameter No.0d = 1), "C.0" will be displayed if no channel is set.</li> <li>Set a channel with the remote select terminals. (Refer to P. 13 and P. 27)</li> </ul> |
| 2. How do I cancel a batch<br>process in mid-course?     | <ul> <li>Pause the process first by pressing the STOP button, then press STOP and<br/>RESET buttons to cancel the batch process. (Count reset)</li> </ul>                                                   |

## **13. OPTIONS**

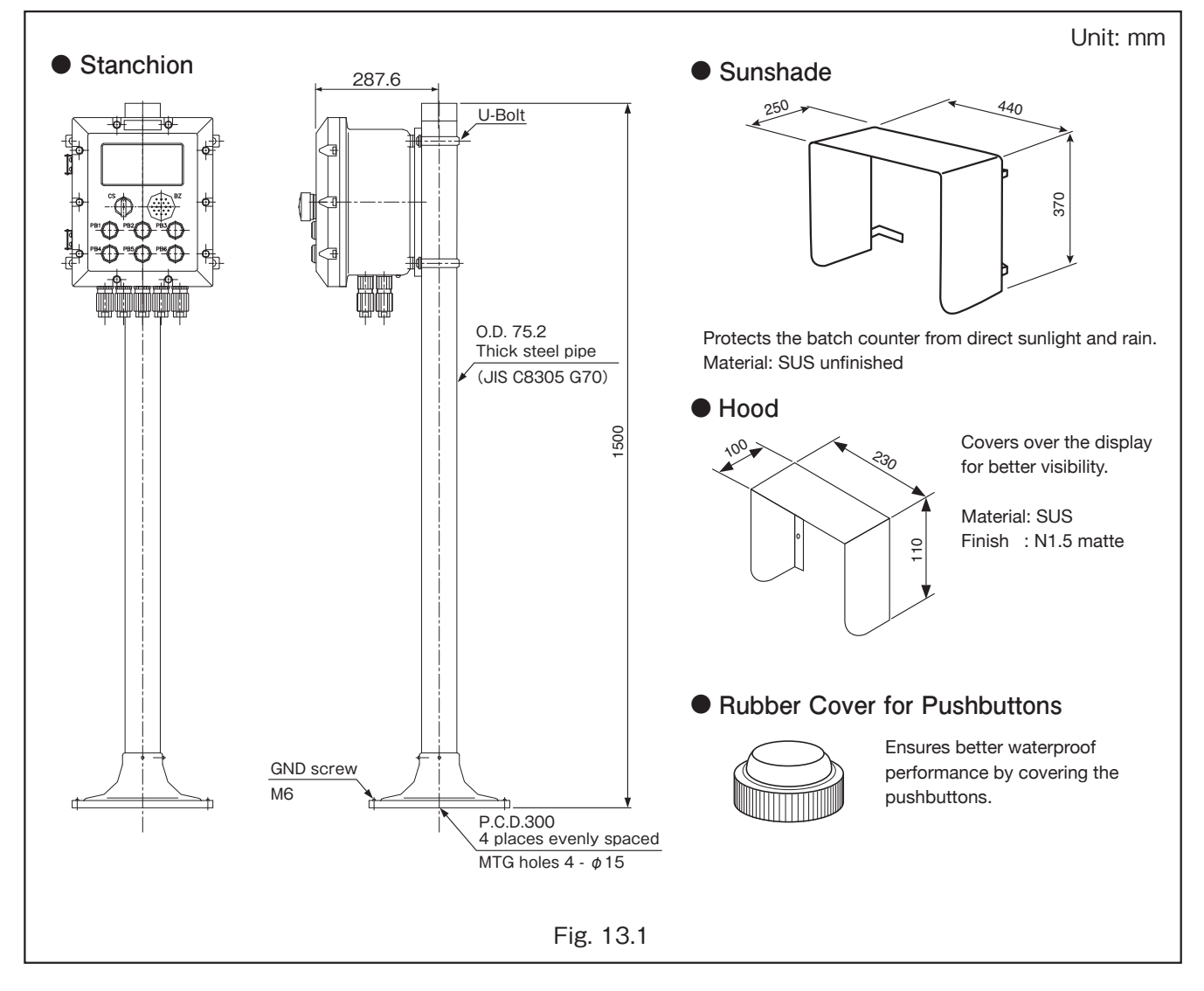

## **14. GENERAL SPECIFICATIONS**

| Item                                                             |                                                    | Item                      | Description                                                                                                    |                  |                                                                     |                                       |                        |
|------------------------------------------------------------------|----------------------------------------------------|---------------------------|----------------------------------------------------------------------------------------------------|------------------|---------------------------------------------------------------------|---------------------------------------|------------------------|
| Ту                                                               | pe o                                               | f operation               | Pulse addition                                                                                                    |                  |                                                                     |                                       |                        |
|                                                                  | Display                                            |                           | Total count: 6-digit, 7-segment, 25.4mm, Red LED                                                                                  |                  |                                                                     |                                       |                        |
|                                                                  |                                                    |                           | Batch setting: 6-digit, 7-sequence 14 24mm Red I ED (displays each measurement parameter by operating ▼ and ▲ buttons)            |                  |                                                                     |                                       |                        |
| la.                                                              |                                                    |                           | Batch setting: 6-digit, r-segment, 14.24mm, Red LED (displays each measurement parameter by operating ▼ and ▲ buttons)            |                  |                                                                     |                                       |                        |
| is.                                                              |                                                    |                           | Channel number. 2-digit, 7-segm                                                                                                   |                  | LED (displays error c                                               | ode when alarm is set on.)            |                        |
|                                                                  | Op                                                 | eration status indicator  | LEDS: RUN (YEL)/ END (GRN)/ AI                                                                                                    | _ARM (RED)/ In   | terLock(BLU)/                                                       |                                       |                        |
| <u> </u>                                                         |                                                    |                           | ×10 (ORG)/ ×100 (ORG)/ N                                                                                                    | /IV (RED)/ SV (R | ED)/ PUMP (RED)                                                     |                                       |                        |
| ous                                                              | Ch                                                 | annel select              | Explosionproof cam switch with 6                                                                                                  | o notches        | -                                                                   |                                       |                        |
| E                                                                | Pu                                                 | shbutton                  | $\phi$ 30 explosionproof pushbutton                                                                                               | s: SET(BLK)/ 🔻   | (BLK)/ ▲ (BLK)/ STOP                                                | P (RED)/ RESET (YEL)/ START (GF       | RN)                    |
| Bu                                                               | zzer                                               |                           | explosionproof buzzer for alarm                                                                                                   |                  |                                                                     |                                       |                        |
|                                                                  |                                                    | Pulse type                | Example Transmitters                                                                                                    | Power            | to Transmitter                                                      | Signal Level                          | Freq. Response         |
|                                                                  |                                                    | 2-wire/12V DC 3-wire      |                                                                                                    |                  |                                                                     |                                       | 14 5011                |
|                                                                  |                                                    | contact-closure pulse     | PG20                                                                                                    | 13.5VDC          |                                                                     | 12VDC_ON/OFF                          | Max 50Hz               |
|                                                                  |                                                    | 2-wire/12V DC 3-wire      | Coriolis flowmeter/NPG60A (E3)                                                                                                    |                  | 1                                                                   | (Input load resistance: 10kΩ)         |                        |
|                                                                  | ÷                                                  | open collector pulse      | FLOWPET-5G                                                                                                    | 13.5VDC          |                                                                     |                                       |                        |
|                                                                  | g                                                  | 2-wire/12V DC 3-wire      | PG30                                                                                                    |                  | Current                                                             | "1": more than 5VDC                   |                        |
|                                                                  | -                                                  | voltage pulse             | NPG60A (F)                                                                                                    | 13.5VDC          | capacity: 55mA                                                      | "0": less than 1.5VDC                 |                        |
|                                                                  | lls                                                |                           |                                                                                                    |                  | (with short-circuit                                                 | "1": 20mADC                           | Max 9kHz ( ×1)         |
|                                                                  |                                                    | 12V DC 2-wire             | PG30S                                                                                                    | 13.5VDC          | protection)                                                         | "0": 4mADC                            | WIDX.2KFI2 ( % 1)      |
| <u>ज</u>                                                         |                                                    | current pulse             |                                                                                                    |                  |                                                                     | Input load resistance: $510\Omega$    |                        |
| ig.                                                              |                                                    | 24V DC 2 wire             | PA14/15/25                                                                                                    |                  |                                                                     | "1": 20mADC                           |                        |
| ГЩ Ц                                                             |                                                    | current pulse             | ULTRA OVAL                                                                                                    | 24VDC            |                                                                     | "0": 4mADC                            |                        |
| ١đ                                                               |                                                    |                           | NPG60A (E)                                                                                                    |                  |                                                                     | Input load resistance: 250Ω           |                        |
| -                                                                | ـ ـ                                                | Start                     | Form "a" contact                                                                                                    |                  |                                                                     |                                       |                        |
|                                                                  | nd                                                 | Reset                     | Form "a" contact                                                                                                    |                  | Contact signal/Oper                                                 | n collector signal                    |                        |
|                                                                  | e                                                  | Stop                      | Form "b" contact                                                                                                    |                  | Contact current: 24                                                 | / DC Max. 20mA                        |                        |
|                                                                  | g                                                  | Channel select            | BCD combination of 1 /2 /4                                                                                                    |                  | <ul> <li>Instant signal "ON" in<br/>Instant signal "OEE"</li> </ul> | width: 200msec                        |                        |
|                                                                  | len                                                | Interl ock                | Form "a" contact normally short                                                                                                   | circuited        | Instant signal "UFF" width: 200msec                                 |                                       |                        |
|                                                                  | ш                                                  | IntelLOOK                 | 2 wire Pt1000 (Pt or :Dt) or 4 to 0                                                                                               |                  |                                                                     |                                       |                        |
|                                                                  | Tei                                                | nperature input           | Transmitter Power Supply: 24//Di                                                                                                  |                  | DC<br>acity: 30mA                                                   |                                       |                        |
| Iransmitter Power Supply: 24VDC Current capacity: 30mA           |                                                    |                           | · · · · · ·                                                                                                    |                  |                                                                     |                                       |                        |
| <u>i</u>                                                         | Tei                                                | nperature Compensation    | JIS K 2249-2011 "Crude Oil and<br>Other fluid (second order approx                                                                | Petroleum Prod   | ucts"                                                               |                                       |                        |
| nsat                                                             |                                                    |                           | Other huid (second-order approx                                                                                                   | ination conecti  | on formula                                                          |                                       |                        |
| l de                                                             | Ac                                                 | curacy of temperature     | +0.075%+0.004%/°C (Beference                                                                                                    | · 20°C ) Exclud  | ling other fluids                                                   |                                       |                        |
| S                                                                | CO                                                 | mpensation                | 10.0707010.004%/ C (Helerence: 20 C ) Excluding other tiulas                                                                      |                  |                                                                     |                                       |                        |
|                                                                  | Me                                                 | ter factor setting        | 0.00010 to 1.99999 (Default: 1.00                                                                                                 | 000)             |                                                                     |                                       |                        |
|                                                                  | Pro                                                | oving factor              | 0.00010 to 1.99999 (Default: 1.00                                                                                                 | 000)             |                                                                     |                                       |                        |
|                                                                  | Inp                                                | ut pulse freq.            | Software-defined frequency: 1/1, 1/10, 1/100 (Default: 1/1)                                                                       |                  |                                                                     |                                       |                        |
|                                                                  | Ou                                                 | tput pulse freg.          | Software-defined frequency: 1/1, 1/10, 1/100 (Default: 1/1)                                                                       |                  |                                                                     |                                       |                        |
| ing.                                                             |                                                    | Batch setting             | 6 channels: 0 to 999999 counts (Only Ch.1 can be changed on the front panel.)                                                     |                  |                                                                     |                                       |                        |
| E.                                                               | _                                                  | Initial setting           |                                                                                                    |                  |                                                                     |                                       |                        |
| 5                                                                | 달                                                  | Final actting             | 0 to 9999 Counts (Default: 80)                                                                                                    |                  |                                                                     |                                       |                        |
| Image: Principated everytheat     0 to 9999 counts (Default: 80) |                                                    |                           |                                                                                                    |                  |                                                                     |                                       |                        |
| au                                                               |                                                    | Anticipated overshoot     | 0 to 99 counts (Default: 2)                                                                                                    |                  |                                                                     |                                       |                        |
| Pa                                                               |                                                    | Batch-end monitor setting | 0 to 99 sec (Default: 5)                                                                                                    |                  |                                                                     |                                       |                        |
|                                                                  | Pu                                                 | mp output timer           | 0 to 9999 sec (Default: 30)                                                                                                    |                  |                                                                     |                                       |                        |
|                                                                  | ε                                                  | Missing pulse interval    | 0 to 999 sec (Default: 5)                                                                                                    |                  |                                                                     |                                       |                        |
|                                                                  | lan                                                | Overshoot                 | 0 to 99 counts (Default: 2)                                                                                                    |                  |                                                                     |                                       |                        |
|                                                                  | <                                                  | Leak                      | 0 to 99 counts (Default: 10)                                                                                                    |                  |                                                                     |                                       |                        |
|                                                                  | Up                                                 | per limit flow signal     | Full-open signal MV                                                                                                    |                  | Same as power-supp                                                  | olv voltage (Max 0.5A) or relav conta | ct (Max 250V AC 0.5A ) |
|                                                                  | Pa                                                 | rtial flow signal         | 1-stage open signal SV                                                                                                    |                  | Refer to the operation                                              | n chart for ON/OFF of form "a" cont   | act.                   |
| 7                                                                | Pu                                                 | mp control signal         | Relay contact (Max 250V AC 0 54                                                                                                   | A) form "c" cont | act                                                                 |                                       |                        |
| g                                                                | Ra                                                 | tch-end signal            | Non-contact relay (Max 250V AC                                                                                                    | 0.1A) form "a"   | contact                                                             |                                       |                        |
| t S                                                              | ΔIn                                                | rm signal                 | Belay contact (Max 250V AC 0.54                                                                                                   | A) form "a" cont | act                                                                 |                                       |                        |
| pu                                                               |                                                    | ann oignai                |                                                                                                    |                  | 20                                                                  |                                       |                        |
| l o                                                              | D                                                  | se signal                 | Open collector NPN transistor ou                                                                                                  | Pulse width 1    | JUMA)                                                               | aximum 50Hz) or loout overheasing     | ing output             |
|                                                                  | Puise signal                                       |                           | Total count synchronizing output: Pulse width 150µ sec, 1 to 99ms (Maximum 50Hz) or Input synchronizing output<br>Maximunm 2000Hz |                  |                                                                     |                                       |                        |
|                                                                  | ріг                                                | ) output                  | 4 to 20mA (Maximum load resist                                                                                                    | ance: 7500)      |                                                                     |                                       |                        |
| Ę                                                                | Int                                                | arface                    | RS-485                                                                                                    | unoc. 10022j     |                                                                     |                                       |                        |
| gi                                                               | Dre                                                |                           | Madhua DTU                                                                                                    |                  |                                                                     | · · · · · · · · · · · · · · · · · · · |                        |
| i i i                                                            | PIC                                                |                           |                                                                                                    | 04001            |                                                                     |                                       |                        |
| E                                                                | ва                                                 | ud rate                   | 1200, 2400, 4800, 9600, 19200, 3                                                                                                  | 38400bps         |                                                                     |                                       |                        |
| ŭ                                                                | Fu                                                 | nction                    | Parameter reading/writing, Car ni                                                                                                 | umber input mo   | de (optional)                                                       |                                       |                        |
| Po                                                               | wer                                                | failure backup            | Saves data to FeRAM at power-off                                                                                                  |                  |                                                                     |                                       |                        |
| Po                                                               | wer                                                | source                    | 100/110VAC or 200/220VAC 50/60Hz (Allowable voltage: within ±10% of rated voltage)                                                |                  |                                                                     |                                       |                        |
| Po                                                               | wer                                                | consumption               | 42VA (Power consumed by the batch counter only, excluding power supply for MV/SV.)                                                |                  |                                                                     |                                       |                        |
| Ambient temperature                                              |                                                    | nt temperature            | -20 to +50°C                                                                                                    |                  |                                                                     |                                       |                        |
| Explosionproof configuration                                     |                                                    | onproof configuration     | Flameproof enclosure Exd II B T4                                                                                                  |                  |                                                                     |                                       |                        |
| Installation                                                     |                                                    | tion                      | Wall-mount or Stanchion                                                                                                    |                  |                                                                     |                                       |                        |
| Finish                                                           |                                                    |                           | Munsell 2.5PB 5/8, glossy (stand                                                                                                  | ard)             |                                                                     |                                       |                        |
| Housing material                                                 |                                                    | g material                | Aluminum casting (Stanchion: ste                                                                                                  | el)              |                                                                     |                                       |                        |
| OL                                                               | Outline dimensions                                 |                           | 300 (W) ×360 (H) ×247 (D) (batch                                                                                                  | controller body  | only)                                                               |                                       |                        |
| W                                                                | eiaht                                              |                           | Approx. 20kg (batch controller body only)                                                                                         |                  |                                                                     |                                       |                        |
| No                                                               | ise r                                              | esistance                 | FMC EN55011 EN61326-1                                                                                                    |                  |                                                                     |                                       |                        |
|                                                                  |                                                    |                           | NET loading/GROSS loading swit                                                                                                    | tching function  |                                                                     |                                       |                        |
| 0.4                                                              | Others Unit conversion function (fixed conversion) |                           |                                                                                                    |                  |                                                                     |                                       |                        |
| 1                                                                | Parameter rewrite prohibiting function             |                           |                                                                                                    |                  |                                                                     |                                       |                        |
|                                                                  |                                                    |                           | a amerei rewrite promoting fun                                                                                                    | 0.0011           |                                                                     |                                       |                        |

%1 Depends on the cable specifications and the transmission distance. Reference: 100 m with CVVS1.25sq cable in the case of open collector specification

## **15. PRODUCT CODE EXPLANATION**

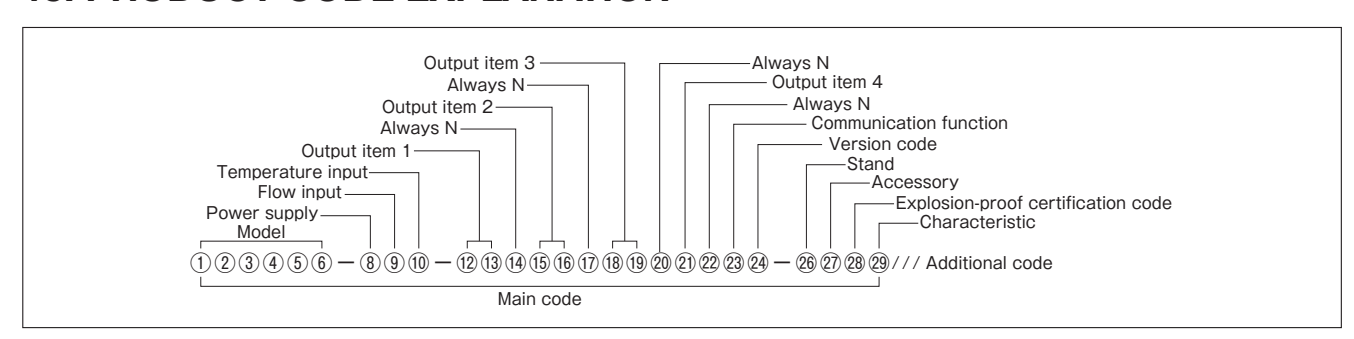

#### •Main code

| 1    | 2 3 4 5 6 Model                                               | 18   | <ol> <li>Output ite</li> </ol> |
|------|---------------------------------------------------------------|------|--------------------------------|
| E    | L 7 3 2 0 Explosionproof batch counter                        | Va   | alve operatior                 |
| 1    | -                                                             | 1    | V Same as su                   |
| 8    | Power supply                                                  | 2    | C Contact ou                   |
| E    | 100VAC 50/60Hz                                                | Ζ    | Z Special                      |
| F    | 110VAC 50/60Hz                                                | 20   | Always N                       |
| G    | 200VAC 50/60Hz                                                | Ν    | Always N                       |
| Н    | 220VAC 50/60Hz                                                | (21) | Output Item                    |
| 9    | Flow input                                                    | Ar   | nalog Output                   |
| В    | Voltage pulse 12VDC 2 wires / 3 wires                         | Ν    | Non-output                     |
| С    | Current pulse 12VDC for PG30S Exclusive Use                   | Ρ    | Flow controlling               |
| D    | Current pulse 24VDC (4/20mA) for ULTRA OVAL, PA25, PA14, etc. | Ζ    | Special                        |
| G    | Open collector pulse 12VDC 2 wires / 3 wires                  | (22) | Always N                       |
| K    | Contact pulse 12VDC 2 wires / 3 wires                         | N    | Always N                       |
| Z    | Special                                                       | 23   | Communicat                     |
| 10   | Temperature input                                             | R    | RS-485                         |
| В    | 1 to 5V                                                       | Ζ    | Special                        |
| E    | 4 to 20mA                                                     | 24   | Version code                   |
| F    | Pt100                                                         | В    | Version B                      |
| G    | JPt100                                                        | 25   | —                              |
| Ν    | Non (no temp.compensation)                                    | 26   | Stand                          |
| 1    | -                                                             | Ν    | Unnecessary                    |
| (12) | (1) Output item 1                                             | 1    | Necessary                      |
| P    | ulse Output                                                   | 27)  | Accessory                      |
| В    | 1 Pulse width 1ms                                             | Ν    | Unnecessary                    |
| В    | 5 Pulse width 50ms                                            | 1    | Cover                          |
| В    | 9 Pulse width other above                                     | 2    | Hood                           |
| S    | Y Synchronized to the pulse input                             | 3    | Push button r                  |
| Ζ    | Z Special                                                     | 4    | Cover + hood                   |
| (14) | Always N                                                      | 5    | Cover + push                   |
| Ν    | Always N                                                      | 6    | Hood + push                    |
| (15) | (6) Output item 2                                             | 7    | Cover + hood                   |
| Р    | ump Output                                                    | 28   | Explosion-pr                   |
| С    | C C contact                                                   | 0    | Non-explosior                  |
| Ζ    | Z Special                                                     | J    | TIIS explosion                 |
| 17   | Always N                                                      |      | CCC explosion                  |
| Ν    | Always N                                                      | C    | * For the CC                   |

| 18) | (19)                                    | Output item 3                                                                                                    |  |  |  |  |  |  |
|-----|-----------------------------------------|----------------------------------------------------------------------------------------------------|--|--|--|--|--|--|
| Va  | Valve operation signal                  |                                                                                                    |  |  |  |  |  |  |
| 1   | V                                       | Same as supply power                                                                                             |  |  |  |  |  |  |
| 2   | С                                       | Contact output                                                                                                   |  |  |  |  |  |  |
| Ζ   | Z Special                               |                                                                                                    |  |  |  |  |  |  |
| 20  | Always N                                |                                                                                                    |  |  |  |  |  |  |
| Ν   | Al                                      | ways N                                                                                                    |  |  |  |  |  |  |
| 21) | Oı                                      | utput Item 4                                                                                                    |  |  |  |  |  |  |
| ıΑ  | nale                                    | og Output                                                                                                    |  |  |  |  |  |  |
| Ν   | No                                      | on-output                                                                                                    |  |  |  |  |  |  |
| Ρ   | Flo                                     | ow controlling PID output 4 to 20mA                                                                              |  |  |  |  |  |  |
| Ζ   | Sp                                      | pecial                                                                                                    |  |  |  |  |  |  |
| 22) | AI                                      | ways N                                                                                                    |  |  |  |  |  |  |
| Ν   | Al                                      | ways N                                                                                                    |  |  |  |  |  |  |
| 23  | Co                                      | ommunication function                                                                                            |  |  |  |  |  |  |
| R   | RS                                      | S-485                                                                                                    |  |  |  |  |  |  |
| Ζ   | Sp                                      | pecial                                                                                                    |  |  |  |  |  |  |
| 24) | Ve                                      | ersion code                                                                                                    |  |  |  |  |  |  |
| В   | Ve                                      | ersion B                                                                                                    |  |  |  |  |  |  |
| 25) | -                                       |                                                                                                    |  |  |  |  |  |  |
| 26) | St                                      | and                                                                                                    |  |  |  |  |  |  |
| Ν   | Ur                                      | nnecessary                                                                                                    |  |  |  |  |  |  |
| 1   | Ne                                      | ecessary                                                                                                    |  |  |  |  |  |  |
| 27) | Ac                                      | ccessory                                                                                                    |  |  |  |  |  |  |
| Ν   | Ur                                      | nnecessary                                                                                                    |  |  |  |  |  |  |
| 1   | Сс                                      | over                                                                                                    |  |  |  |  |  |  |
| 2   | Но                                      | bod                                                                                                    |  |  |  |  |  |  |
| 3   | Ρι                                      | ush button rubber cover                                                                                          |  |  |  |  |  |  |
| 4   | Сс                                      | over + hood                                                                                                    |  |  |  |  |  |  |
| 5   | Cover + push button rubber cover        |                                                                                                    |  |  |  |  |  |  |
| 6   | Hood + push button rubber cover         |                                                                                                    |  |  |  |  |  |  |
| 7   | Cover + hood + push button rubber cover |                                                                                                    |  |  |  |  |  |  |
| 28  | E>                                      | plosion-proof certification code                                                                                 |  |  |  |  |  |  |
| 0   | No                                      | on-explosionproof                                                                                                |  |  |  |  |  |  |
| J   | TII                                     | S explosionproof                                                                                                 |  |  |  |  |  |  |
| С   | CC<br>※                                 | CC explosionproof<br>For the CCC explosionproof product, the Model specific code of the<br>code number @ is "Z." |  |  |  |  |  |  |
| 29  | Cł                                      | naracteristic                                                                                                    |  |  |  |  |  |  |
| 0   | St                                      | andard                                                                                                    |  |  |  |  |  |  |
| Ζ   | Sp                                      | pecial                                                                                                    |  |  |  |  |  |  |

\* Refer to Instruction Manual E-235EX-1-C.

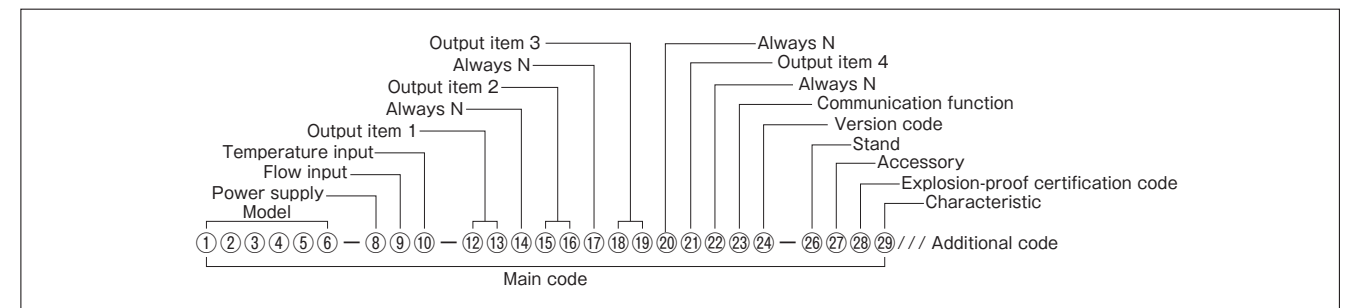

#### Additional code

| Pressure-tight packing |                                         |   |                                                                                |  |  |  |  |  |  |
|------------------------|-----------------------------------------|---|--------------------------------------------------------------------------------|--|--|--|--|--|--|
| J                      | F                                       | 0 | Pressure tight packing Unnecessary                                             |  |  |  |  |  |  |
| J                      | F                                       | 1 | Pressure tight packing Necessary                                               |  |  |  |  |  |  |
| Sp                     | Special test                            |   |                                                                                |  |  |  |  |  |  |
| А                      | 1                                       | 0 | Taxed custody transfer                                                         |  |  |  |  |  |  |
| Α                      | 2                                       | 0 | By certified measurer                                                          |  |  |  |  |  |  |
| Α                      | 3                                       | 0 | Liquor tax                                                                     |  |  |  |  |  |  |
| Α                      | 4                                       | 0 | MITI alcohol                                                                   |  |  |  |  |  |  |
| De                     | Designated special paint on transmitter |   |                                                                                |  |  |  |  |  |  |
| S                      | F                                       | 0 | Corrosion proof Special treatment                                              |  |  |  |  |  |  |
| S                      | D                                       | 0 | Salinity tolerance Special treatment                                           |  |  |  |  |  |  |
| S                      | E                                       | 0 | Acid tolerance Special treatment                                               |  |  |  |  |  |  |
| S                      | Х                                       | 0 | Customer designated paint Special treatment                                    |  |  |  |  |  |  |
| Do                     | Document                                |   |                                                                                |  |  |  |  |  |  |
| D                      | S                                       | J | SPEC. & DWG (Approval Drawing) (Japanese)                                      |  |  |  |  |  |  |
| D                      | S                                       | E | SPEC. & DWG (Approval Drawing) (English)                                       |  |  |  |  |  |  |
| D                      | R                                       | 0 | Re-submission of SPEC. & DWG                                                   |  |  |  |  |  |  |
| D                      | С                                       | J | Final DWG (Japanese)                                                           |  |  |  |  |  |  |
| D                      | С                                       | E | Final DWG (English)                                                            |  |  |  |  |  |  |
| D                      | W                                       | J | Wiring diagram (Japanese)                                                      |  |  |  |  |  |  |
| D                      | W                                       | E | Wiring diagram (English)                                                       |  |  |  |  |  |  |
| S                      | D                                       | J | Inspection report of electronics (Japanese)                                    |  |  |  |  |  |  |
| S                      | D                                       | E | Inspection report of electronics (English)                                     |  |  |  |  |  |  |
| D                      | Т                                       | J | Inspection procedure (Japanese)                                                |  |  |  |  |  |  |
| D                      | Т                                       | E | Inspection procedure (English)                                                 |  |  |  |  |  |  |
| С                      | В                                       | J | Traceability certificate: B set                                                |  |  |  |  |  |  |
| Witness Test           |                                         |   |                                                                                |  |  |  |  |  |  |
| V                      | 1                                       | 1 | Appearance, dimension, total number                                            |  |  |  |  |  |  |
| v                      | 1                                       | 4 | Appearance, dimension, total number/performance<br>(Output confirmation, etc.) |  |  |  |  |  |  |

#### • Pressure-tight packing cable glands

(Arranged separately from the main unit. If they are used for TIIS explosionproof purposes, be sure to arrange them.)

| Classification | Туре                           |  |             | Description              |  |
|----------------|--------------------------------|--|-------------|--------------------------|--|
| Model HPN21 -  |                                |  | Cable gland |                          |  |
|                |                                |  | R 8 – C     | Over 6mm and up to 8mm   |  |
| Applicable c   | licable cable diameter R10 - C |  | R10 - C     | Over 8mm and up to 10mm  |  |
|                | R12 – C                        |  | R12 – C     | Over 10mm and up to 12mm |  |

| Classification            | lassification |   | Э       | Description              |  |
|---------------------------|---------------|---|---------|--------------------------|--|
| Model                     | H P N 2 2     | - |         | Cable gland              |  |
| Applicable cable diameter |               |   | R14 - C | Over 12mm and up to 14mm |  |
|                           |               |   | R16 – C | Over 14mm and up to 16mm |  |

% When using this product for CCC explosionproof purpose , please separately prepare CCC certified cable glands and close up plugs.

# Instruction Manual for Explosionproof Equipment

## Flameproof Enclosure Batch Counter EL7320

This is an instruction manual for the flameproof enclosure type batch counter EL7320.

Explosionproof electronics are designed to be used in explosive environments. Read this manual thoroughly before installation and make sure to operate carefully and properly.

This manual is addressed to the personnel who intend to install, operate, and/or inspect this equipment who shall also have proper knowledge and understanding in the fields of electronics and explosionproof equipment.

#### Safety Messages

Please read this manual and other referential documents carefully to learn about the equipment, and understand safety information before installation, operation, maintenance, and inspection. Make sure to keep this manual handy for quick reference.

This manual signals safety messages with two classifications; "CAUTION" and "WARNING".

This document describes TIIS explosionproof configuration.

For CCC explosionproof configuration, please refer to Attachment E 235EX 1 C.

#### **≜** WARNING

Failing to follow warning statements may result in severe personal injury or death.

#### 

Failing to follow caution statements may result in minor personal injury or property damage. Bear in mind that even not following caution statements could cause serious damage depending on the situation. Therefore make sure to follow every safety message.

#### **≜** WARNING

**(General)** 

- Make sure to use the explosionproof electrical equipment that is suitable for a hazardous location (where concentrations of flammable gases or vapors occur).
- This equipment can only be installed in hazardous locations classified as Zone 1 and Zone 2. Implementation in Zone 0 is prohibited.
- $\cdot$  Make sure that the power is off before mounting, dismounting, wiring, or performing maintenance and inspection. Failure to do so may cause electrical shock, fire, or explosion.
- Only personnel with knowledge and skills in explosionproof configuration, electrical construction, and related regulations should handle transportation, implementation, piping, operation, inspection, troubleshooting, and disassembling. Otherwise, explosion, fire, electrical shock, and/or personal injury may occur.
- Modification of this equipment is strictly prohibited since it could result in malfunction of equipment and/or serious injury.

**(Piping/Wiring)** 

- Connect the external cables according to the delivery specification. Failure to do so may cause electrical shock, fire and/or explosion.
- Refer to the instruction manual, electrical technical standards, indoor wiring regulations, and explosionproof guidelines when installing cable lead-in. Otherwise, explosion, fire, electrical shock, and/or personal injury may occur.

(Installation/Adjustment)

- $\cdot$  Ensure that the earth cable is properly grounded. Failure to do so may result in electrical shock, fire, and/or explosion.
- Never step on or hang from the explosionproof equipment, as it may cause damage to property, injury, or a critical accident.
- Make sure to install the equipment on a robust surface. Mounting the equipment on soft ground or a movable trestle could cause a fall of equipment, electrical shock, and/or personal injury.
- $\cdot$  Do not cover the equipment with flammable materials such as fabric or paper. Also, refrain from putting foreign objects into gaps of the equipment. Otherwise, explosion and/or fire may occur.

(Operation)

 $\cdot$  Do not open the cover while applying current, or electrical shock, fire and/or explosion may occur.

(Maintenance/Inspection)

- $\cdot$  Before you measure the insulation resistance, ensure that there is no explosive atmosphere around the site.
- $\cdot$  Make sure that the power is turned off and that there is no explosive atmosphere present before performing maintenance and inspection.

#### **≜**CAUTION

**(General)** 

- $\cdot$  Do not use this product outside of specified ratings, or electrical shock, injury, and/or damage to property may occur.
- $\cdot$  Do not use explosion proof electrical equipment that is damaged. Otherwise, injury and/or fire may occur.
- $\cdot$  Do not place obstacles in front of the nameplate.
- $\cdot$  Do not remove the nameplate.
- $\cdot$  To prevent malfunction, do not use or store this product in places with vibration and impact shocks.
- Should the product be installed in a special environment including high/low temperature, high humidity, strong wind, strong vibration, salt damage, corrosive gases, or considerable amount of dust, additional proper measures will be required additionally.
- Do not let foreign objects (dirt, dust, metal powder, etc.) enter inside of the equipment during maintenance and inspection. Failure to do so may cause loose connection and/or insulation failure.

(Transportation)

 $\cdot$  Pay due attention during transportation to prevent a fall or turnover of the equipment.

(Unpackaging)

- $\cdot$  To prevent injury, make sure that the right side is facing up before unpackaging.
- $\cdot$  Make sure that the received product satisfies the specifications on your order.

Personal injury and property damage may occur if the wrong product is installed.

〈Piping/Wiring〉

- $\cdot$  For outside conductors, use the cable with circular cross-section and less gap inside.
- $\cdot$  Do not touch the connectors when you measure the insulation resistance, or electrical shock may occur.

**Operation** 

- $\cdot$  In cases of errors, stop the operation immediately, or electrical shock, injury, and/or fire may occur.
- Make sure to operate this equipment within the power-supply voltage specified on the nameplate. Failure to do so may cause property damage, fire, and/or electrical shock.

(Maintenance/Inspection)

- $\cdot$  Do not touch the connectors when you measure the insulation resistance, or electrical shock may occur.
- $\cdot$  To prevent burns from high temperature of the equipment surface, do not touch the explosionproof electrical equipment with bare hands during maintenance and inspection.

**Oisposal** 

 $\cdot$  At the time of disposal, make sure to follow the related laws and regulations.

## PRODUCT SPECIFICATION

#### Main Specification

- Product Name
   Batch Counter
- Model EL7320
- Construction Flameproof Enclosure
- Classification Ex d IIB T4
- Explosionproof Areas Zone 1, Zone 2
- Rating AC 220V, 50/60Hz, 1136mA
- Ambient Temperature -20 to +50°C
- Mount Wall-mount
- Manufacturer OVAL Corporation

### 2 BEFORE YOU BEGIN

#### 2.1 Install Location

 This equipment can only be installed in hazardous locations classified as Zone 1 and Zone 2 for products in "Group IIA or IIB", and "Temperature classes T1 to T4".

Do not install this equipment in Zone 0 hazardous locations.

- (2) Operate this equipment within the rated operation temperature range.If the surface temperature is expected to exceed the temperature range, take necessary measures.
- (3) For classification of hazardous locations and explosionproof electrical equipment, please refer to "USERS' GUIDELINES for Installations for Explosive Atmospheres in General Industry (JNIOSH-TR-No.44'2012')", and "Guidelines for Industrial Electrical Installations for Explosionproof (Gas/Steam Explosionproof 2006)".

#### 2.2 Installation

- (1) For mounting of the casing, make sure to fix it tightly with four bolts.
- (2) Use plain washer and spring washer for installation.
- (3) Refer to information below for mounting hole diameter and pitch. Recommended torque: 5 to 6.9 N ⋅ m

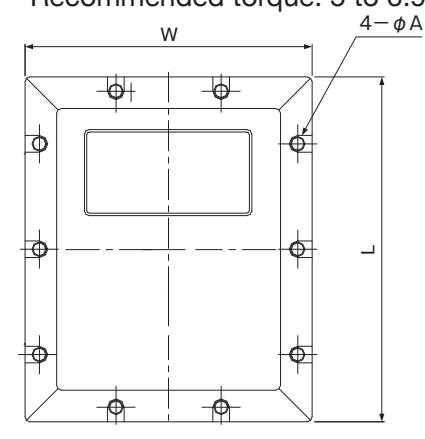

| W   | L   | φ Α                  | Recommended<br>Diameter |
|-----|-----|----------------------|-------------------------|
| 270 | 260 | Long hole of<br>8×10 | M6                      |

Mounting hole pitch and hole diameter

- 2.3 Wiring
- Remove ten bolts (M8) using the hex key shipped with the batch counter.
   Make sure not to lose the removed bolts.
  - \* Make sure that there is no explosive atmosphere surrounding the site.
- (2) Slowly open the lid holding the un-hinged side of the lid.Do not exert too much pressure on the hinges during this procedure.
- (3) Lead the power cable inside through pressure-tight packing cable gland.
  - ※ Please refer to section 4." External Cable Lead-in" for handling pressuretight packing cable gland.
- (4) Install wiring to the terminal block.
  - % Make sure to cut off the excessive cable.
  - Make sure to use round crimping terminals that are insulated with insulating tube or marker tube, or those with insulating coating.
  - Make sure to wire so that there is no external force directly acting on the terminals.
  - \* Connecting more than two wires on one terminal is not acceptable.
- (5) Carefully close the lid after checking following items:
  - a) There is no foreign matter stuck on the joining surface.
  - b) Water-proof packing is securely placed in the slit.
  - c) Joining surface is thoroughly greased.
  - d) No wire is lodged between the front cover and batch counter body.

Then tighten the bolts you removed in procedure (1).

The bolts used for tightening the cover are stainless-steel hex bolts with plain washer and spring washer.

Specifications of cover-tightening bolts:

Bolt size : M8 × 25

Recommended torque : 11 to 14.7 N · m

Lower yield point : 450N/mm<sup>2</sup>

Make sure to use the bolts specified as above.

For repurchasing and/or replacing of the bolts, please contact OVAL.

### 3 EARTH GROUND

- Ground terminal can be found inside of the batch counter. Install the ground terminal so that grounding resistance does not exceed 100Ω.
   For cable wiring, use one of the cable cores as the grounding wire.
- (2) Use inside ground terminal as much as possible. If it is not possible to use the inside ground terminal, use the outside ground terminal.
- (3) Grounding wire must have an insulation capacity of 600V plastic insulant wire or better, and the diameter large enough to safely carry the maximum electrical earth anticipated.

Also, make sure to protect the grounding wire from external damage by using protective tube or equivalent.

(4) The size of ground terminal (both inside and outside) is M5.

## 4 EXTERNAL CABLE LEAD-IN

 Consider maximum operating temperature of insulant and sheath as well as chemical resistance when choosing the cable. Gaps inside the cable must be as little as possible so that explosive gases will not circulate easily. The surface of the cable must be smooth, and the cross-section has to be round.

Also, take into consideration the temperature increase of the cable when you determine the size and insulant material of the cable.

• Cable should be protected from anticipated exogenous forces with metal tube to ensure sufficient strength.

#### 4.1 Pressure-tight packing cable gland

The pressure-tight packing cable gland constitutes a part of the explosionproof configuration. Please use the following pressure-tight packings specified by OVAL and do not use those other than specified.

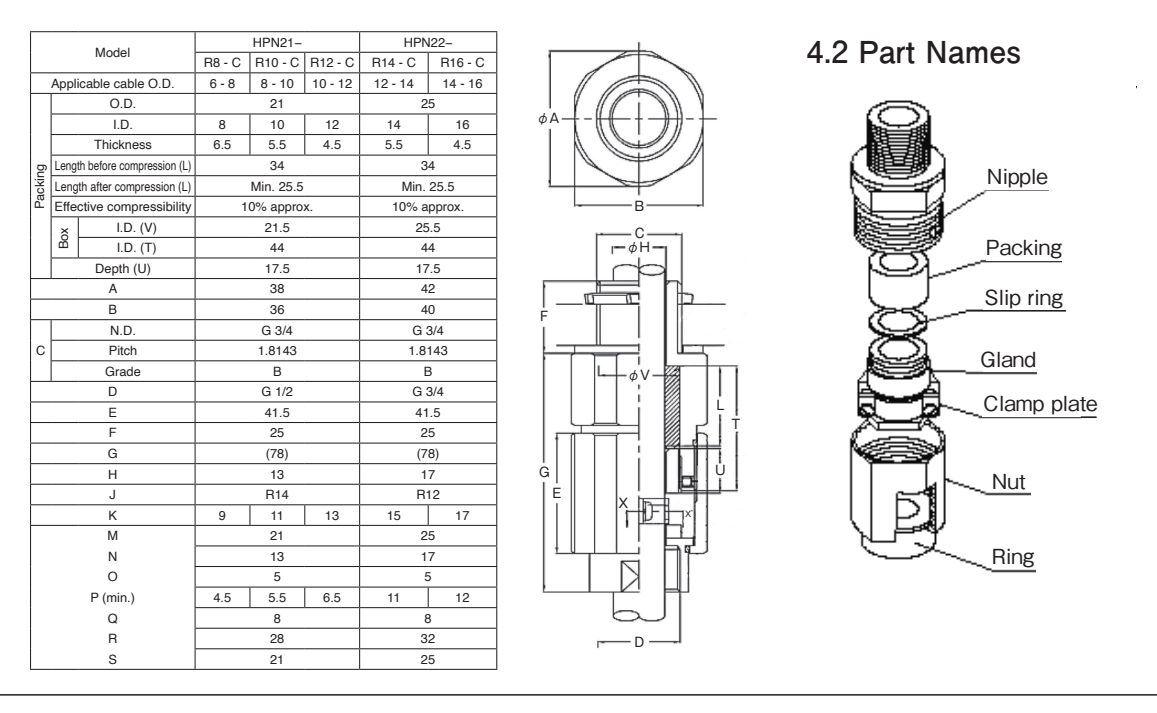

68

### 4.3 Cable lead-in procedures

Follow the steps below for leading cable into HPN pressure-tight packing cable gland.

- Confirm that the applicable cable diameter for HPN pressure-tight packing cable gland and O.D. of the cable match. If they do not match, change the cable to applicable size or replace the cable gland to one that matches the O.D. of the cable.
- 2 Unscrew the nut (ring) from the nipple.

Loosen the cable gland locking screw with the attached hex key (N.D. 2), then disassemble the cable gland, slip ring, and packing from the nipple. (Fig. 1)

 ③ Run the cable through the parts in the following order; nut, ring, cable gland, slip ring, then packing. (Fig. 2)

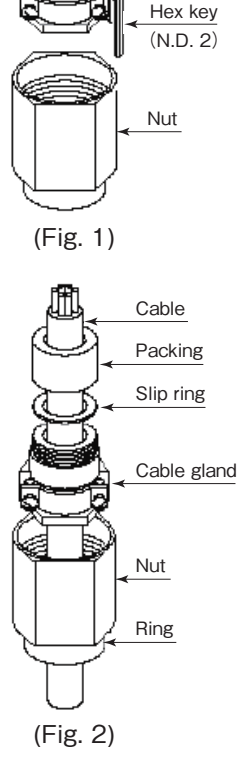

Nipple

Screw

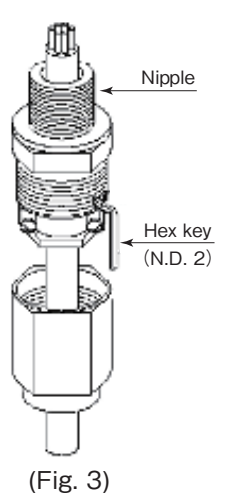

④ Compress the packing by screwing the cable gland into the nipple.

As a general rule of thumb, screw the cable gland an additional 360° from the point where inside diameter of packing matches the outside diameter of the cable.

If the position of clamp plate is undesirable, adjust the cable gland within a range of  $\pm 120^{\circ}$ , then screw the cable gland locking screw. (Fig. 3)

(5) Fix the cable by tightening two screws on the clamp plate, then screw the nut into the nipple.

### 5 MAINTENANCE/INSPECTION

#### 5.1 Attention during Maintenance and Inspection

- (1) Do not open the front cover while circuits are alive.
- (2) Use maintenance/inspection tools that will not generate frictional sparks.
- (3) If you intend to use an electric measuring instrument, make sure it is explosionproof.
- (4) Please contact OVAL if disassembling and/or reassembling is required for service or repair.
- (5) Confirm the following after maintenance and inspection:
  - There is no damage on the joint surface.
  - Sufficient depth and clearance are ensured on the joint surface.
  - There is no damage or crack on the batch counter body.
  - · Locking screws are tightened evenly and sufficiently.
  - Rust-proof measures are properly applied.

#### 5.2 Requirements for Person in Charge of Maintenance

Those who conduct maintenance/inspection must be trained and experienced in the field of electrical equipment installation, related regulations, and general principle of hazardous location classifications.

[Excerpt from "USERS' GUIDELINES for Installations for Explosive Atmospheres in General Industry (Gas explosionproof 1994)"]

#### 5.3 Contents of Maintenance and Inspection

Regarding soundness of the counter body, clearance of joint surface, and temparature increase of counter surface, conduct proper inspection daily and periodically referring to Table1.

- In addition to inspection conducted at non-hazardous location, electrical wiring must be inspected daily and periodically to maintain explosionproof performance.
- (2) Electrical wiring can easily be affected by exogenous forces. Daily visual inspection is highly recommended.

#### 5.4 Other

For further infomation regarding maintenance and inspection, please refer to "Guidelines for Industrial Electrical Installations for Explosionproof (Gas/Steam Explosionproof 2006)" and "USERS' GUIDELINES for Installations for Explosive Atmospheres in General Industry (JNIOSH-TR-No.44'2012')".

| Item                    | Method               | Description                                      | Treatment                                      |
|-------------------------|----------------------|--------------------------------------------------|------------------------------------------------|
| Internal assembly       | Visual               | No rust<br>No damage                             | Cleaning<br>Rust-proofing                      |
| Tightening<br>bolts     | Visual<br>Touch      | No backlash<br>No rust                           | Retorquing<br>Cleaning                         |
| Packing                 | Visual               | No cracks<br>No significant deformation          | Replacing                                      |
| Lead-in                 | Visual               | No damage or degradation                         | Replacing                                      |
| Joints                  | Visual<br>Touch      | No backlash on joints<br>No stain on insulation  | Retorquing<br>Cleaning                         |
| Temperature<br>increase | Thermometer<br>Touch | Under the limit                                  | Further investigation                          |
| Joint surface           | Visual               | No damage or rust<br>Anti-rust grease is applied | Cleaning<br>Foreign matter removal<br>Greasing |

#### Table1. Items for inspection and maintenance

All specifications are subject to change without notice for improvement.

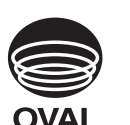

# **OVAL** Corporation

Head Office: 10-8, Kamiochiai 3-chome, Shinjuku-ku, Tokyo, Japan Phone. 81-3-3360-5121 Fax. 81-3-3365-8605 2024.06 Revised△ 2022.03 Released E-235-6-E (1)